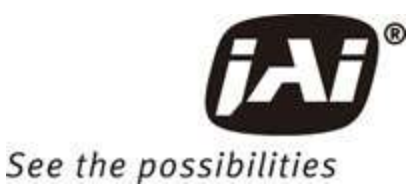

# **User Manual**

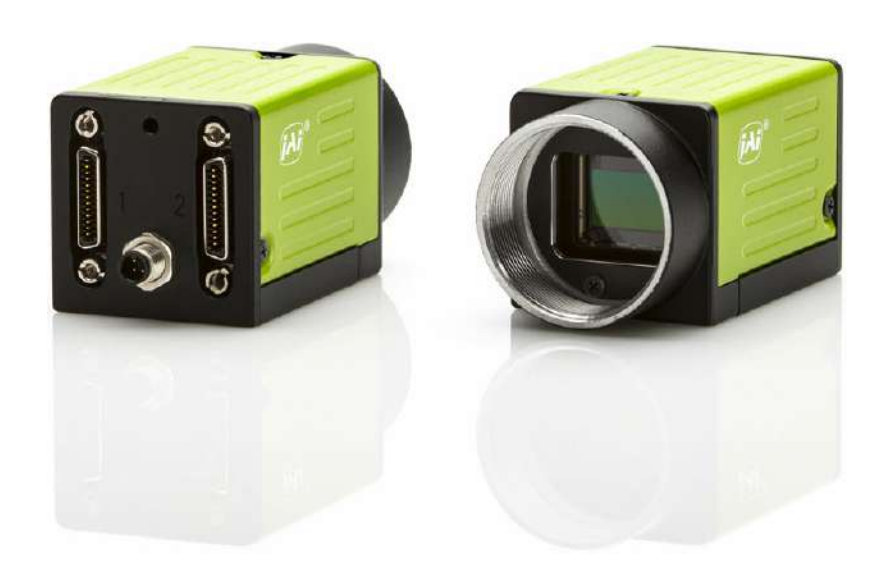

# GO-2400M-PMCL GO-2400C-PMCL

CMOS Digital Progressive Scan Monochrome and Color Camera with Mini Camera Link Interface

> Document Version: 2.5 GO-2400-PMCL\_Manual\_Ver.2.5\_2023-06-19

Thank you for purchasing this product.

Be sure to read this documentation before use.

This documentation includes important safety precautions and instructions on how to operate the unit. Be sure to read this documentation to ensure proper operation.

The contents of this documentation are subject to change without notice for the purpose of improvement.

# **Table of Contents**

| Table of Contents                                     |    |
|-------------------------------------------------------|----|
| About Technical Note                                  |    |
| Notice/Warranty                                       |    |
| Notice                                                |    |
| Warranty                                              |    |
| Certifications                                        |    |
| CE Compliance                                         |    |
| FCC                                                   |    |
| Warning                                               |    |
| KC                                                    | 7  |
| Supplement                                            |    |
| Supplement                                            |    |
| Usage Precautions                                     |    |
| Notes on Cable Configurations                         |    |
| Notes on Camera Link Cable Connections                |    |
| Notes on Attaching the Lens                           |    |
| Phenomena Specific to CMOS Image Sensors              | 11 |
| Notes on Exportation                                  | 11 |
| Features                                              |    |
| Parts Identification                                  |    |
| ① Lens Mount (C-Mount)                                | 14 |
| ② POWER/TRIG LED                                      |    |
| ③ ④ Camera Link Connector 1 and 2                     |    |
| ⑤ DC IN / Trigger IN Connector (4-pin Round)          |    |
| Mounting Holes (M3, 3mm depth)                        | 17 |
| Preparation                                           |    |
| Short ASCII Commands                                  |    |
| Step 1: Connect Devices                               |    |
| ① Lens                                                |    |
| ② Direct Mounting (or Use MP-43 Tripod Adapter Plate) |    |

| ③ Camera Link Cable                                     | 21 |
|---------------------------------------------------------|----|
| Frame Grabber Board                                     | 21 |
| ⑤ DC IN / Trigger IN Connection Cable                   | 21 |
| ⑥ AC adapter (Power Supply, If Necessary)               | 21 |
| Step 2: Verify Camera Operation                         |    |
| Step 3: Verify the Connection Between the Camera and PC | 23 |
| Step 4: Change the Camera Settings                      | 24 |
| Configure the Output Format                             | 24 |
| Configure Exposure and External Trigger Settings        |    |
| Control via External Triggers                           |    |
| Control Without External Triggers                       |    |
| Step 5: Adjust the Image Quality                        |    |
| Display the Image                                       |    |
| Adjust the Gain                                         |    |
| Adjust the White Balance                                |    |
| Adjust the Black Level                                  |    |
| Step 6: Configuring Various Other Settings              |    |
| Step 7: Save the Settings                               |    |
| Save the User Settings                                  |    |
| Load the User Settings                                  |    |
| Main Functions                                          |    |
| Basic Function Matrix                                   | 34 |
| GPIO (Digital Input/Output Settings)                    |    |
| Valid Input/Output Combinations                         |    |
| Camera Output Format (Tap Geometry)                     |    |
| Acquisition Control (Image Acquisition Controls)        | 44 |
| Maximum Frame Rate Period Formula                       | 44 |
| Exposure Mode                                           | 46 |
| Image Output Timing                                     | 47 |
| Trigger Control                                         | 49 |
| Shortest Repetition Period for Triggers                 | 49 |
| When Exposure Mode is Timed                             |    |
|                                                         |    |

| When Exposure mode is migger width                                                                                                    |    |
|----------------------------------------------------------------------------------------------------|----|
| During Normal Continuous Operation                                                                                                    |    |
| Gain Control                                                                                                    | 58 |
| LUT (Lookup Table)                                                                                                    |    |
| Gamma Function                                                                                                    | 60 |
| Shading Correction                                                                                                    | 61 |
| Binning Function                                                                                                    | 63 |
| ROI (Regional Scanning Function)                                                                                                    | 64 |
| Video Send Mode                                                                                                    | 65 |
| Sequence Mode                                                                                                    | 65 |
| Trigger Sequencer mode                                                                                                    | 66 |
| Command Sequencer Mode                                                                                                    | 68 |
| Sensor Multi ROI Function                                                                                                    | 70 |
| Configuration                                                                                                    | 71 |
| ALC (Automatic Level Control)                                                                                                    | 74 |
| Detailed Settings for Gain Auto (Automatic Gain Level Control)                                                                                                    | 75 |
| Counter and Timer Control                                                                                                    | 76 |
| Video Process Bypass Mode                                                                                                    |    |
| Setting List (Feature Properties)                                                                                                    | 79 |
|                                                                                                    |    |
| DeviceControl                                                                                                    |    |
| DeviceControl                                                                                                    | 80 |
| DeviceControl<br>ImageFormatControl<br>AcquisitionControl                                                                                                    |    |
| DeviceControl<br>ImageFormatControl<br>AcquisitionControl<br>DigitallOControl                                                                                                    |    |
| DeviceControl<br>ImageFormatControl<br>AcquisitionControl<br>DigitallOControl<br>AnalogControl                                                                                                    |    |
| DeviceControl<br>ImageFormatControl<br>AcquisitionControl<br>DigitalIOControl<br>AnalogControl<br>PulseGenerators                                                                                                    |    |
| DeviceControl<br>ImageFormatControl<br>AcquisitionControl<br>DigitalIOControl<br>AnalogControl<br>PulseGenerators<br>LUT Control                                                                                               |    |
| DeviceControl<br>ImageFormatControl<br>AcquisitionControl<br>DigitalIOControl<br>AnalogControl<br>PulseGenerators<br>LUT Control<br>Transport Layer Control                                                                    |    |
| DeviceControl<br>ImageFormatControl<br>AcquisitionControl<br>DigitallOControl<br>AnalogControl<br>PulseGenerators<br>LUT Control<br>Transport Layer Control<br>UserSetControl                                                  |    |
| DeviceControl<br>ImageFormatControl<br>AcquisitionControl<br>DigitallOControl<br>AnalogControl<br>PulseGenerators<br>LUT Control<br>Transport Layer Control<br>UserSetControl<br>JAICustomControl                              |    |
| DeviceControl<br>ImageFormatControl<br>AcquisitionControl<br>DigitallOControl<br>AnalogControl<br>PulseGenerators<br>LUT Control<br>Transport Layer Control<br>UserSetControl<br>JAICustomControl<br>Counter and Timer Control |    |
| DeviceControl<br>ImageFormatControl<br>AcquisitionControl<br>DigitallOControl<br>AnalogControl<br>PulseGenerators<br>LUT Control<br>Transport Layer Control<br>UserSetControl<br>JAICustomControl<br>Counter and Timer Control |    |

| GenCP Bootstrap Register (Short ASCII Command)               |     |
|--------------------------------------------------------------|-----|
| Technology Specific Bootstrap Register (Short ASCII Command) |     |
| Device Control (Short ASCII Command)                         |     |
| Image Format Control (Short ASCII Command)                   |     |
| Acquisition Control (Short ASCII Command)                    |     |
| Digital IO Control (Short ASCII Command)                     | 101 |
| Analog Control (Short ASCII Command)                         |     |
| LUT Control (Short ASCII Command)                            |     |
| Transport Layer Control (Short ASCII Command)                |     |
| User Set Control (Short ASCII Command)                       |     |
| Counter and Timer Control (Short ASCII Command)              |     |
| JAI Custom (Short ASCII Command)                             |     |
| Miscellaneous                                                |     |
| Troubleshooting                                              | 118 |
| Specifications                                               | 119 |
| Frame Rate Reference                                         | 122 |
| Spectral Response                                            |     |
| Dimensions                                                   |     |
| User's Record                                                |     |
| Revision History                                             |     |
|                                                              |     |

# **About Technical Note**

#### CTechnical Notes

Some additional technical information is provided on the JAI website as Technical Notes. In this manual, if a technical note is available for a particular topic, the above icon is shown. Please refer to the following URL for Technical notes.

https://www.jai.com/support-software/technical-notes

# **Notice/Warranty**

# Notice

The material contained in this manual consists of information that is proprietary to JAI Ltd., Japan, and may only be used by the purchasers of the product. JAI Ltd., Japan makes no warranty for the use of its product and assumes no responsibility for any errors which may appear or for damages resulting from the use of the information contained herein. JAI Ltd., Japan reserves the right to make changes without notice.

Company and product names mentioned in this manual are trademarks or registered trademarks of their respective owners.

# Warranty

For information about the warranty, please contact your factory representative.

# Certifications

### CE Compliance

As defined by the Directive 2004/108/EC of the European Parliament and of the Council, EMC (Electromagnetic compatibility), JAI Ltd., Japan declares that GO-2400M-PMCL and GO-2400C-PMCL comply with the following provisions applying to their standards.

EN 61000-6-3 (Generic emission standard part 1)

EN 61000-6-2 (Generic immunity standard part 1)

### FCC

This equipment has been tested and found to comply with the limits for a Class B digital device, pursuant to Part 15 of the FCC Rules. These limits are designed to provide reasonable protection against harmful interference in a residential installation. This equipment generates, uses and can radiate radio frequency energy and, if not installed and used in accordance with the instructions, may cause harmful interference to radio communications. However, there is no guarantee that interference will not occur in a particular installation. If this equipment does cause harmful interference to radio or television reception, which can be determined by turning the equipment off and on, the user is encouraged to try to correct the interference by one or more of the following measures:

- Reorient or relocate the receiving antenna.
- Increase the separation between the equipment and receiver.

- Connect the equipment into an outlet on a circuit different from that to which the receiver is connected.
- Consult the dealer or an experienced radio/TV technician for help.

### Warning

Changes or modifications to this unit not expressly approved by the party responsible for FCC compliance could void the user's authority to operate the equipment.

KC

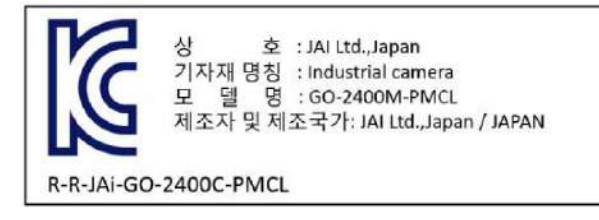

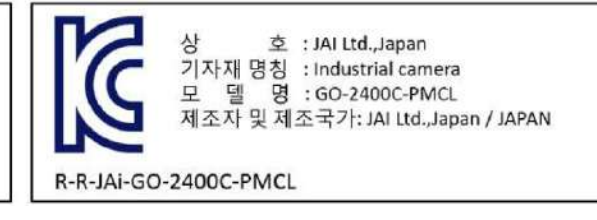

제조년월은 제품상자의 라벨을 참조하십시오.

# Supplement

The following statement is related to the regulation on "Measures for the Administration of the Control of Pollution by Electronic Information Products ", known as "China RoHS". The table shows contained Hazardous Substances in this camera.

mark shows that the environment-friendly use period of contained Hazardous Substances is 15 years.

Applicable Model: GO-2400M-PMCL

## 重要注意事项

### 有毒,有害物质或元素名称及含量表

根据中华人民共和国信息产业部『电子信息产品污染控制管理办法』,本产品《 有毒,有害物质或 元素名称及含量表》如下.

|                                                       | 有毒有害物质或元素 |           |           |                  |               |                 |
|-------------------------------------------------------|-----------|-----------|-----------|------------------|---------------|-----------------|
| 部件名称                                                  | 铅<br>(Pb) | 录<br>(Hg) | 镉<br>(Cd) | 六价铬<br>(Cr (VI)) | 多溴联苯<br>(PBB) | 多溴二苯醚<br>(PBDE) |
| 电路板                                                   | ×         | 0         | 0         | 0                | 0             | 0               |
| 螺丝                                                    | ×         | 0         | 0         | 0                | 0             | 0               |
| 插座                                                    | ×         | 0         | 0         | 0                | 0             | 0               |
| •••••                                                 | •••••     | •••••     | •••••     | •••••            | •••••         | •••••           |
| O:表示该有毒有害物质在该部件所有均质材料中的含量均在GB/T 26572-2011规定的限量要求以下。  |           |           |           |                  |               |                 |
| ×:表示该有毒有害物质至少在该部件的某一均质材料中的含量超出GB/T 26572-2011规定的限量要求。 |           |           |           |                  |               |                 |

环保使用期限

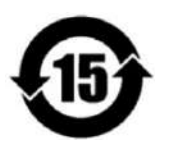

电子信息产品中含有的有毒有害物质或元素在正常使用的条件下不会发生外 泄或突变、 电子信息产品用户使用该电子信息产品不会对环境造成严重污染 或对其人身、财产造成 严重损害的期限。

数字「15」为期限15年。

# Supplement

The following statement is related to the regulation on "Measures for the Administration of the Control of Pollution by Electronic Information Products ", known as "China RoHS". The table shows contained Hazardous Substances in this camera.

mark shows that the environment-friendly use period of contained Hazardous Substances is 15 years.

Applicable Model: GO-2400C-PMCL

# 重要注意事项

### 有毒,有害物质或元素名称及含量表

根据中华人民共和国信息产业部『电子信息产品污染控制管理办法』,本产品《 有毒,有害物质或 元素名称及含量表》如下.

|                         |                 |                  | 有毒有害物            | 勿质或元素            |                  |                      |
|-------------------------|-----------------|------------------|------------------|------------------|------------------|----------------------|
| 件名称                     | 铅<br>(Pb)       | 汞<br>(Hg)        | 镉<br>(Cd)        | 六价铬<br>(Cr (VI)) | 多溴联苯<br>(PBB)    | 多溴二苯醚<br>(PBDE)      |
| 路板                      | ×               | 0                | 0                | 0                | 0                | 0                    |
| <u>44</u>               | ×               | 0                | 0                | 0                | 0                | 0                    |
| 座                       | ×               | 0                | 0                | 0                | 0                | 0                    |
| 学滤镜                     | ×               | 0                | ×                | 0                | 0                | 0                    |
| •••••                   | •••••           | •••••            | ••••             | •••••            | ••••             | •••••                |
| 路板<br>丝<br>座<br>学滤镜<br> | × × × × × ····· | 0<br>0<br>0<br>0 | 0<br>0<br>0<br>× | 0<br>0<br>0<br>0 | 0<br>0<br>0<br>0 | (<br>(<br>(<br>(<br> |

O:表示该有毒有害物质在该部件所有均质材料中的含量均在GB/T 26572-2011规定的限量要求以下。

×:表示该有毒有害物质至少在该部件的某一均质材料中的含量超出GB/T 26572-2011规定的限量要求。

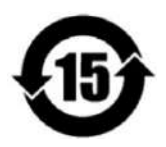

环保使用期限

电子信息产品中含有的有毒有害物质或元素在正常使用的条件下不会发生外 泄或突变、 电子信息产品用户使用该电子信息产品不会对环境造成严重污染 或对其人身、财产造成 严重损害的期限。

数字「15」为期限15年。

# **Usage Precautions**

# Notes on Cable Configurations

The presence of lighting equipment and television receivers nearby may result in video noise. In such cases, change the cable configurations or placement.

# Notes on Camera Link Cable Connections

Secure the locking screws on the connector manually, and do not use a driver. Do not secure the screws too tightly. Doing so may wear down the screw threads on the camera. (Tightening torque:  $0.15 \text{ N} \cdot \text{m}$  or less)

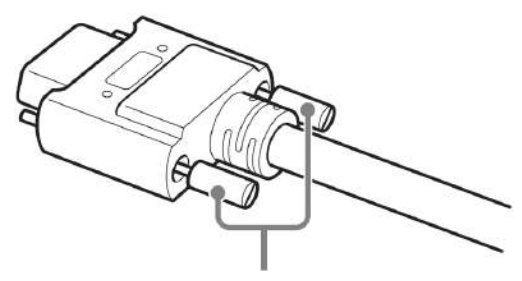

Caution: Secure manually. Do not secure too tightly.

# Notes on Attaching the Lens

Technical Notes How to Clean a Sensor

### **Avoiding Dust Particles**

When attaching the lens to the camera, stray dust and other particles may adhere to the sensor surface and rear surface of the lens. Be careful of the following when attaching the lens.

- Work in a clean environment.
- Do not remove the caps from the camera and lens until immediately before you attach the lens.
- To prevent dust from adhering to surfaces, point the camera and lens downward and do not allow the lens surface to come into contact with your hands or other objects.
- Always use a blower brush to remove any dust that adheres.
- Never use your hands or cloth, blow with your mouth, or use other methods to remove dust.

# Phenomena Specific to CMOS Image Sensors

The following phenomena are known to occur on cameras equipped with CMOS image sensors. These do not indicate malfunctions.

- **Aliasing**: When shooting straight lines, stripes, and similar patterns, vertical aliasing (zigzag distortion) may appear on the monitor.
- **Blooming**: When strong light enters the camera, some pixels on the CMOS image sensor may receive much more light than they are designed to hold, causing the accumulated signal charge to overflow into surrounding pixels. This "blooming" phenomenon can be seen in the image but does not affect the operation of the camera.
- **Fixed pattern noise**: When shooting dark objects in high-temperature conditions, fixed pattern noise may occur throughout the entire video monitor screen.
- **Defective pixels**: Defective pixels (white and black pixels) of the CMOS image sensor are minimized at the factory according to shipping standards. However, as this phenomenon can be affected by the ambient temperature, camera settings (e.g., high sensitivity and long exposure), and other factors, be sure to operate within the camera's specified operating environment.

# **Notes on Exportation**

When exporting this product, please follow the export regulations of your country or region.

# Features

This camera is an industrial progressive scan camera equipped with a Type 1/1.2 global shutter CMOS image sensor with 2.35 effective megapixels (1936 × 1216). The unit is compact and lightweight in design and is equipped with Camera Link Ver. 2.0 compatible interface. The GO-2400M-PMCL produces monochrome output while the GO-2400C-PMCL produces color output.

#### Compact and lightweight

The unit's compact size (approx. 29 × 29 × 41.5 mm, excluding protrusions) and lightweight design (approx. 46 g) allows for easy assembly and installation.

#### Camera Link Ver. 2.0 compatible interface

- High-speed transfer at up to 850M Bytes of uncompressed data, the ideal format for image processing.
- Maximum cable length of 10 m.
- Support for PoCL (Power over Camera Link) allowing you to supply power to the camera via the Camera Link cable.

**Note:** To power the camera via Camera Link, the frame grabber board you are using must support PoCL. You can also supply power via the 4-pin connector. A separate power supply and/or conversion cable (not supplied) is required.

#### **Output formats**

You can choose from 8-bit, 10-bit, and 12-bit\* output for both monochrome and color outputs.

**Note:** \* As the color camera cannot perform white balance when using 12-bit output, perform white balance on the application.

#### High frame rate

This camera is capable of frame rates of up to 165.5 fps (8-bitformat) for full 2.35-megapixel output. Even faster frame rates can be achieved by using binning is (monochrome model only) or by specifying smaller scanning areas for the ROI (region of interest).

#### ALC (automatic level control) function

Combine the automatic gain control and automatic exposure control functions to allow handling of changes in various brightnesses.

#### Variety of pre-process functions

- LUT (lookup table): For programmable control over gamma and contrast.
- Gamma correction: Gamma can be set to 0.45, 0.60, or 1.0 (off).

Features

- Shading correction (flat field and color shading): Non-uniformity (i.e., shading) in the amount of light generated by the lens and lighting equipment can be corrected.
- Bayer white balance (color model only): White balance

# **Parts Identification**

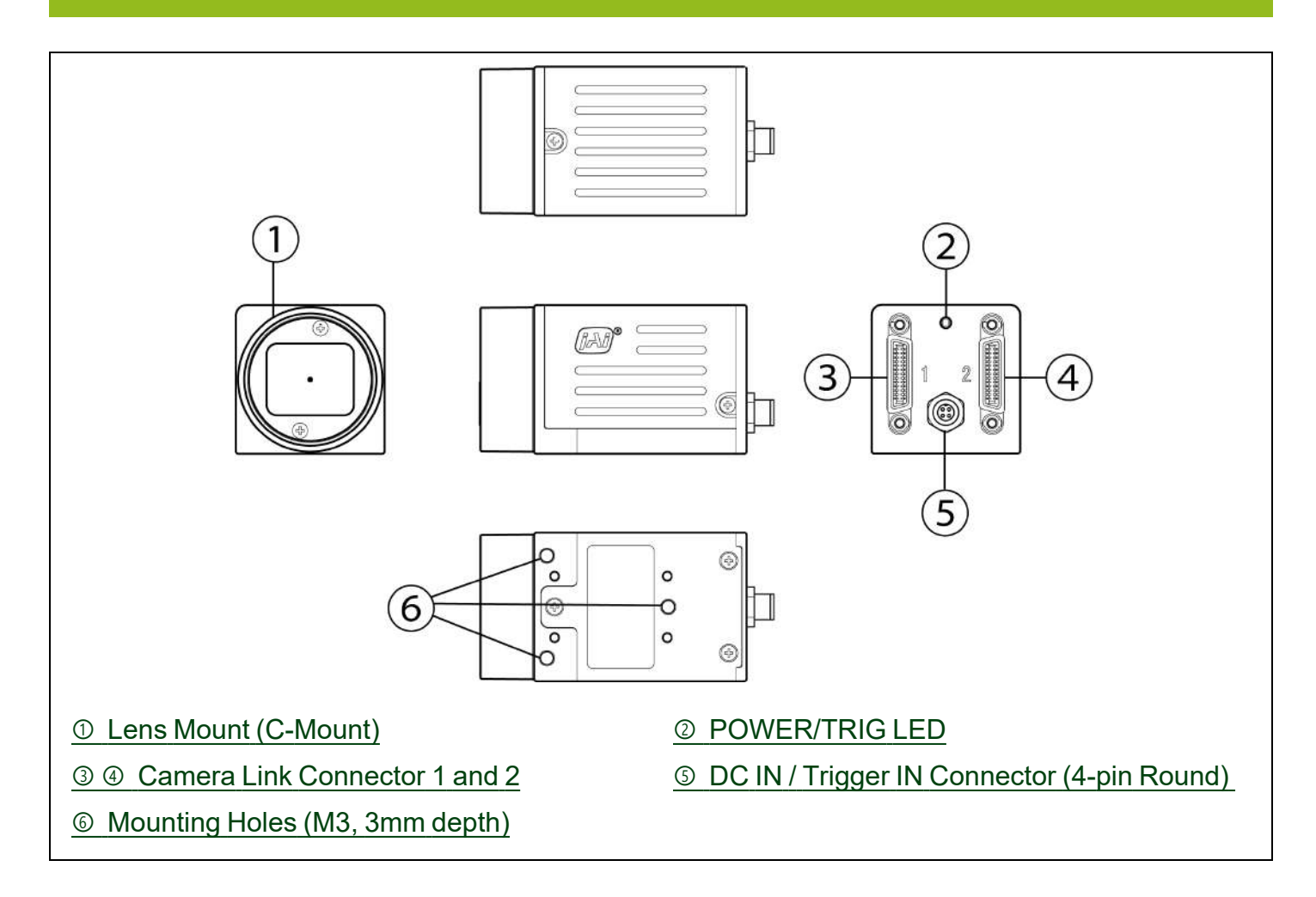

# ① Lens Mount (C-Mount)

Mount a C-mount lens, microscope adapter, etc. here.

**Note:** Before mounting a lens, be sure to refer to  $\underline{\bigcirc}$  Lens and confirm the precautions for attaching a lens and the supported lens types.

# ② POWER/TRIG LED

Indicates the power or trigger input status.

|   | LED               | Status                                                                                                  |
|---|-------------------|----------------------------------------------------------------------------------------------------|
|   | Lit amber         | Camera initializing. The light goes off after initiating                                                |
|   | Lit green         | Camera in operation in Continuous mode                                                                  |
|   |                   | During operation in trigger mode, trigger signals are being input.                                      |
| * | Blinking<br>green | <b>Note:</b> The blinking interval is not related to the actual input interval of the external trigger. |

# **③ ④ Camera Link Connector 1 and 2**

Connect a cable that is compatible with Mini Camera Link (SDR) connectors here.

**Note:** The cable length at which communication will be possible will be limited when using a cable that is not compatible with Camera Link, a small diameter type cable, or a high flex type cable.

|                                                                                                    | Camera Link    | Connecto        | r 1            |                      |
|----------------------------------------------------------------------------------------------------|----------------|-----------------|----------------|----------------------|
|                                                                                                    | Pin            | Input<br>Output | Signal         | Description          |
|                                                                                                    | 1, 26          |                 | Power          | Power                |
|                                                                                                    | 2 (-), 15 (+)  | Out             | X_OUT0         | Data out             |
|                                                                                                    | 3 (-), 16 (+)  | Out             | X_OUT1         | Data out             |
| 13 1                                                                                                    | 4 (-), 17 (+)  | Out             | X_OUT2         | Data out             |
| THE REPORT OF THE PARTY PARTY | 5 (-), 18 (+)  | Out             | X_Clk          | CL Clock             |
|                                                                                                    | 6 (-), 19 (+)  | Out             | X_OUT3         | Data output          |
| 26 14                                                                                                    | 7 (+), 20 (-)  | In              | SerTC (RxD)    |                      |
|                                                                                                    | 8 (-), 21 (+)  | Out             | SerTFG (TxD)   | LVDS Senal Control   |
|                                                                                                    | 9 (-), 22 (+)  | In              | CC1 (Trigger)  | JAI standard trigger |
|                                                                                                    | 10 (+), 23 (-) | In              | CC2 (Reserved) |                      |
|                                                                                                    | 11, 24         |                 | N.C            |                      |
|                                                                                                    | 12, 25         |                 | N.C            |                      |
|                                                                                                    | 13, 14         |                 | Shield         | GND                  |

|       | Camera Link Cor | nector 2        |        |                 |
|-------|-----------------|-----------------|--------|-----------------|
|       | Pin             | Input<br>Output | Signal | Description     |
|       | 1, 26           |                 | Shield | GND             |
|       | 2 (-), 15 (+)   | Out             | Y_OUT0 | Data out        |
|       | 3 (-), 16 (+)   | Out             | Y_OUT1 | Data out        |
| 13 1  | 4 (-), 17 (+)   | Out             | Y_OUT2 | Data out        |
| 26 14 | 5 (-), 18 (+)   | Out             | Y_Clk  | CL Clock        |
|       | 6 (-), 19 (+)   | Out             | Y_OUT3 | Data out        |
|       | 7, 20           |                 |        | Terminal (100Ω) |
|       | 8 (-), 21 (+)   | Out             | Z_OUT0 | Data out        |
|       | 9 (-), 22 (+)   | Out             | Z_OUT1 | Data out        |
|       | 10 (-), 23 (+)  | Out             | Z_OUT2 | Data out        |
|       | 11 (-), 24 (+)  | Out             | Z_Clk  | CL Clock        |
|       | 12 (+), 25 (-)  | Out             | Z_OUT3 | Data out        |
|       | 13, 14          |                 | Shield | GND             |

### Connectors

Camera Side: HDR-EC26FYTG2-SL+ (HONDA)

Cable Side: SDR connector cable for PoCL

# **⑤** DC IN / Trigger IN Connector (4-pin Round)

Connect the cable for DC IN / Trigger IN here.

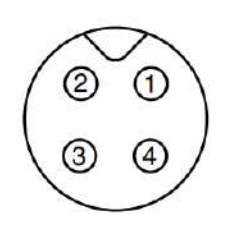

#### **Compatible Connectors**

- Camera side: 09-3111-81-04 (Binder)
- Cable side: 79-3108-52-04 (Binder) AWG 26 or

79-3108-32-04 (Binder) AWG 24

| Pin No. | Input/Output | Signal        | Description            |
|---------|--------------|---------------|------------------------|
| 1       | Power In     | DC (+12 V) In | DC 12 V to 24V +/- 10% |
| 2       | In           | TTL In        | Line 4                 |
| 3       | Out          | TTL Out       | Line 1                 |
| 4       | Out          | Power GND     | COMMON GND             |

### TTL Signal (Specifications)

| TTL Out Signal (Typ.) | Output voltage: Low 0.0V, High 3.3V<br>Input/output current: +/-24mA |
|-----------------------|----------------------------------------------------------------------|
| TTL In Signal (Typ.)  | Input voltage: Low 0.0 to 0.6V, High 2.0 to 5.5V                     |

# Mounting Holes (M3, 3mm depth)

Use these holes when attaching an MP-43 tripod adapter plate (optional) or mounting the camera directly to a wall or other structural system.

**Note:** The smaller holes (×4) are M2 with a depth of 3 mm.

# Preparation

Read this section to learn how the camera connects to devices and accessories. The preparation process is described below.

| 1 | Step 1: Connect Devices                                                                                                    |
|---|----------------------------------------------------------------------------------------------------|
|   | Connect the lens, Camera Link cable, AC adapter, computer, and other devices.                                                                 |
| 2 | Step 2: Verify Camera Operation                                                                                                    |
| 2 | <ul> <li>Verify whether the camera is turned on and ready for use.</li> </ul>                                                                 |
| 2 | Step 3: Verify the Connection Between the Camera and PC                                                                                       |
| 2 | <ul> <li>Verify whether the camera is properly recognized via Control Tool.</li> </ul>                                                        |
|   | Step 4: Change the Camera Settings                                                                                                    |
| 4 | <ul> <li>Refer to the procedure for changing the output format setting as an example and change various<br/>settings as necessary.</li> </ul> |
|   | Step 5: Adjust the Image Quality                                                                                                    |
| 5 | <ul> <li>Refer to the procedures for adjusting the gain and black level as examples and adjust the image<br/>quality.</li> </ul>              |
| 6 | Step 6: Configuring Various Other Settings                                                                                                    |
| 0 | Configure other settings as necessary.                                                                                                    |
| 7 | Step 7: Save the Settings                                                                                                    |
|   | Save the current setting configurations in user memory.                                                                                       |

# Short ASCII Commands

The most universal method for controlling a Camera Link camera such as this camera is by the use of short ASCII commands sent via serial communications. All Camera Link frame grabber boards support the use of these short ASCII commands. SDKs that utilize these ASCII commands for developing machine vision applications are typically available from the grabber manufacturer, as well as from third-party vendors.

This section describes how to configure various camera settings using serial communication and specific short ASCII commands. A complete list of all available ASCII commands for this camera is included in the <u>Short ASCII Command List</u> chapter.

Later sections of the manual refer to GenICam nomenclature for various features/functions and includes a complete list of all camera settings (<u>Setting List (Feature Properties</u>)).

This camera fully supports applications written using GenICam-based SDKs. The advantage of this is that programs written using GenICam names can be applied with little or no modification to control cameras with other GenICam-compliant interfaces and even GenICam compliant cameras from different vendors.

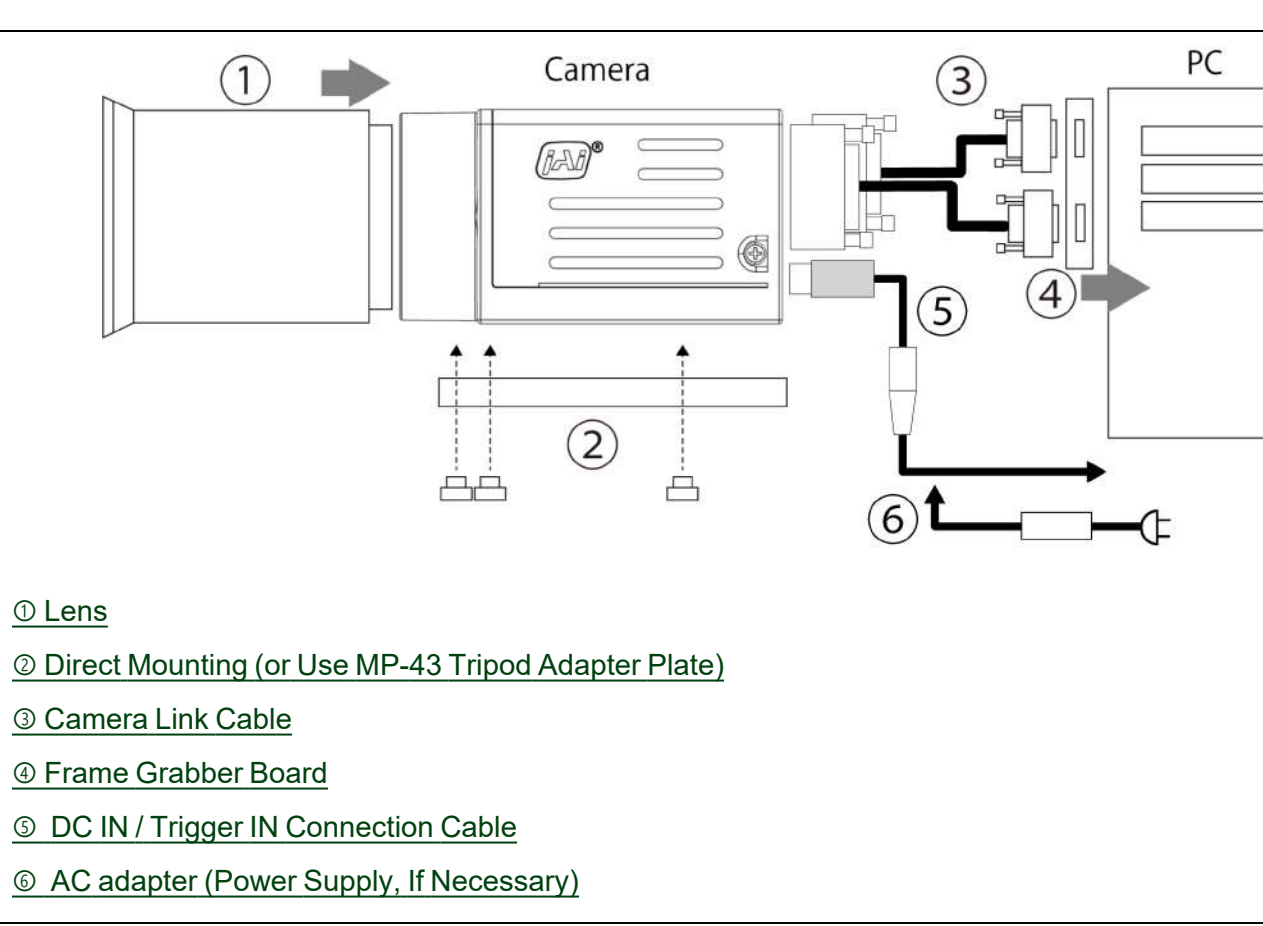

# Step 1: Connect Devices

### 1 Lens

C-mount lenses with lens mount protrusions of 9 mm or less can be attached.

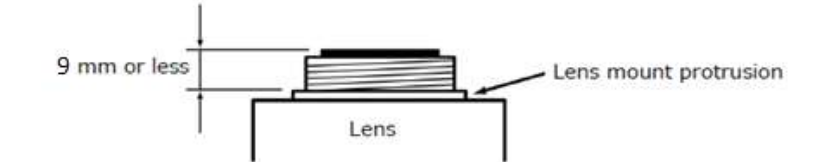

To prevent vignetting and to obtain the optimal resolution, use a lens that will cover the image sensor size (Type 1/1.2, 11.3mm (H) x 7.13mm (V), 13.4mm diagonal).

#### Cautions:

- The maximum performance of the camera may not be realized depending on the lens.
- Attaching a lens with a mount protrusion of 9.1 mm or longer may damage the lens or camera.

#### Notes:

The following formula can be used to estimate the focal length.

Focal length = WD / (1 + W/w)

WD: Working distance (distance between lens and object)

W: Width of object

w: Width of sensor (= 8.5mm)

### **② Direct Mounting (or Use MP-43 Tripod Adapter Plate)**

When mounting the camera directly to a wall or other device, use screws that match the mounting holes on the camera. (Large: M3, small: M2, depth: 3 mm)

Use the supplied screws to attach the tripod adapter plate.

**Caution:** For heavy lenses, be sure to support the lens itself. Do not use configurations in which its weight is supported by the camera.

### ③ Camera Link Cable

Connect the Camera Link cable to the Mini Camera Link connector.

- Use a cable that supports the Camera Link standard and is compatible with Mini Camera Link (SDR) connectors.
- Refer to the specifications of the cable for details on its bend radius.
- For details on the cable, see <u>③ ④ Camera Link Connector 1 and 2</u>.

Caution: Refer to <u>Notes on Camera Link Cable Connections</u> when connecting the cables to the connectors.

### ④ Frame Grabber Board

Refer to the operating instructions of the frame grabber board and configure settings on the computer as necessary. (Use a computer that meets the requirements of your frame grabber board).

## **⑤ DC IN / Trigger IN Connection Cable**

Performs external I/O such as power supply and trigger input.

### **6** AC adapter (Power Supply, If Necessary)

Connect the AC adapter and the round connector of the connection cable to the DC IN / trigger IN connector on the camera.

Note: The AC adapter is not required when using PoCL.

# Step 2: Verify Camera Operation

When power is supplied to the camera while the necessary equipment is connected, the POWER/TRIG LED at the rear of the camera lights amber, and initialization of the camera starts. When initialization is complete, the POWER/TRIG LED lights green.

Verify whether power is being supplied to the camera by checking the rear LED. When properly turned on, the power LED is lit green.

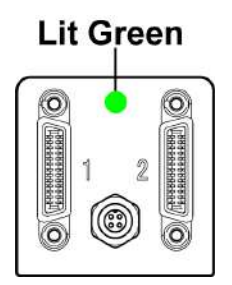

**Note:** For details on how to read the LEDs, see the <u>POWER/TRIG LED</u> section.

# **Step 3: Verify the Connection Between the Camera and PC**

Use a short ASCII command to verify whether the camera is properly recognized in your setup.

1. Install terminal emulator software capable of serial communication to the PC connected to the camera via the frame grabber board.

Set the following serial communication.

- Baud Rate: 9600
- Data Length: 8bit
- Start Bit: 1bit
- Stop Bit: 1 bit
- Parity: None
- Xon/Xoff Control: None
- 2. Enter the command **DVN? <CR><LF>** from the terminal emulator software.

If correctly connected, response **DVN = JAI Corporation** will be displayed.

| ltem             | Short ASCII Command | Description                                                                   |
|------------------|---------------------|-------------------------------------------------------------------------------|
| DeviceVendorName | DVN                 | DVN? <cr><lf><br/>Display the device vendor name: "JAI Corporation"</lf></cr> |

# Step 4: Change the Camera Settings

#### Related Setting Items: ImageFormatControl

This section explains how to change settings by describing the procedure for changing the output format as an example.

### **Configure the Output Format**

Configure the size, position, and pixel format of the images to be acquired. The factory settings are as follows. Change the settings as necessary.

#### Factory Default Values

|                    | Default Value                 |                                                  |  |  |
|--------------------|-------------------------------|--------------------------------------------------|--|--|
|                    | Width                         | 1936                                             |  |  |
|                    | 1216                          | 1216                                             |  |  |
| ImageFormatControl | OffsetX (horizontal position) | 0                                                |  |  |
|                    | OffsetY (vertical position)   | 0                                                |  |  |
|                    | PixelFormat                   | Mono8 (Monochrome model)<br>Bayer8 (Color model) |  |  |

You can specify the image acquisition area. For details, see "ROI (Regional Scanning Function)".

### Example: Change the Width setting (ImageFormatControl)

- 1. To check the current Width setting, enter the command **WTC?<CR><LF>** from the terminal emulator software.
- 2. To change the Width setting to 1200, enter WTC=1200<CR><LF>.
- 3. To change other setting items, see Image Format Control (Short ASCII Command).

### Example: Change the PixelFormat setting (ImageFormatControl)

- 1. To check the current PixelFormat setting, enter the command **BA?<CR><LF>** from the terminal emulator software.
- 2. To change the PixelFormat setting to Mono10, enter **BA=1<CR><LF>**.

### **Configure Exposure and External Trigger Settings**

#### Related Setting Items: AcquisitionControl

Configure settings related to exposure control methods and trigger control. The factory settings are as follows. Change settings as necessary, according to the intended purpose or application.

**Note:** For the details on the short ASCII commands required to configure the Exposure and Trigger settings, see Acquisition Control (Short ASCII Command).

### **Factory Default Values**

| Item                                                                           | Default Value                             |  |  |
|--------------------------------------------------------------------------------|-------------------------------------------|--|--|
| Trigger Selector (Trigger Operation)                                           | Frame Start                               |  |  |
| - Trigger Mode                                                                 | Off                                       |  |  |
| - Trigger Source (Trigger Signal Source)                                       | Line7-CC1                                 |  |  |
| - Trigger Activation (Trigger Polarity)                                        | Rising Edge (rising edge of input signal) |  |  |
| Exposure Mode                                                                  | Timed (control via exposure time)         |  |  |
| Exposure Time                                                                  | 8216 (µs)                                 |  |  |
| Exposure Auto*                                                                 | Off                                       |  |  |
| * This item is only enabled when <b>Exposure Mode</b> is set to <b>Timed</b> . |                                           |  |  |

**Caution:** When Exposure Mode is set to Off, Trigger Mode cannot be set to On. Other settings may also be restricted depending on the exposure mode, so be sure to set the exposure mode before configuring the trigger settings.

### Control via External Triggers

### When Controlling the Exposure Time Using Specified Exposure Times

Configure the settings as follows.

| Item                                     | Setting Value / Selectable Range                                                        |
|------------------------------------------|-----------------------------------------------------------------------------------------|
| Trigger Selector (trigger operation)     | Frame Start                                                                             |
| - Trigger Mode                           | On                                                                                      |
| - Trigger Source (trigger signal source) | Any                                                                                     |
| - Trigger Activation (trigger polarity)  | Rising Edge (rising edge of input signal) , Falling Edge (falling edge of input signal) |
| Exposure Mode                            | Timed (control via exposure time)                                                       |
| Exposure Time                            | *Varies depending on the Tap Geometry and CL Pixel Clock settings.                      |
| Exposure Auto                            | Off, Continuous                                                                         |

**Note:** \*The actual exposure time will consist of the image sensor's offset duration (13.7  $\mu$ s) added to the setting configured on the camera. When **ExposureMode** is set to **Timed** and the exposure time is set to 15  $\mu$ s, the actual exposure time will be as follows.

15  $\mu$ s + 13.7  $\mu$ s (offset duration of image sensor) = 28.7  $\mu$ s

When **ExposureMode** is set to **TriggerWidth**, the exposure is slightly longer than the width of the trigger signal. To achieve an exposure time of 28.7  $\mu$ s and the exposure time offset is 13.7  $\mu$ s, use 28.7  $\mu$ s - 13.7  $\mu$ s = 15  $\mu$ s as the high or low time for the trigger signal.

- 1. Set **Exposure Mode** to **Timed**. (Timed is the default setting.)
- 2. Specify the exposure time in **ExposureTimeRaw**. The setting value for the exposure time can only be changed when Exposure Auto is set to **Off**. If **Exposure Auto** is set to **Continuous**, temporarily set it to **Off** before changing the exposure time.

#### 3. Set FrameStartTriggerMode to On.

4. If necessary, change the Trigger Source, Trigger Activation, and Exposure Auto settings.

# When Controlling the Exposure Time using the Pulse Width of the Trigger Input Signal

Configure the settings as follows.

| ltem                                     | Setting Value / Selectable Range                                 |  |  |
|------------------------------------------|------------------------------------------------------------------|--|--|
| Trigger Selector (trigger operation)     | Frame Start                                                      |  |  |
| - Trigger Mode                           | On                                                               |  |  |
| - Trigger Source (trigger signal source) | Any                                                              |  |  |
| - Trigger Activation (trigger polarity)  | Level High (high-level duration), Level Low (low-level duration) |  |  |
| Exposure Mode                            | Trigger Width (control via trigger width)                        |  |  |

- 1. Set **Exposure Mode** to **Trigger Width**. When you select Trigger Width, Trigger Mode will automatically be set to **On**.
- 2. Set FrameStartTriggerMode to On.
- 3. If necessary, change the **Trigger Source** and **Trigger Activation** settings.

### **Control Without External Triggers**

### When Controlling the Exposure Time Using Specified Exposure Times

Configure the settings as follows.

| Item                                 | Setting Value / Selectable Range                                    |  |  |
|--------------------------------------|---------------------------------------------------------------------|--|--|
| Trigger Selector (trigger operation) | Frame Start                                                         |  |  |
| - Trigger Mode                       | Off                                                                 |  |  |
| Exposure Mode                        | Timed (control via exposure time)                                   |  |  |
| Exposure Time                        | Varies depending on the Tap Geometry and CL Pixel Clock settings. * |  |  |
| Exposure Auto                        | Off , Continuous                                                    |  |  |

**Note:** \* The actual exposure time will consist of the image sensor's offset duration (13.7  $\mu$ s) added to the setting configured on the camera. When **ExposureMode** is set to **Timed** and the exposure time is set to 15  $\mu$ s, the actual exposure time will be as follows.

 $15 \,\mu\text{s} + 13.7 \,\mu\text{s}$  (offset duration of image sensor) = 28.7  $\mu\text{s}$ 

When **ExposureMode** is set to **TriggerWidth**, the exposure is slightly longer than the width of the trigger signal. To achieve an exposure time of 28.7  $\mu$ s and the exposure time offset is 13.7  $\mu$ s, use 28.7  $\mu$ s - 13.7  $\mu$ s = 15  $\mu$ s as the high or low time for the trigger signal.

- 1. Set **Exposure Mode** to **Timed**. (Timed is the default setting.)
- 2. Specify the exposure time in **Exposure Time**. The setting value for the exposure time can only be changed when **Exposure Auto** is set to **Off**. If **Exposure Auto** is set to **Continuous**, temporarily set it to Off before changing the exposure time.
- 3. Set FrameStartTriggerMode to Off.
- 4. If necessary, change the Exposure Auto setting.

### When not Controlling the Exposure Time

Configure the settings as follows.

| Item          | Setting Value / Selectable Range |
|---------------|----------------------------------|
| Exposure Mode | Off                              |

The exposure will be performed with an exposure time equal to 1 / frame rate.

# Step 5: Adjust the Image Quality

### Related Setting Items: AnalogControl

Display the camera image and adjust the image quality.

### **Display the Image**

Display the image captured by the camera. Please display the image with the viewer on the frame grabber board application.

## Adjust the Gain

Adjust the sensitivity via the analog gain (i.e., master gain).

#### Notes:

- For details on gain control, see "Gain Control" in the Main Functions section.
- For the details on the short ASCII commands required to configure the Gain settings, see <u>Analog Control (Short ASCII Command)</u>.

### Automatic Adjustment

1. Set GainAuto (AnalogControl) to Continuous.

### Manual Adjustment

- 1. Set GainAuto to Off.
- 2. Configure the Gain value in Gain.
  - **GainRawAnalog All** (master gain) can be set to multiple (x1 to x16) of Analog Gain. The resolution is set in x0.1dB steps. Values are configured by multipliers.
  - For the color model, the **GainRawDigitalRedAll** (digital R gain) and **GainRawDigitalBlueAll** (digital B gain) can be set to a value from x0.447 to the Analog All (master gain) value.

### Adjust the White Balance

#### Related Setting Items: AnalogControl

Adjust the white balance using R and B gain. The white balance can also be adjusted automatically.

#### Notes:

- This function is only supported on the color model.
- For the details on the short ASCII commands required to configure the White Balance settings, see <u>Analog Control (Short ASCII Command)</u>.

### Manual white balance adjustment

- 1. Set BalanceWhiteAuto to Off. (Off is the default setting.)
- 2. Configure the R and B gain.

### Automatic white balance adjustment

- 1. Place a white sheet of paper or similar object under the same lighting conditions as the intended subject, and zoom in to capture the white. White objects near the subject, such as a white cloth or wall, can also be used. Be sure to prevent the high-intensity spot lights from entering the screen.
- 2. Select **Continuous** or **Once** (**BalanceWhiteAuto**) depending on your intended application. The white balance is automatically adjusted.

### Adjust the Black Level

Related Setting Items: AnalogControl

**Note:** For the details on the short ASCII commands required to configure the Black Level settings, see <u>Analog Control (Short ASCII Command)</u>.

1. Select the black level you want to configure: BlackLevelRawAll, BlackLevelRawRed\*, BlackLevelRawBlue\*

**Note:** \*Color model only.

2. Send the setting command(s).

# **Step 6: Configuring Various Other Settings**

See "Short ASCII Command List" and configure settings as necessary.

# Step 7: Save the Settings

### Related Setting Items: UserSetControl

The configured setting values will be deleted when the camera is turned off. By saving current setting values to user memory, you can load and recall them whenever necessary. You can save up to three sets of user settings in the camera. (User Set1 to 3)

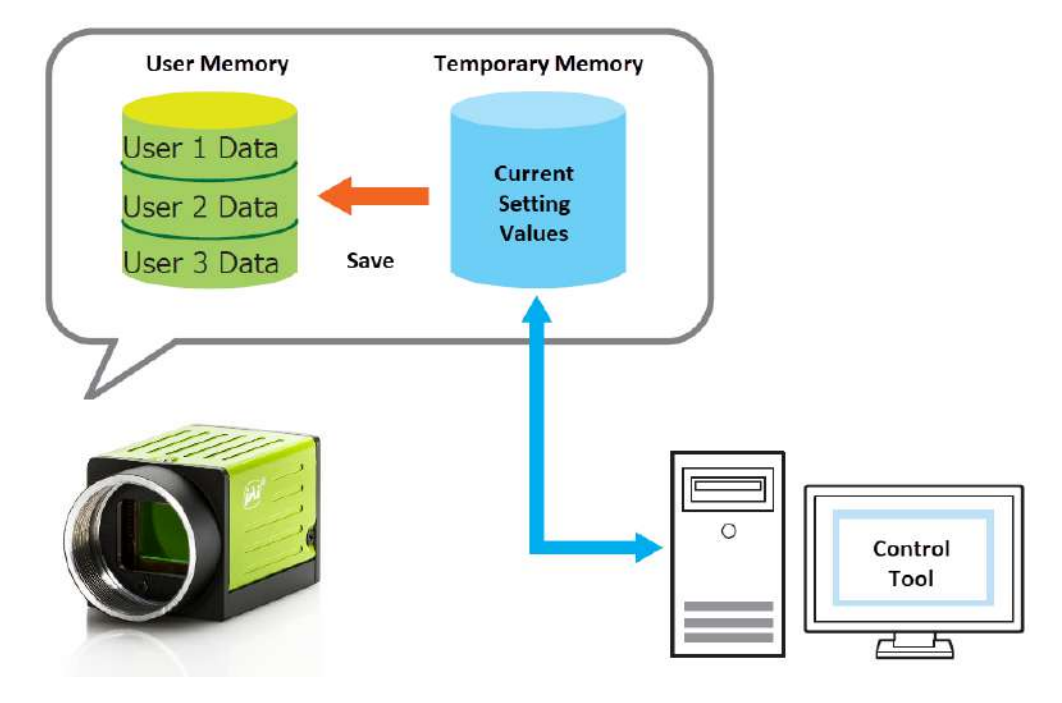

**Note:** For the details on the short ASCII commands required to configure the save/load settings, see <u>User Set Control (Short ASCII Command)</u>.

### Save the User Settings

- 1. Stop image acquisition. Settings can only be saved when image acquisition on the camera is stopped.
- 2. Specify the storage location (UserSet1 UserSet3) using the **UserSetSave** command and save the current camera settings.

## Load the User Settings

- 1. Stop image acquisition. User settings can only be loaded when image capture on the camera is stopped.
- 2. Specify the storage location (UserSet1 UserSet3) using the **UserSetLoad** command and read the settings of the camera.

Note: When selecting **Default**, the factory settings are loaded.

# **Main Functions**

This chapter describes the camera's main functions.

# **Basic Function Matrix**

The combinations of settings for the basic functions that can be used together are as follows.

| Exposure<br>Mode                      | Frame<br>Start<br>Trigger | Exposure<br>Time | ROI          | Balance<br>White<br>Auto* | Gain<br>Auto | Exposure<br>Auto | Video Send Mode        |                             |                             |
|---------------------------------------|---------------------------|------------------|--------------|---------------------------|--------------|------------------|------------------------|-----------------------------|-----------------------------|
|                                       |                           |                  |              |                           |              |                  | Sensor<br>Multi<br>ROI | Trigger<br>Sequence<br>Mode | Command<br>Sequence<br>Mode |
| Off                                   | Off                       |                  | $\checkmark$ | $\checkmark$              | $\checkmark$ |                  | $\checkmark$           |                             |                             |
| Timed                                 | Off                       | $\checkmark$     | $\checkmark$ | $\checkmark$              | $\checkmark$ | $\checkmark$     | $\checkmark$           |                             | $\checkmark$                |
| Timed<br>(EPS)                        | On                        | ~                | ~            |                           |              |                  | $\checkmark$           | $\checkmark$                | $\checkmark$                |
| Trigger<br>Width                      | On                        |                  | $\checkmark$ |                           |              |                  | $\checkmark$           |                             |                             |
| ✓ : Supported<br>Empty: Not Supported |                           |                  |              |                           |              |                  |                        |                             |                             |

Notes: \*Color model only.

# GPIO (Digital Input/Output Settings)

### Related Setting Items: DigitalIOControl

The unit can input/output the following signals to and from external input/output connectors.

| External output | TTL Out (Line1) | DC IN / trigger IN connector (4-pin round) |  |  |
|-----------------|-----------------|--------------------------------------------|--|--|
| External input  | TTL IN (Line4)  | DC IN / trigger IN connector (4-pin round) |  |  |
|                 | CC1 (Line7)     | Camera Link cable                          |  |  |

These signals can be used as triggers and other necessary signals within the camera or as signals output from the camera to the system, such as those used for lighting equipment control.

In addition, a pulse generator for generating custom pulses and a NAND module for performing logic operations are built into the camera. The two can be used together for a variety of purposes, such as noise removal for trigger signals and phase adjustment for pulse outputs.

Such functions are generally referred to as GPIO functions.

### Select Signals

- When using external signals or the signals of each GPIO module as trigger signals: Select in **Trigger Selector > Trigger Source**.
- When selecting the signals to use for external outputs: Select in Line Selector > Line Source.
- When selecting the input signal for the NAND logic line: Select in Line Selector > Line Source.
- When selecting the clear signal for Pulse Generator: Select in Pulse Generator Selector > Pulse Generator Clear source.

### GPIO Block Diagram

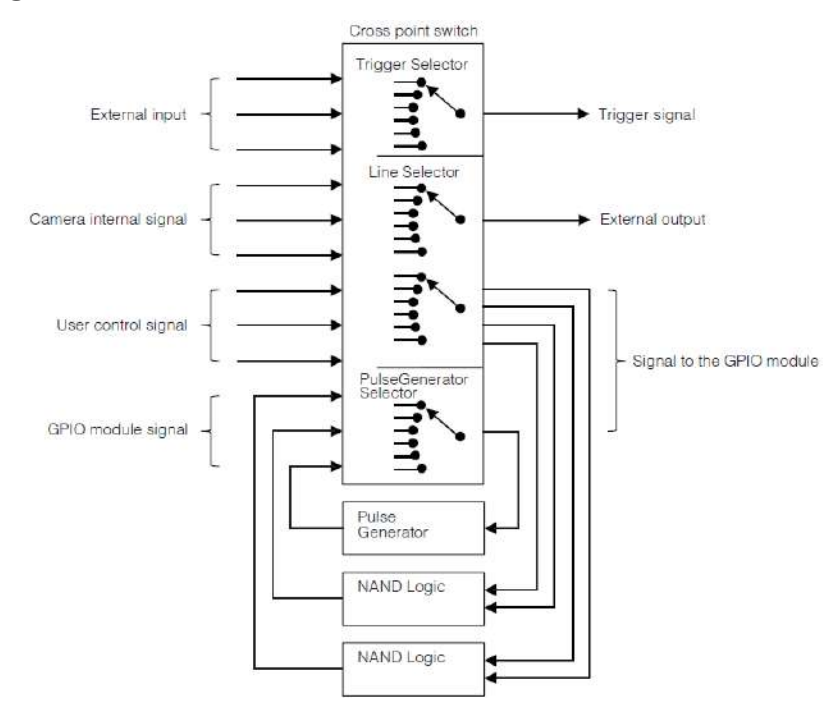
# Valid Input/Output Combinations

The following signals can be used as sources for each output destination (Trigger Selector, Line Selector, Pulse Generator Selector). You can also connect two different sources to NAND paths in the GPIO and reuse the signal generated there as a source for a different selector.

The combinations of source signals and output destinations are indicated in the following.

|                                                | Output Destination - Selector (Cross point switch output) |                     |                |                   |                       |                       |                        |                |                                |                                    |                |                      |
|------------------------------------------------|-----------------------------------------------------------|---------------------|----------------|-------------------|-----------------------|-----------------------|------------------------|----------------|--------------------------------|------------------------------------|----------------|----------------------|
| Source signal<br>(Cross point<br>switch input) | Trigger Selector                                          |                     |                |                   | Line Selector         |                       |                        |                | Pulse<br>Generator<br>Selector |                                    |                |                      |
| Signals to use as<br>output                    | Acquisition<br>Start                                      | Acquisition<br>Stop | Frame<br>Start | Transfer<br>Start | Line2<br>OPT<br>Out 1 | Line3<br>OPT<br>Out 2 | Time<br>Stamp<br>Reset | NAND<br>0 In 1 | NAND<br>0 In 2                 | NAND<br>1 In 1                     | NAND<br>1 In 2 | Pulse<br>Generator 0 |
| LOW                                            | $\checkmark$                                              | $\checkmark$        | √              | $\checkmark$      | $\checkmark$          | $\checkmark$          | $\checkmark$           | $\checkmark$   | $\checkmark$                   | $\checkmark$                       | $\checkmark$   | $\checkmark$         |
| HIGH                                           | $\checkmark$                                              | $\checkmark$        | $\checkmark$   | $\checkmark$      | $\checkmark$          | $\checkmark$          | $\checkmark$           | $\checkmark$   | $\checkmark$                   | $\checkmark$                       | $\checkmark$   | $\checkmark$         |
| Line4 TTL In                                   | $\checkmark$                                              | $\checkmark$        | $\checkmark$   | $\checkmark$      | $\checkmark$          | $\checkmark$          | $\checkmark$           | $\checkmark$   | $\checkmark$                   | $\checkmark$                       | $\checkmark$   | $\checkmark$         |
| Line7 CC1                                      | $\checkmark$                                              | $\checkmark$        | $\checkmark$   | $\checkmark$      | $\checkmark$          | $\checkmark$          | $\checkmark$           | $\checkmark$   | $\checkmark$                   | $\checkmark$                       | $\checkmark$   | $\checkmark$         |
| NAND 0 Out                                     | $\checkmark$                                              | $\checkmark$        | $\checkmark$   | $\checkmark$      | $\checkmark$          | $\checkmark$          | $\checkmark$           |                |                                | $\checkmark$                       | $\checkmark$   | $\checkmark$         |
| NAND 1 Out                                     | $\checkmark$                                              | $\checkmark$        | $\checkmark$   | $\checkmark$      | $\checkmark$          | $\checkmark$          | $\checkmark$           | $\checkmark$   | $\checkmark$                   |                                    |                | $\checkmark$         |
| Pulse Generator 0                              | $\checkmark$                                              | √                   | √              | √                 | √                     | $\checkmark$          | √                      | $\checkmark$   | $\checkmark$                   | √                                  | $\checkmark$   |                      |
| User Output 0                                  | $\checkmark$                                              | $\checkmark$        | $\checkmark$   | $\checkmark$      | $\checkmark$          | $\checkmark$          | $\checkmark$           | $\checkmark$   | $\checkmark$                   | $\checkmark$                       | $\checkmark$   | $\checkmark$         |
| User Output 1                                  | $\checkmark$                                              | $\checkmark$        | $\checkmark$   | $\checkmark$      | $\checkmark$          | $\checkmark$          | $\checkmark$           | $\checkmark$   | $\checkmark$                   | $\checkmark$                       | $\checkmark$   | $\checkmark$         |
| Software Trigger                               | $\checkmark$                                              | $\checkmark$        | $\checkmark$   | $\checkmark$      |                       |                       | $\checkmark$           |                |                                |                                    |                |                      |
| Action 1                                       | $\checkmark$                                              | $\checkmark$        | $\checkmark$   | $\checkmark$      |                       |                       |                        |                |                                |                                    |                | $\checkmark$         |
| Action 2                                       | $\checkmark$                                              | $\checkmark$        | $\checkmark$   | $\checkmark$      |                       |                       |                        |                |                                |                                    |                | $\checkmark$         |
| FVAL                                           |                                                           |                     |                |                   | $\checkmark$          | $\checkmark$          | $\checkmark$           | $\checkmark$   | $\checkmark$                   | $\checkmark$                       | $\checkmark$   | $\checkmark$         |
| LVAL                                           |                                                           |                     |                |                   | $\checkmark$          |                       | $\checkmark$           | $\checkmark$   | $\checkmark$                   | $\checkmark$                       | $\checkmark$   | $\checkmark$         |
| Exposure Active                                |                                                           |                     |                |                   | $\checkmark$          | $\checkmark$          | $\checkmark$           | $\checkmark$   | $\checkmark$                   | $\checkmark$                       | $\checkmark$   | $\checkmark$         |
| Frame Trigger Wait                             |                                                           |                     |                |                   | $\checkmark$          | $\checkmark$          | $\checkmark$           | $\checkmark$   | $\checkmark$                   | $\checkmark$                       | $\checkmark$   | $\checkmark$         |
| Frame Active                                   |                                                           |                     |                |                   | $\checkmark$          | $\checkmark$          | $\checkmark$           | $\checkmark$   | $\checkmark$                   | $\checkmark$                       | $\checkmark$   | $\checkmark$         |
| Acquisition Trigger<br>Wait                    |                                                           |                     |                |                   | ✓                     | $\checkmark$          | $\checkmark$           | $\checkmark$   | $\checkmark$                   | ~                                  | $\checkmark$   | $\checkmark$         |
|                                                | Trigger Source                                            |                     |                |                   |                       | Line Source           |                        |                |                                | Pulse<br>Generator<br>Clear Source |                |                      |
|                                                |                                                           |                     |                |                   |                       | Use                   |                        |                |                                |                                    |                |                      |

|              | Indicates default values for each selector.                                                  |
|--------------|----------------------------------------------------------------------------------------------|
|              | "Configure Exposure and External Trigger Settings" shows the default values for Frame Start. |
| $\checkmark$ | Supported                                                                                    |
|              | (Empty) Not Supported                                                                        |

# Camera Output Format (Tap Geometry)

This camera supports a variety of output formats.

The following tap geometries are supported.

The settings on the frame grabber board must be configured to match the tap geometry setting on the camera. For details configuring frame grabber board settings, refer to the operating instructions for each board.

| Tap Geometry | CL Configuration | Video Process Bypass Mode<br>"Off" | Video Process Bypass Mode<br>"On" |
|--------------|------------------|------------------------------------|-----------------------------------|
| 1X1 - 1Y*    | Base             | bit: 8/10                          | bit : 8/10/12                     |
| 1X2 - 1Y     | Base             | bit: 8/10                          | bit: 8/10/12                      |
| 1X3 - 1Y     | Base             | bit: 8                             | bit: 8                            |
| 1X3 - 1Y     | Medium           | bit: 10                            | bit: 10/12                        |
| 1X4 - 1Y     | Medium           | bit: 8/10                          | bit: 8/10/12                      |
| 1X8 - 1Y     | Full             | bit: 8                             | bit: 8                            |
| 1X8 - 1Y     | 80 bit           | bit: 10                            | bit: 10                           |

**Note:** \*When the pixel format is RGB8, RGB10, or RGB12, the output format can only be configured when Tap Geometry is 1X1-1Y. Tap Geometry (1X1-1Y) cannot be used with pixel formats other than RGB8, RGB10, and RGB12.

# 1X1-1Y

1X1-1Y is a 1-tap output format as defined in GenICam tap geometry.

- Width: 1936 pixels, 1936 pixels x 1 Taps
- Height: 1216 pixels

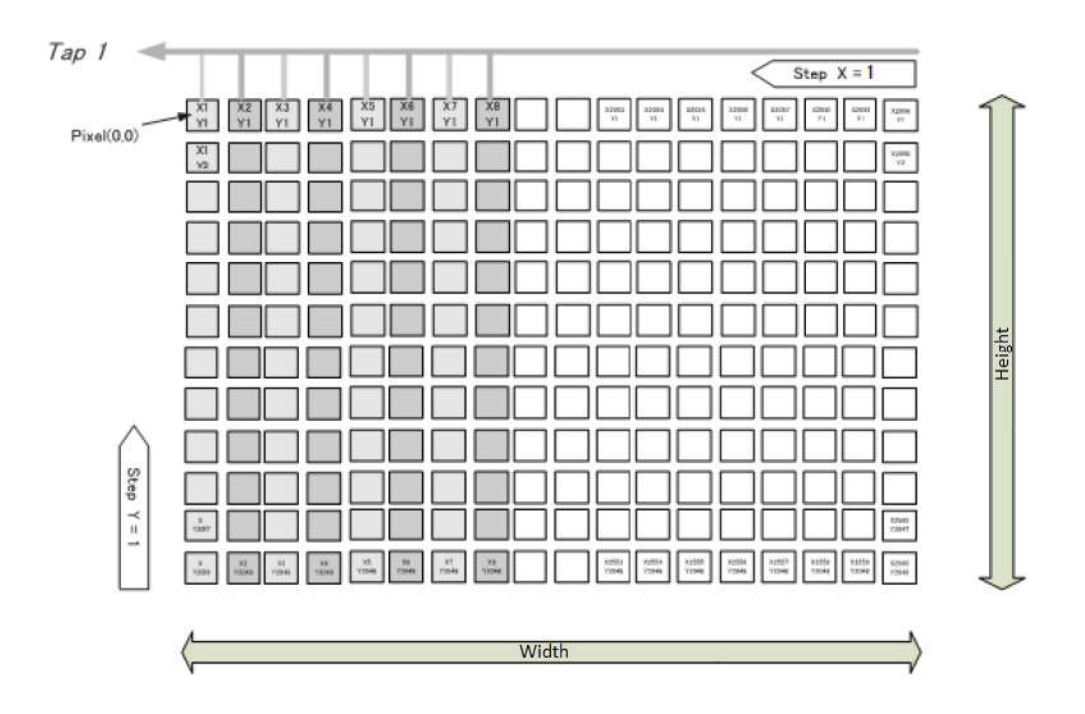

## 1X2–1Y

1X2-1Y is a 2-tap output format as defined in GenICam tap geometry.

- Width: 1936 pixels, 968 pixels x 2 Taps
- Height: 1216 pixels

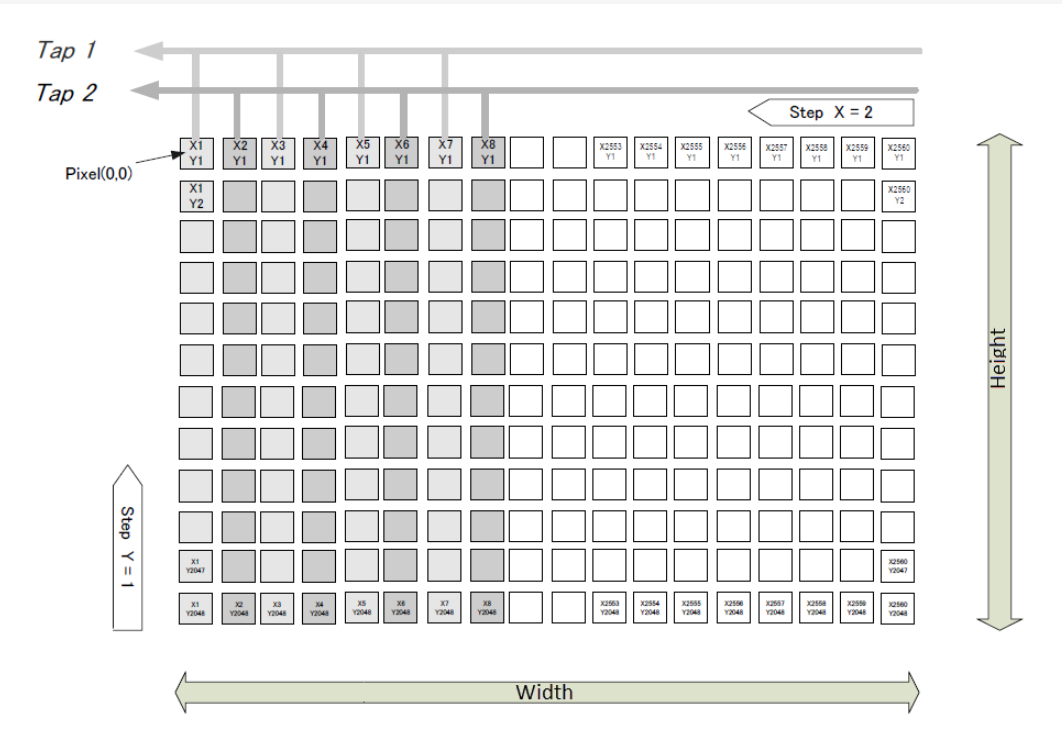

# 1X3-1Y

1X3-1Y is a 3-tap output format as defined in GenICam tap geometry.

- Width: 1932 pixels, 644 pixels x 3 Taps
- Height: 1216 pixels

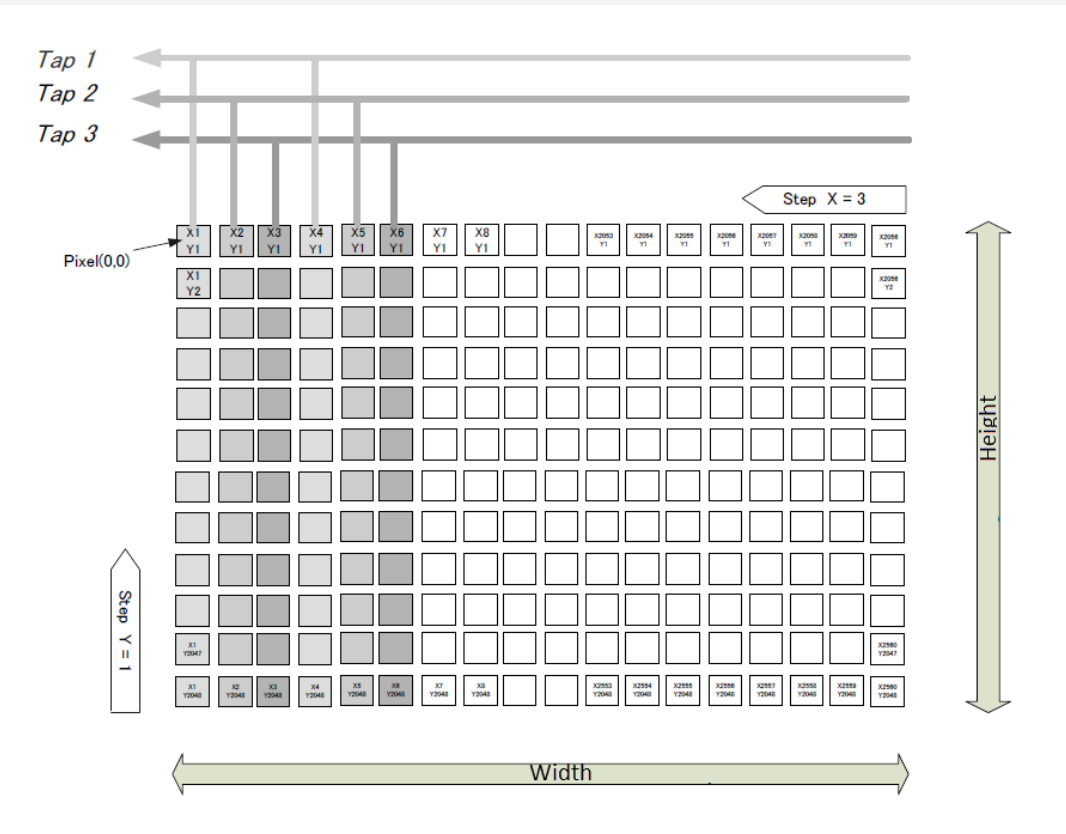

## 1X4–1Y

1X4-1Y is a 4-tap output format as defined in GenICam tap geometry.

- Width: 1936 pixels, 484 pixels x 4 Taps
- Height: 1216 pixels

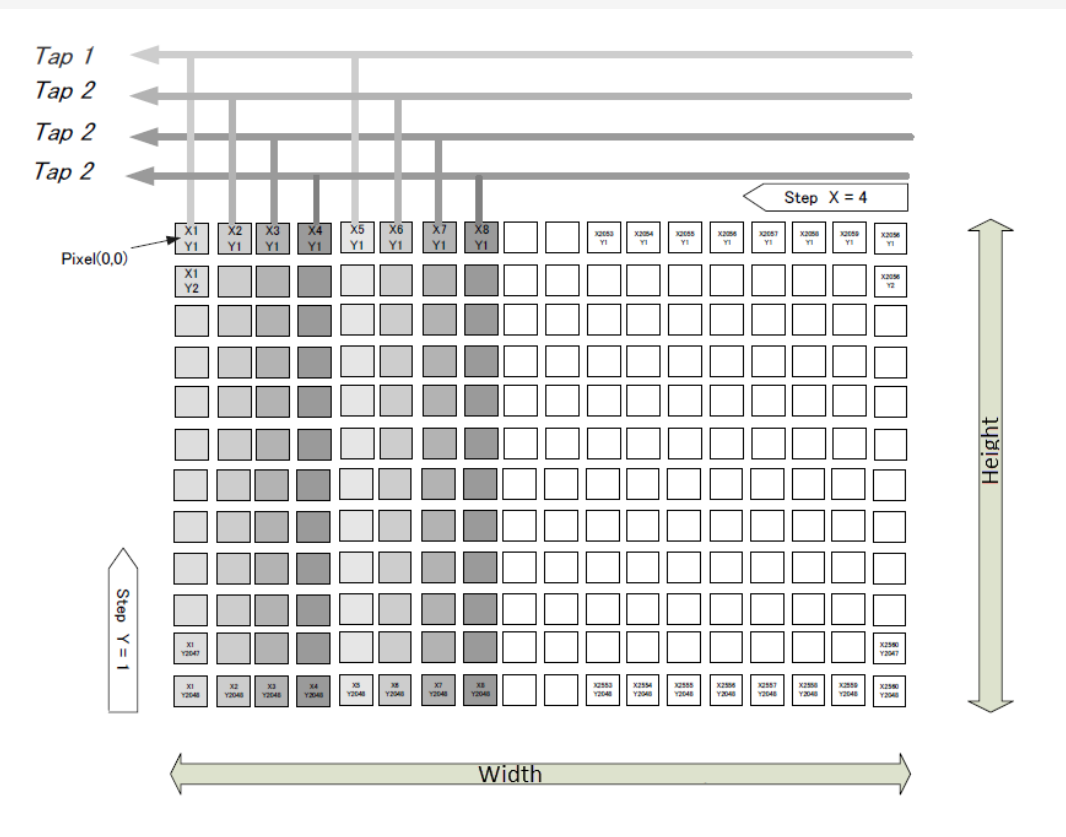

### 1X8–1Y (CL)

1X8-1Y (CL) is a 8-tap output format as defined in GenICam tap geometry

#### Notes:

- Width: 1936 pixels, 242 pixels x 8 Taps
- Height: 1216 pixels

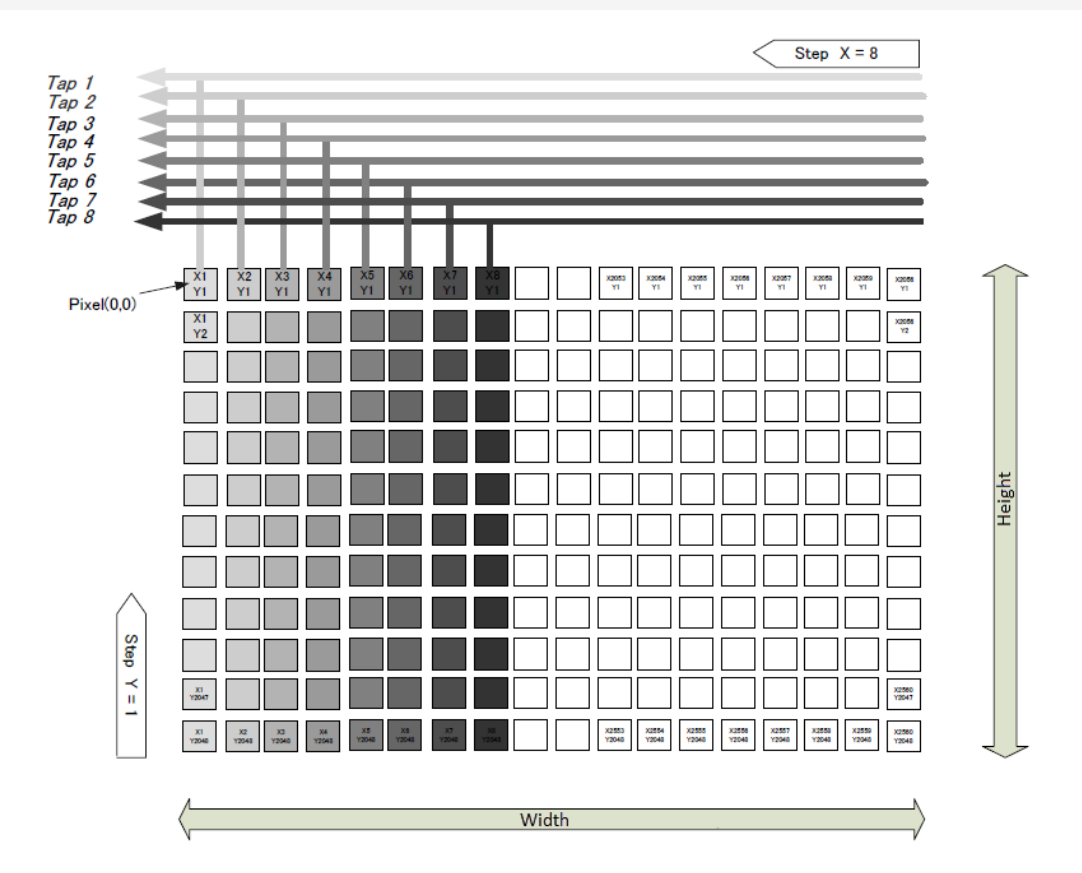

#### Cable Length Reference

The following is a reference for the length of cable you can use based on the Camera Link clock.

Note: The length of cable you can use will also vary depending on type and maker.

| CL Pixel Clock MHz | CL Cable Length |
|--------------------|-----------------|
| 37.125             | 10 m            |
| 74.25              | 7 m             |
| 84.85              | 3 m             |

# **Acquisition Control (Image Acquisition Controls)**

#### Related Setting Items: AcquisitionControl

Perform operations and configure settings related to image capture in Acquisition Control. On this camera, acquisition control always operates in Continuous mode.

#### Changing the Frame Rate

When Trigger Mode is disabled, you can change the frame rate in Acquisition Frame Rate.

#### Notes:

- The shortest frame period varies depending on the ROI and Pixel Format selected. The longest frame period is 0.125 Hz (8 sec.).
- When Trigger Mode is enabled, the Acquisition Frame Rate setting is disabled.

# Maximum Frame Rate Period Formula

**Note:** The Frame Rate Calculator, which calculates the maximum frame rate or trigger rate, is available for download from the product page on the JAI website (<u>www.jai.com</u>).

### About the H\_Period

H\_Period(ms): The value depends on TapGeometry, CL Pixel Clock and PixelFormat.

| TomOsomotime |              | H_Period (ms) |       |       |  |
|--------------|--------------|---------------|-------|-------|--|
| TapGeometry  |              | 8bit          | 10bit | 12bit |  |
|              | 37.125       |               | 26.29 |       |  |
| 1X2-1Y       | 74.25        |               | 13.15 |       |  |
|              | 84.85        | 12.45         |       |       |  |
|              | 37.125       | 19.43 N/A     |       |       |  |
| 1X3-1Y       | 74.25 8.8    |               | 8.8   |       |  |
|              | 84.85        | 7.74          |       |       |  |
|              | 37.125 13.26 |               |       |       |  |
| 1X4-1Y       | 74.25 6.63   |               |       |       |  |
|              | 84.85        | 6.23          |       |       |  |

| Torreconnectors |        | H_Period (ms) |       |       |  |
|-----------------|--------|---------------|-------|-------|--|
| TapGeometry     |        | 8bit          | 10bit | 12bit |  |
| 1X8-1Y          | 37.125 | 6.74          | 6.74  | N/A   |  |
|                 | 74.25  | 4.85          | 6.23  | N/A   |  |
|                 | 84.85  | 4.81          | 6.23  | N/A   |  |

#### Continuous Mode (Exposure Mode = Off)

Calculate the maximum frame rate using the following formula.

Maximum frame rate = 1000000 ÷ (H\_Period × (Height + 40))

#### Exposure Mode = Timed, Trigger Overlap = Off

Calculate the maximum frame rate using the following formula.

Maximum frame rate = 1000000 ÷ (H\_Period × (Height + 40) + ExposureTime)

#### Exposure Mode = Timed, Trigger Overlap = Readout

Calculate FR\_Cont and MaxOverlapTime\_TrOIrd using the following formulas.

 $FR\_Cont = 1 \div (H\_Period \times (Height+40))$ 

MaxOverlapTime\_TrOlrd = (1 ÷ FR\_Cont)-(14 × H\_Period)

The formula for calculating the maximum frame rate differs depending on the values of ExposureTime and MaxOverlapTime\_TrOIrd.

• Case.1 : (ExopureTime < MaxOvelapTime\_TrOlrd)

Maximum frame rate =  $1000000 \div (H_Period \times (Height + 40))$ 

Case.2 : (ExposureTime >= MaxOverlapTime\_TrOlrd)

Maximum frame rate = 1000000 ÷ (H\_Period × (Height+40) + H\_Period × ROUNDUP ((ExposureTime - MaxOverlapTime\_TrOIrd) ÷ H\_Period, 0))

# **Exposure Mode**

#### Related Setting Items: AcquisitionControl

The following exposure modes are available on the camera.

| Exposure<br>Mode | Description                                                                                                    |
|------------------|----------------------------------------------------------------------------------------------------|
| Off              | Exposure control is not performed (free-running operation).                                                                                                    |
| Timed            | Mode in which exposure time is pre-set by the user. Images can be captured with the trigger off (free-running) or with trigger on (EPS).                                                                                 |
| Trigger<br>Width | Mode in which control of the exposure time is performed using the pulse width of the trigger input signal. The exposure time will be the same as the pulse width of the trigger input signal. This allows long exposure. |

**Note:** The settings for exposure control and triggers are related to each other. Be sure to configure the settings described in "<u>Configure Exposure and External Trigger Settings</u>".

# Image Output Timing

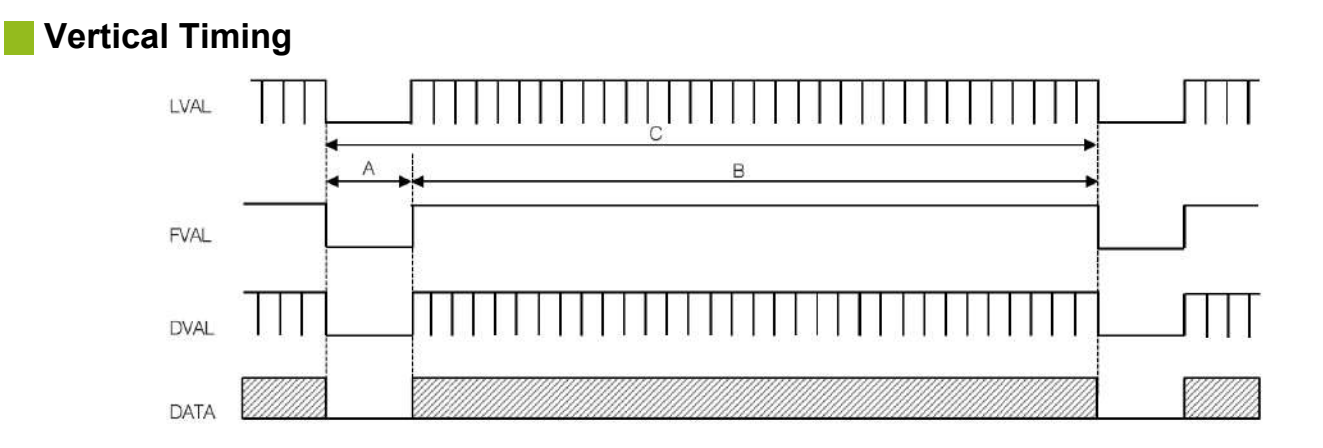

| Tap<br>Geometry    | CL<br>PixelClock<br>[MHz] | H<br>Frequency<br>(KHz) | FVAL<br>Blanking<br>Line [A] | FVAL<br>Valid<br>Line [B] | Total<br>FrameLine<br>[C] | Total Frame<br>Period<br>(msec) | Frame Rate<br>(Hz)         |
|--------------------|---------------------------|-------------------------|------------------------------|---------------------------|---------------------------|---------------------------------|----------------------------|
| Vertical ROI       | ALL                       | Ļ                       | 40                           | Height                    | Height+40                 | (Height +40)<br>/ H Freq        | H Freq*1000<br>/ Height+40 |
|                    | 37.125                    | 38.038                  | 40                           | 1216                      | 1256                      | 33.020                          | 30.28                      |
| 1X2 - 1Y<br>(Full) | 74.25                     | 76.076                  | 40                           | 1216                      | 1256                      | 16.510                          | 60.57                      |
| (*)                | 84.85                     | 80.357                  | 40                           | 1216                      | 1256                      | 15.630                          | 63.98                      |
|                    | 37.125                    | 51.491                  | 40                           | 1216                      | 1256                      | 24.393                          | 41                         |
| 1X3 - 1Y<br>(Full) | 74.25                     | 113.706                 | 40                           | 1216                      | 1256                      | 11.046                          | 90.53                      |
| (*)                | 84.85                     | 129.355                 | 40                           | 1216                      | 1256                      | 9.710                           | 102.99                     |
|                    | 37.125                    | 75.457                  | 40                           | 1216                      | 1256                      | 16.645                          | 60.08                      |
| 1X4 - 1Y<br>(Full) | 74.25                     | 150.915                 | 40                           | 1216                      | 1256                      | 8.323                           | 120.15                     |
|                    | 84.85                     | 160.714                 | 40                           | 1216                      | 1256                      | 7.815                           | 127.96                     |
|                    | 37.125                    | 148.5                   | 40                           | 1216                      | 1256                      | 8.458                           | 118.23                     |
|                    | 74.25_8                   | 206.25                  | 40                           | 1216                      | 1256                      | 6.090                           | 164.21                     |
| 1X8 - 1Y<br>(Full) | 74.25_10                  | 160.714                 | 40                           | 1216                      | 1256                      | 7.815                           | 127.96                     |
| ()                 | 84.85_8                   | 207.983                 | 40                           | 1216                      | 1256                      | 6.039                           | 165.59                     |
|                    | 84.85_10                  | 160.714                 | 40                           | 1216                      | 1256                      | 7.815                           | 127.96                     |

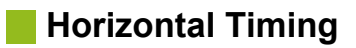

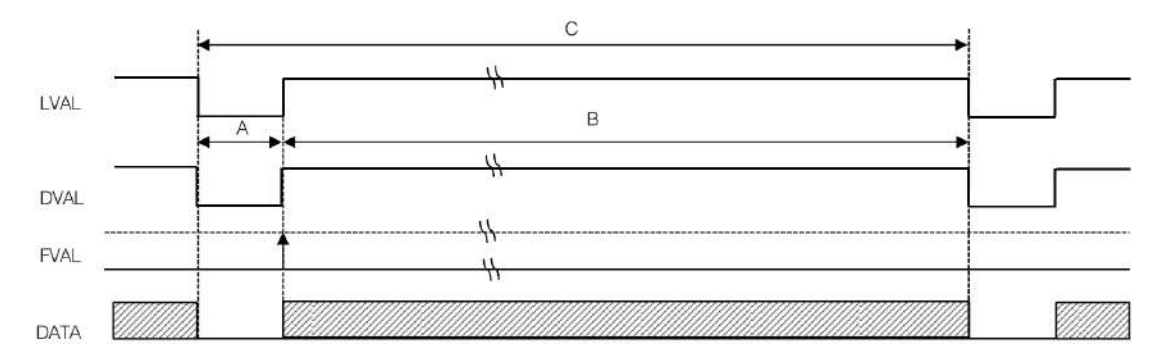

| Tap<br>Geometry    | CL<br>PixelClock<br>[MHz] | Line<br>Frequency<br>(KHz) | LineValid<br>clock [B | Total Line<br>clock [C] | Total Line<br>Period (usec)<br>[C] | Line Rate<br>(KHz) [C] |
|--------------------|---------------------------|----------------------------|-----------------------|-------------------------|------------------------------------|------------------------|
| Horizontal<br>ROI  | ALL                       | (1936/ Tap)-<br>Width+8    | Width                 | Ļ                       | Ļ                                  | $\downarrow$           |
|                    | 37.125                    | 8                          | 968                   | 976                     | 26.290                             | 38.038                 |
| 1X2 - 1Y<br>(Full) | 74.25                     | 8                          | 968                   | 976                     | 13.145                             | 76.076                 |
| ()                 | 84.85                     | 8                          | 968                   | 1056                    | 12.444                             | 80.357                 |
| 1X3 - 1Y<br>(Full) | 37.125                    | 76                         | 645                   | 721                     | 19.421                             | 51.491                 |
|                    | 74.25                     | 8                          | 645                   | 653                     | 8.795                              | 113.706                |
|                    | 84.85                     | 11                         | 645                   | 656                     | 7.731                              | 129.355                |
|                    | 37.125                    | 8                          | 484                   | 492                     | 13.253                             | 75.457                 |
| 1X4 - 1Y<br>(Full) | 74.25                     | 8                          | 484                   | 492                     | 6.626                              | 150.915                |
| (,                 | 84.85                     | 44                         | 484                   | 528                     | 6.222                              | 160.714                |
|                    | 37.125                    | 8                          | 242                   | 250                     | 6.734                              | 148.500                |
|                    | 74.25_8                   | 118                        | 242                   | 360                     | 4.848                              | 206.250                |
| 1X8 - 1Y<br>(Full) | 74.25_10                  | 220                        | 242                   | 462                     | 6.222                              | 160.714                |
| ()                 | 84.85_8                   | 166                        | 242                   | 408                     | 4.808                              | 207.983                |
|                    | 84.85_10                  | 286                        | 242                   | 528                     | 6.222                              | 160.714                |

# **Trigger Control**

The camera allows Frame Start trigger controls to be performed via external trigger signals.

The Frame Start trigger allows exposure control via the trigger signal inputs.

**Note:** The settings for exposure control and triggers are related to each other. Be sure to configure the settings described in "<u>Configure Exposure and External Trigger Settings</u>".

# **Shortest Repetition Period for Triggers**

The reciprocal of the maximum frame rate is the time required to output one frame. The shortest repetition periods for triggers cannot be lower than that value.

## When Exposure Mode is Timed

#### Trigger Overlap: OFF

The below table indicates the shortest trigger periods for the shortest exposure times. By adding the value of the exposure time you are using to the values in the table, you can determine the shortest trigger periods under your own usage environment.

#### Example: When Trigger Source is set to Line7 CC1

|                                                   | Shortest period of trigger [µs], exposure condition: minimum exposure time |                     |                     |                     |  |  |  |
|---------------------------------------------------|----------------------------------------------------------------------------|---------------------|---------------------|---------------------|--|--|--|
| Scanning Range                                    | 1X2-1Y                                                                     | 1X3-1Y              | 1X4-1Y              | 1X8-1Y              |  |  |  |
|                                                   | 84.85 MHz<br>(8bit)                                                        | 84.85 MHz<br>(8bit) | 84.85 MHz<br>(8bit) | 84.85 MHz<br>(8bit) |  |  |  |
| Full                                              | 15670                                                                      | 9736                | 7836                | 6046                |  |  |  |
| ROI 2/3 (Height=810)                              | 10618                                                                      | 6597                | 5310                | 4094                |  |  |  |
| ROI 1/2 (Height=608)                              | 8104                                                                       | 5035                | 4053                | 3122                |  |  |  |
| ROI 1/4 (Height=304)                              | 4321                                                                       | 2685                | 2161                | 1661                |  |  |  |
| ROI 1/8 (Height=152)                              | 2429                                                                       | 1510                | 1216                | 930                 |  |  |  |
| Binning Vertical (968 × 608) (Mono<br>model only) | 15670                                                                      | 9736                | 7836                | 6046                |  |  |  |

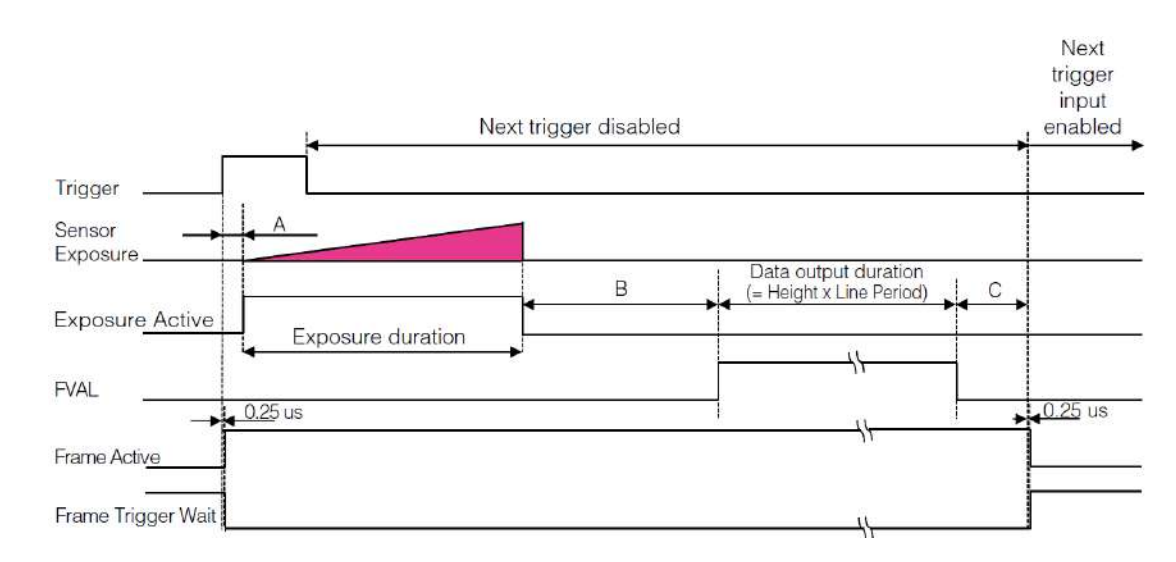

| Tap<br>Geometry   | CL Pixel<br>Clock (MHz) | Period From<br>Trigger start<br>edge to<br>Exposure<br>start [A]<br>(usec) | Period from<br>Exposure<br>endTo FVAL<br>start [B]<br>(usec) | Period FVAL<br>end to next<br>trigger start<br>[C] (usec) | Max<br>Exposure<br>[msec] | Min Exposure<br>[usec]           |
|-------------------|-------------------------|----------------------------------------------------------------------------|--------------------------------------------------------------|-----------------------------------------------------------|---------------------------|----------------------------------|
| Horizontal<br>ROI | ALL                     | Ļ                                                                          | Ļ                                                            | Ļ                                                         | Framerate -<br>13/H Freq  | 3/H Freq<br>+ 22×0.013 +<br>13.7 |
|                   | 37.125                  | 80                                                                         | 884                                                          | ≧ 89                                                      | 7999.658                  | 92.7                             |
| 1X2 - 1Y (Full)   | 74.25                   | 40                                                                         | 452                                                          | ≧ 37                                                      | 7999.829                  | 53.7                             |
|                   | 84.85                   | 38                                                                         | 428                                                          | ≧ 34                                                      | 7999.838                  | 51.7                             |
|                   | 37.125                  | 60                                                                         | 654                                                          | ≧ 65                                                      | 7999.748                  | 72.7                             |
| 1X8 - 1Y (Full)   | 74.25                   | 27                                                                         | 300                                                          | ≧ 11                                                      | 7999.886                  | 40.7                             |
|                   | 84.85                   | 24                                                                         | 263                                                          | ≧ 24                                                      | 7999.900                  | 37.7                             |
|                   | 37.125                  | 41                                                                         | 454                                                          | ≧ 37                                                      | 7999.828                  | 53.7                             |
| 1X4 - 1Y (Full)   | 74.25                   | 21                                                                         | 228                                                          | ≧ 18                                                      | 7999.914                  | 33.7                             |
|                   | 84.85                   | 20                                                                         | 214                                                          | ≧ 17                                                      | 7999.919                  | 32.7                             |
|                   | 37.125                  | 22                                                                         | 232                                                          | ≧ 17                                                      | 7999.912                  | 34.7                             |
|                   | 74.25_8                 | 16                                                                         | 168                                                          | ≧ 13                                                      | 7999.937                  | 28.7                             |
| 1X3 - 1Y (Full)   | 74.25_10                | 20                                                                         | 214                                                          | ≧ 19                                                      | 7999.919                  | 32.7                             |
|                   | 84.85_8                 | 15                                                                         | 167                                                          | ≧ 2.1                                                     | 7999.937                  | 28.7                             |
|                   | 84.85_10                | 20                                                                         | 214                                                          | ≧ 19                                                      | 7999.919                  | 32.7                             |

Smallest input pulse width of trigger signal: 10 µS or more

### Trigger Overlap: Readout

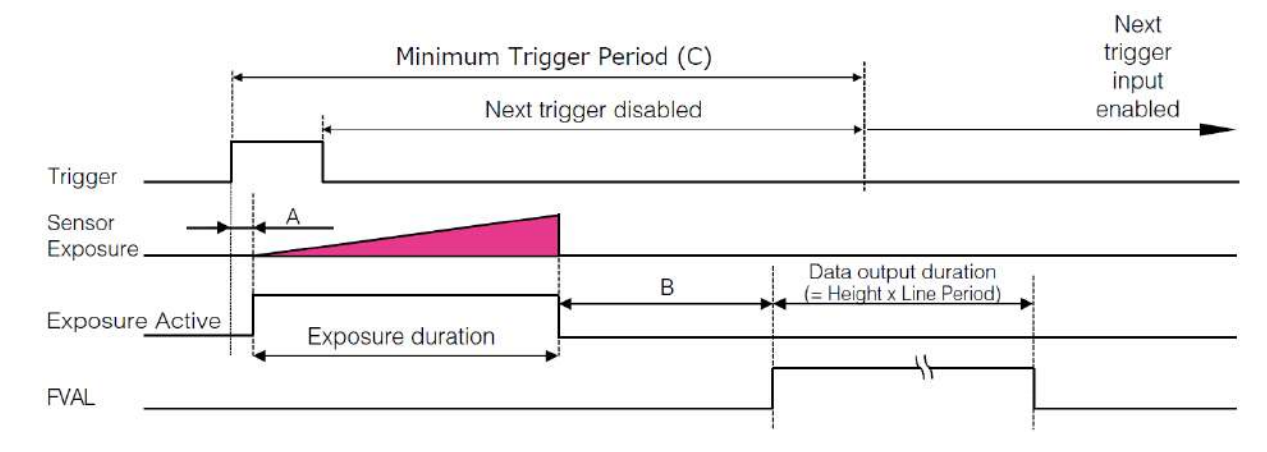

| Tap Geometry    | CL Pixel Clock<br>(MHz) | Period From<br>Trigger start<br>edge to<br>Exposure start<br>[A](µsec) | Min Exposure<br>(µsec) | Period from<br>Exposure end to<br>FVAL start [B]<br>(µsec) | Minimum<br>Trigger Period<br>[C](µsec) |
|-----------------|-------------------------|------------------------------------------------------------------------|------------------------|------------------------------------------------------------|----------------------------------------|
|                 | 37.125                  | 80                                                                     | 79                     | 884                                                        | 33021                                  |
| 1X2 - 1Y (Full) | 74.25                   | 40                                                                     | 40                     | 452                                                        | 16511                                  |
|                 | 84.85                   | 38                                                                     | 38                     | 428                                                        | 15630                                  |
|                 | 37.125                  | 60                                                                     | 59                     | 654                                                        | 24395                                  |
| 1X3 - 1Y (Full) | 74.25                   | 27                                                                     | 27                     | 300                                                        | 11047                                  |
|                 | 84.85                   | 24                                                                     | 24                     | 263                                                        | 9711                                   |
|                 | 37.125                  | 41                                                                     | 40                     | 454                                                        | 16646                                  |
| 1X4 - 1Y (Full) | 74.25                   | 21                                                                     | 20                     | 228                                                        | 8323                                   |
|                 | 84.85                   | 20                                                                     | 19                     | 214                                                        | 7815                                   |
|                 | 37.125                  | 22                                                                     | 21                     | 232                                                        | 8457                                   |
|                 | 74.25_8                 | 16                                                                     | 15                     | 168                                                        | 7815                                   |
| 1X8 - 1Y (Full) | 74.25_10                | 20                                                                     | 19                     | 214                                                        | 6094                                   |
|                 | 84.85_8                 | 15                                                                     | 15                     | 167                                                        | 6038                                   |
|                 | 84.85_10                | 20                                                                     | 19                     | 214                                                        | 7814                                   |

### When Exposure Mode is Trigger Width

#### Trigger Overlap:Off

The below table indicates the shortest trigger periods for the shortest exposure times. By adding the value of the exposure time you are using to the values in the table, you can determine the shortest trigger periods under your own usage environment.

|                                               | Shortest period of trigger [µs], exposure condition: minimum exposure time |                  |                  |                  |  |  |
|-----------------------------------------------|----------------------------------------------------------------------------|------------------|------------------|------------------|--|--|
| Scanning range                                | 1X2-1Y                                                                     | 1X3-1Y           | 1X4-1Y           | 1X8-1Y           |  |  |
|                                               | 84.85 MHz (8bit)                                                           | 84.85 MHz (8bit) | 84.85 MHz (8bit) | 84.85 MHz (8bit) |  |  |
| Full                                          | 15670                                                                      | 9736             | 7836             | 6046             |  |  |
| ROI 2/3 (Height=810)                          | 10618                                                                      | 6597             | 5310             | 4094             |  |  |
| ROI 1/2 (Height=608)                          | 8104                                                                       | 5035 4053        |                  | 3122             |  |  |
| ROI 1/4 (Height=304)                          | 4321                                                                       | 2685 2161        |                  | 1661             |  |  |
| ROI 1/8 (Height=152)                          | 2429                                                                       | 1510             | 1216             | 930              |  |  |
| Binning Full (968 × 608)<br>(Mono model only) | 15670                                                                      | 9736             | 7836             | 6046             |  |  |

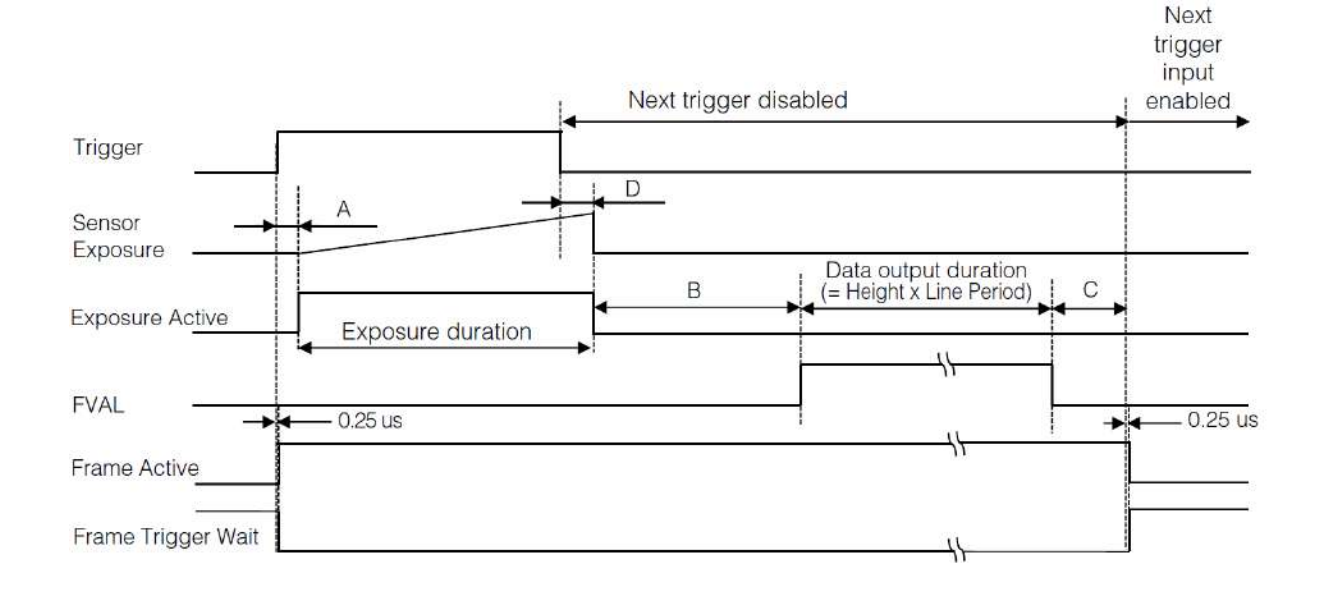

| Tap<br>Geometry   | CL Pixel<br>Clock (MHz) | Period From<br>Trigger start<br>edge to<br>Exposure<br>start [A]<br>(usec) | Period from<br>Exposure<br>endTo FVAL<br>start [B]<br>(usec) | Period FVAL<br>end to next<br>trigger start<br>[C] (usec) | Period From<br>Trigger end<br>edge to<br>Exposure end<br>[D] (usec) | Min Exposure<br>[usec]           |
|-------------------|-------------------------|----------------------------------------------------------------------------|--------------------------------------------------------------|-----------------------------------------------------------|---------------------------------------------------------------------|----------------------------------|
| Horizontal<br>ROI | ALL                     | ALL ↓                                                                      |                                                              | Ļ                                                         | Ļ                                                                   | 3/H Freq<br>+ 22×0.013 +<br>13.7 |
|                   | 37.125                  | 80                                                                         | 885                                                          | ≧ 88                                                      | 80                                                                  | 92.7                             |
| 1X2 - 1Y (Full)   | 74.25                   | 41                                                                         | 452                                                          | ≧ 36                                                      | 41                                                                  | 53.7                             |
|                   | 84.85                   | 39                                                                         | 428                                                          | ≧ 33                                                      | 39                                                                  | 51.7                             |
|                   | 37.125                  | 60                                                                         | 654                                                          | ≧ 64                                                      | 60                                                                  | 72.7                             |
| 1X3 - 1Y (Full)   | 74.25                   | 27                                                                         | 300                                                          | ≧ 9.3                                                     | 27.4                                                                | 40.7                             |
|                   | 84.85                   | 24                                                                         | 264                                                          | ≧ 23                                                      | 25                                                                  | 37.7                             |
|                   | 37.125                  | 41                                                                         | 452                                                          | ≧ 36                                                      | 41                                                                  | 53.7                             |
| 1X4 - 1Y (Full)   | 74.25                   | 20                                                                         | 227                                                          | ≧ 17                                                      | 20.8                                                                | 33.7                             |
|                   | 84.85                   | 19                                                                         | 214                                                          | ≧ 16                                                      | 19.6                                                                | 32.7                             |
|                   | 37.125                  | 21                                                                         | 231                                                          | ≧ 17                                                      | 21.2                                                                | 34.7                             |
|                   | 74.25_8                 | 16                                                                         | 169                                                          | ≧ 12                                                      | 16                                                                  | 28.7                             |
| 1X8 - 1Y (Full)   | 74.25_10                | 20                                                                         | 215                                                          | ≧ 18                                                      | 20                                                                  | 32.7                             |
|                   | 84.85_8                 | 16                                                                         | 168                                                          | ≧ 1.2                                                     | 16                                                                  | 28.7                             |
|                   | 84.85_10                | 20                                                                         | 214                                                          | ≧ 19                                                      | 20                                                                  | 32.7                             |

Smallest input pulse width of trigger signal: minimum exposure time of each mode

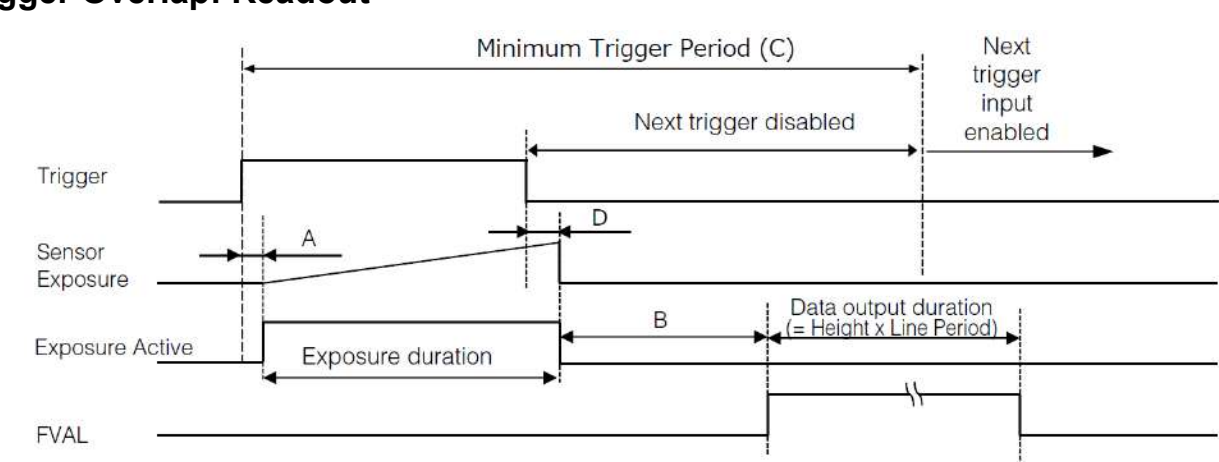

| Tap<br>Geometry | CL Pixel<br>Clock (MHz) | Period From<br>Trigger start<br>edge to<br>Exposure<br>start [A](µsec) | Min Exposure<br>(µsec) | Period from<br>Exposure end<br>to FVAL start<br>[B] (µsec) | Minimum<br>Trigger<br>Period [C]<br>(µsec) | Period from<br>Trigger end to<br>Exposure<br>end[D](µsec) |
|-----------------|-------------------------|------------------------------------------------------------------------|------------------------|------------------------------------------------------------|--------------------------------------------|-----------------------------------------------------------|
|                 | 37.125                  | 80                                                                     | 26.2                   | 885                                                        | 33021                                      | 80                                                        |
| 1X2 - 1Y (Full) | 74.25                   | 41                                                                     | 13.12                  | 452                                                        | 16511                                      | 41                                                        |
|                 | 84.85                   | 39                                                                     | 12.5                   | 428                                                        | 15630                                      | 39                                                        |
|                 | 37.125                  | 60                                                                     | 19.5                   | 654                                                        | 24395                                      | 60                                                        |
| 1X3 - 1Y (Full) | 74.25                   | 27                                                                     | 8.82                   | 300                                                        | 11047                                      | 27.4                                                      |
|                 | 84.85                   | 24                                                                     | 7.75                   | 264                                                        | 9711                                       | 25                                                        |
|                 | 37.125                  | 41                                                                     | 13.28                  | 452                                                        | 16646                                      | 41                                                        |
| 1X4 - 1Y (Full) | 74.25                   | 20                                                                     | 6.64                   | 227                                                        | 8323                                       | 20.8                                                      |
|                 | 84.85                   | 19                                                                     | 6.24                   | 214                                                        | 7815                                       | 19.6                                                      |
| 1X8 - 1Y (Full) | 37.125                  | 21                                                                     | 6.72                   | 231                                                        | 8457                                       | 21.2                                                      |
|                 | 74.25_8                 | 16                                                                     | 4.84                   | 169                                                        | 6089                                       | 16                                                        |
|                 | 74.25_10                | 20                                                                     | 6.24                   | 215                                                        | 7814                                       | 20                                                        |
|                 | 84.85_8                 | 16                                                                     | 4.84                   | 168                                                        | 6040                                       | 16                                                        |
|                 | 84.85_10                | 20                                                                     | 6.24                   | 214                                                        | 7814                                       | 20                                                        |

### Trigger Overlap: Readout

# **During Normal Continuous Operation**

|                                         | Shortest period [ms] |                  |                  |                  |  |  |
|-----------------------------------------|----------------------|------------------|------------------|------------------|--|--|
| Scanning range                          | 1X2-1Y               | 1X3-1Y           | 1X4-1Y           | 1X8-1Y           |  |  |
|                                         | 84.85 MHz (8bit)     | 84.85 MHz (8bit) | 84.85 MHz (8bit) | 84.85 MHz (8bit) |  |  |
| Full                                    | 15.63                | 9.710            | 7.815            | 6.039            |  |  |
| ROI 2/3 (Height=810)                    | 10.578               | 6.571            | 5.289            | 4.087            |  |  |
| ROI 1/2 (Height=608)                    | 8.064                | 5.009            | 4.032            | 3.116            |  |  |
| ROI 1/4 (Height=304)                    | 4.281                | 2.659            | 2.140            | 1.654            |  |  |
| ROI 1/8 (Height=152)                    | 2.389                | 1.484            | 1.195            | 0.923            |  |  |
| Binning Full (968 × 608)<br>(Mono Only) | 15.630               | 9.710            | 7.815            | 6.039            |  |  |

When using an application that does not require external triggers, the following applies.

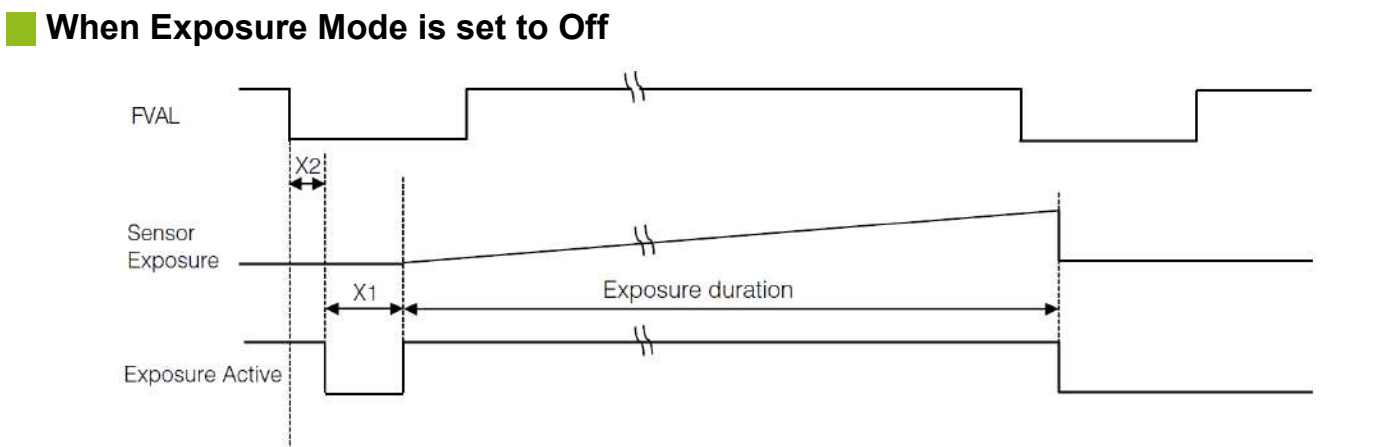

| Tap Geometry    | CL Pixel Clock (MHz) | Exposure stop period<br>[X1] (usec) | Period From FVAL end<br>to Exposure end [min]<br>[X2] (usec) |
|-----------------|----------------------|-------------------------------------|--------------------------------------------------------------|
| Horizontal ROI  | ALL                  | 13/H Freq                           | $\downarrow$                                                 |
|                 | 37.125               | 342                                 | ≧ 167                                                        |
| 1X2 - 1Y (Full) | 74.25                | 171                                 | ≧ 75                                                         |
|                 | 84.85                | 162                                 | ≧ 69                                                         |
|                 | 37.125               | 252                                 | ≧ 121                                                        |
| 1X3 - 1Y (Full) | 74.25                | 114                                 | ≧ 35                                                         |
|                 | 84.85                | 100                                 | ≧ 45                                                         |
|                 | 37.125               | 172                                 | ≧ 80                                                         |
| 1X4 - 1Y (Full) | 74.25                | 86                                  | ≧ 36                                                         |
|                 | 84.85                | 80                                  | ≧ 37                                                         |
|                 | 37.125               | 88                                  | ≧ 37                                                         |
|                 | 74.25_8              | 63                                  | ≧ 26                                                         |
| 1X8 - 1Y (Full) | 74.25_10             | 81                                  | ≧ 36                                                         |
|                 | 84.85_8              | 63                                  | ≧ 8.9                                                        |
|                 | 84.85_10             | 81                                  | ≧ 36                                                         |

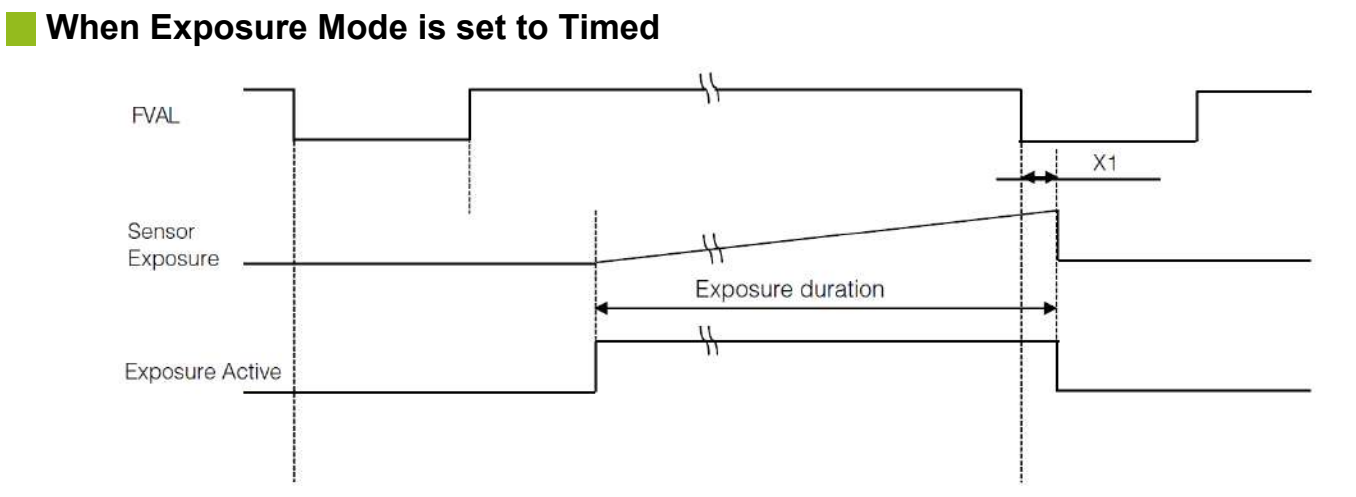

| Tap Geometry    | CL Pixel Clock<br>(MHz) | Period From<br>FVAL end to<br>Exposure end<br>[X1] (usec) | Max Exposure<br>[msec]   | Min Exposure [usec]       |
|-----------------|-------------------------|-----------------------------------------------------------|--------------------------|---------------------------|
| Horizontal ROI  | ALL                     | ↓                                                         | Framerate - 13/H<br>Freq | 3H + 22 x 0.013 +<br>13.7 |
|                 | 37.125                  | 143 ~ 169                                                 | 7999.658                 | 92.7                      |
| 1X2 - 1Y (Full) | 74.25                   | 64 ~ 77                                                   | 7999.829                 | 53.7                      |
|                 | 84.85                   | 59~72                                                     | 7999.838                 | 51.7                      |
|                 | 37.125                  | 104 ~ 124                                                 | 7999.748                 | 72.7                      |
| 1X3 - 1Y (Full) | 74.25                   | 29 ~ 39                                                   | 7999.886                 | 40.7                      |
|                 | 84.85                   | 40~48                                                     | 7999.900                 | 37.7                      |
|                 | 37.125                  | 64 ~ 78                                                   | 7999.828                 | 53.7                      |
| 1X4 - 1Y (Full) | 74.25                   | 32~40                                                     | 7999.914                 | 33.7                      |
|                 | 84.85                   | 30 ~ 37                                                   | 7999.919                 | 32.7                      |
|                 | 37.125                  |                                                           | 7999.912                 | 34.7                      |
|                 | 74.25_8                 | 24 ~ 29                                                   | 7999.937                 | 28.7                      |
| 1X8 - 1Y (Full) | 74.25_10                | 32 ~ 39                                                   | 7999.919                 | 32.7                      |
|                 | 84.85_8                 | 7.3 ~ 12                                                  | 7999.937                 | 28.7                      |
|                 | 84.85_10                | 33 ~ 39                                                   | 7999.919                 | 32.7                      |

# **Gain Control**

#### Related Setting Items: AnalogControl

Analog All can be used for gain control for both the monochrome and color camera. Analog All (master gain) uses the sensor's internal gain function and consists of analog gain + digital gain. Analog gain is used for lower gain, and analog gain + digital gain is used when the gain becomes high. R and B can be configured individually as digital gain on the color model.

Note: For details on how to configure the settings, see "Adjust the Gain".

The relationship between the gain setting value, gain amplification, and dB value is as follows. For example, a gain amplification of x5.62 will be 15 dB.

#### Monochrome

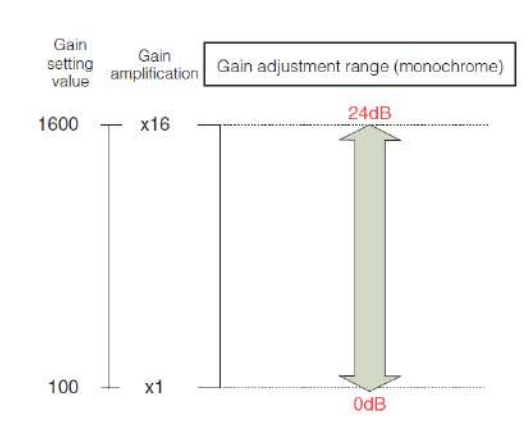

#### Color

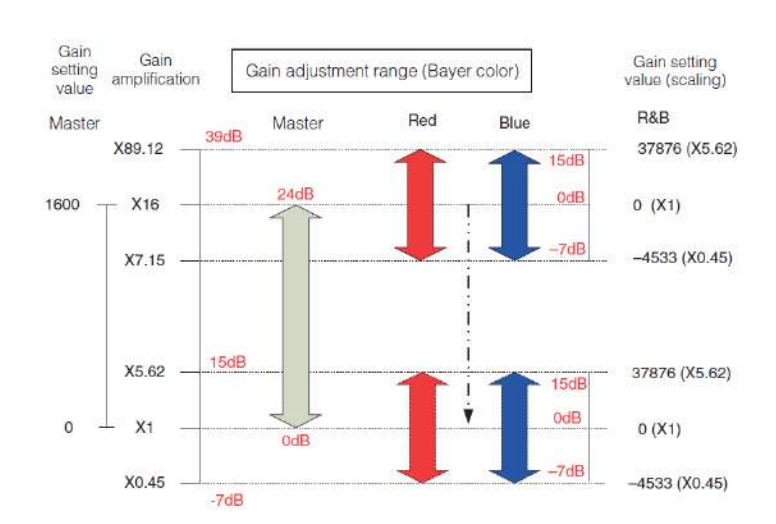

# LUT (Lookup Table)

#### Related Setting Items: LUT Control

The LUT function is used to generate a non-linear mapping between signal values captured on the sensor and those that are output from the camera. You can specify the output curve using 256 setting points (indexes).

## To use the LUT function

Configure the settings as follows.

| ltem            | Setting Value /<br>Selectable Range    | Description                                                                                                    |
|-----------------|----------------------------------------|----------------------------------------------------------------------------------------------------|
| JAI LUT<br>Mode | LUT                                    | Use LUT.                                                                                                    |
| LUT<br>Selector | Red, Green, Blue<br>(Color model only) | Select the LUT channel to control.                                                                                                    |
| LUT Index       | 0~255                                  | Select the LUT index to configure. Indexes represent the setting points,<br>and values from the lowest point (Index 0) to the highest point (Index 15)<br>are represented. On the monochrome model, for example, Index 0 is full<br>black and Index 255 is full white. |
| LUT Value       | 0~4095                                 | Set the LUT output value for the selected index.                                                                                                    |

**Note:** For the color model, the same characteristic curve is configured for R, G, and B.

### LUT values

LUT values range from 0 at the lowest to 4095 at the highest. Linear interpolation is used to calculate LUT values between the index points.

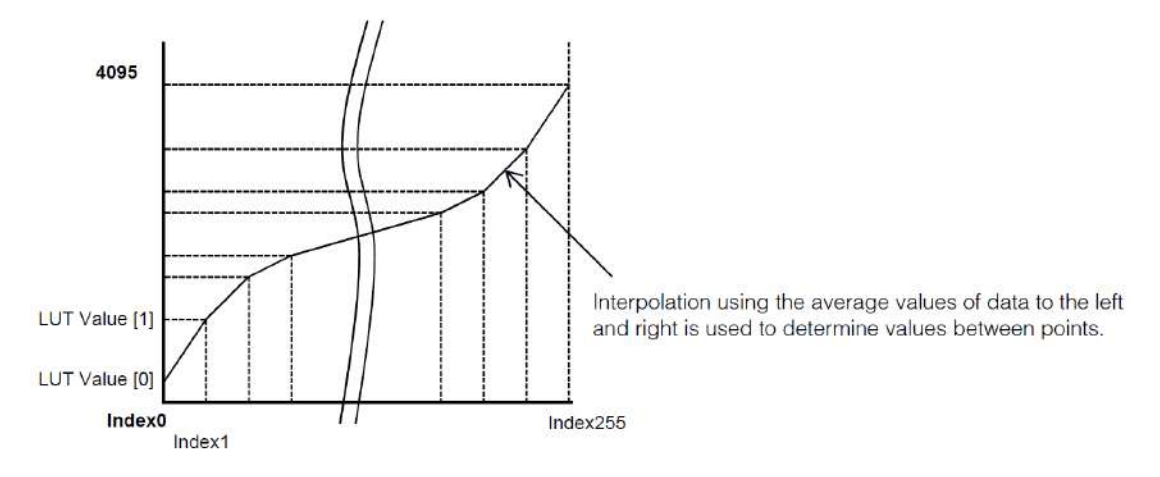

# **Gamma Function**

#### Note: AnalogControl

The gamma function corrects the output signals from the camera beforehand (reverse correction), taking into consideration the light-emitting properties of the monitor display. As the light-emitting properties of the monitor are not linear, the entire image may be darker or the gradation in the dark areas may be less noticeable when camera outputs are displayed without processing.

The gamma function can be used to correct the camera signals with an opposite-direction curve and produce a display that is close to linear.

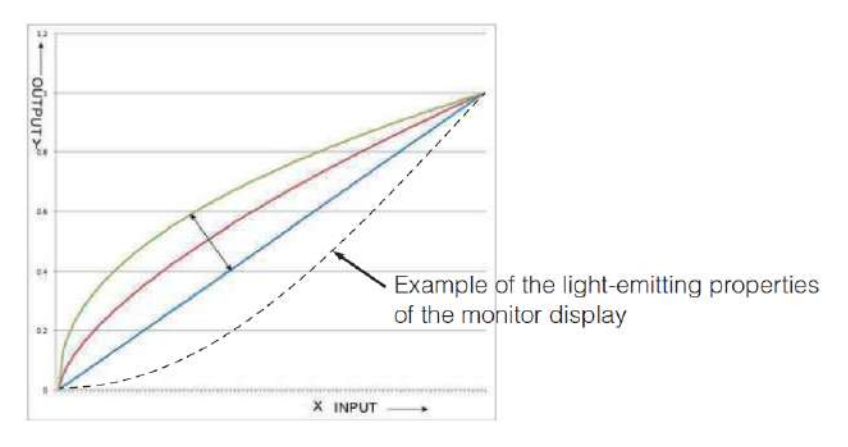

# To use the gamma function

Configure the settings as follows.

| ltem         | Setting Value / Selectable Range | Description                        |
|--------------|----------------------------------|------------------------------------|
| Gamma        | 0.45, 0.60, 1.0 (Off)            | Select the gamma correction value. |
| JAI LUT Mode | Gamma                            | Use gamma.                         |

**Note:** You can use the LUT function to configure a curve with more detailed points. For details, see "LUT (Lookup Table)".

# Shading Correction

#### Related Setting Items: JAICustomControl

The shading correction is a function that corrects non-uniformity (i.e., shading) in the amount of light generated by the lens and lighting equipment. Using this function allows correction even if top, bottom, left, and right shading is not symmetrical in relation to the center of the screen (H, V).

The size of the correction block is 16 (H) × 10 (V) blocks and calculation errors in the correction data are minimized due to the small interpolation block. Each block is 128 × 128 pixels. The total size of the blocks is 2048 (H) × 1216 (V), but the actual number of effective pixels for the camera is 1936 (H) × 1216 (V). The ineffective peripheral areas will be deleted internally on the camera automatically.

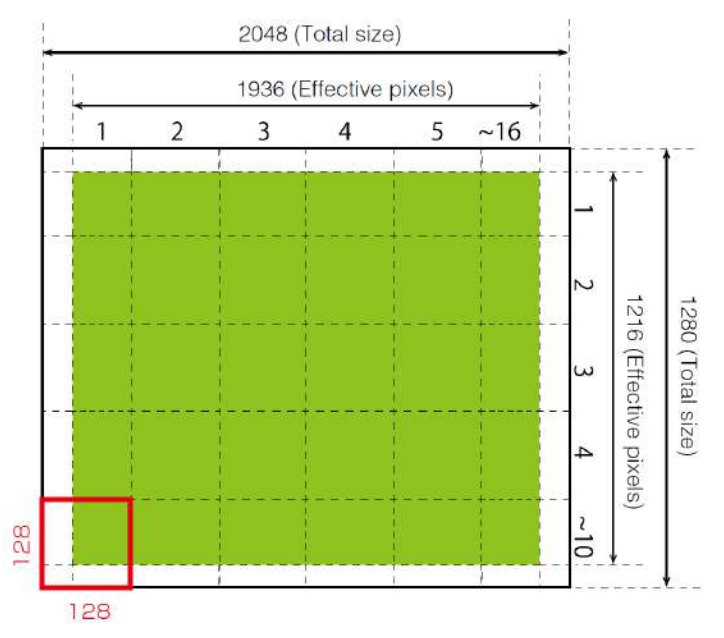

The following shading correction modes are available on the camera

# Flat Shading

Correction is performed using the area of the screen with the highest brightness level as the reference, and adjusting the brightness levels of the other areas to match this level.

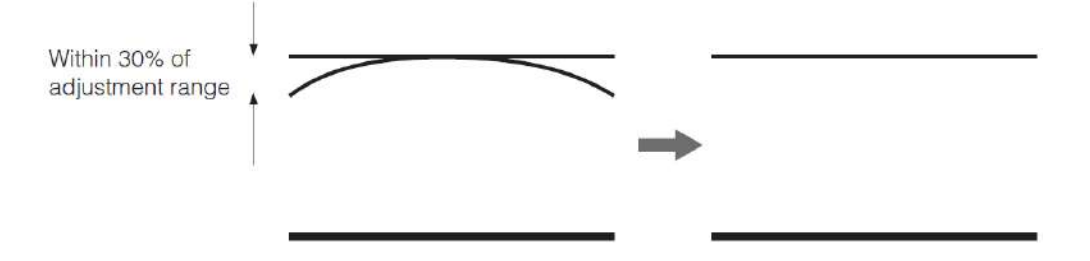

## Color Shading (Color model only)

R-channel and B-channel properties are adjusted by using the G-channel shading properties as a reference.

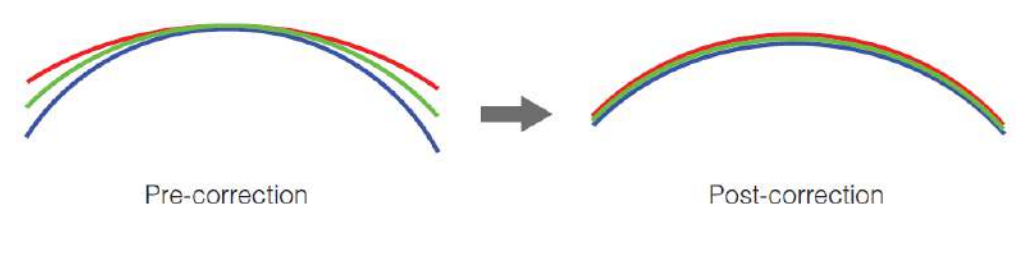

#### **Cautions:**

The PerformShadingCalibration command cannot be executed under the following conditions.

- If an area with a brightness level that is more than 30% less than the reference level exists within the screen.
- If the brightness level is saturated in parts or all of the screen.
- If the area in the screen with the highest brightness level is 300 LSB or less (during 10-bit video output).
- If the ROI (Regional Scanning Function) is configured.
- If the <u>Binning Function</u> is enabled (mono model only).

### To Use the Shading Correction Function

Configure the settings as follows.

| Item                       | Setting Value                                                                | Description                                                         |
|----------------------------|------------------------------------------------------------------------------|---------------------------------------------------------------------|
| Shading Correction<br>Mode | Monochrome: Flat Shading<br>(Fixed)<br>Color: Flat Shading, Color<br>Shading | Select the shading correction mode.                                 |
| Shading Mode               | User 1, User 2, User 3                                                       | Select the user area to which to save the shading correction value. |

Display a white chart under a uniform light, and execute **Perform Shading Calibration**.

**Note:** After shading correction is executed, the shading correction value is automatically saved to the user area selected in Shading Mode.

# **Binning Function**

Related Setting Items: ImageFormatControl

Note: This function is supported only on the monochrome model.

The binning function allows you to combine the signal values of adjacent pixels in the vertical or horizontal direction  $(1 \times 2 \text{ or } 2 \times 1)$ , or in both directions simultaneously  $(2 \times 2 \text{ binning})$ .

Applying binning to a specific field of view results in greater pixel sensitivity with reduced resolution in the direction(s) that binning has been applied.

This camera performs vertical binning on the sensor, reducing the total number of lines that must be read out, thereby resulting in a faster frame rate.

**Caution:** Binning function cannot be used in video process bypass mode.

# **ROI** (Regional Scanning Function)

#### Related Setting Items: <a href="mageFormatControl">ImageFormatControl</a>

The ROI (region of interest) function allows you to output images by specifying the areas to scan.

#### **ROI Settings**

Specify the area to scan by specifying width, height, and horizontal/vertical offset values under ImageFormatControl.

Note: For details on the frame rates for common ROI sizes, see "Frame Rate Reference".

The minimum area is as follows.

|               | Minimum width value (pixels)      | Minimum height value (pixels) |
|---------------|-----------------------------------|-------------------------------|
| GO-2400M-PMCL | Binning Off: 96<br>Binning On: 48 | 2                             |
| GO-2400C-PMCL | 96                                | 2                             |

**Note:** The minimum value for the monochrome model varies depending on the Binning setting.

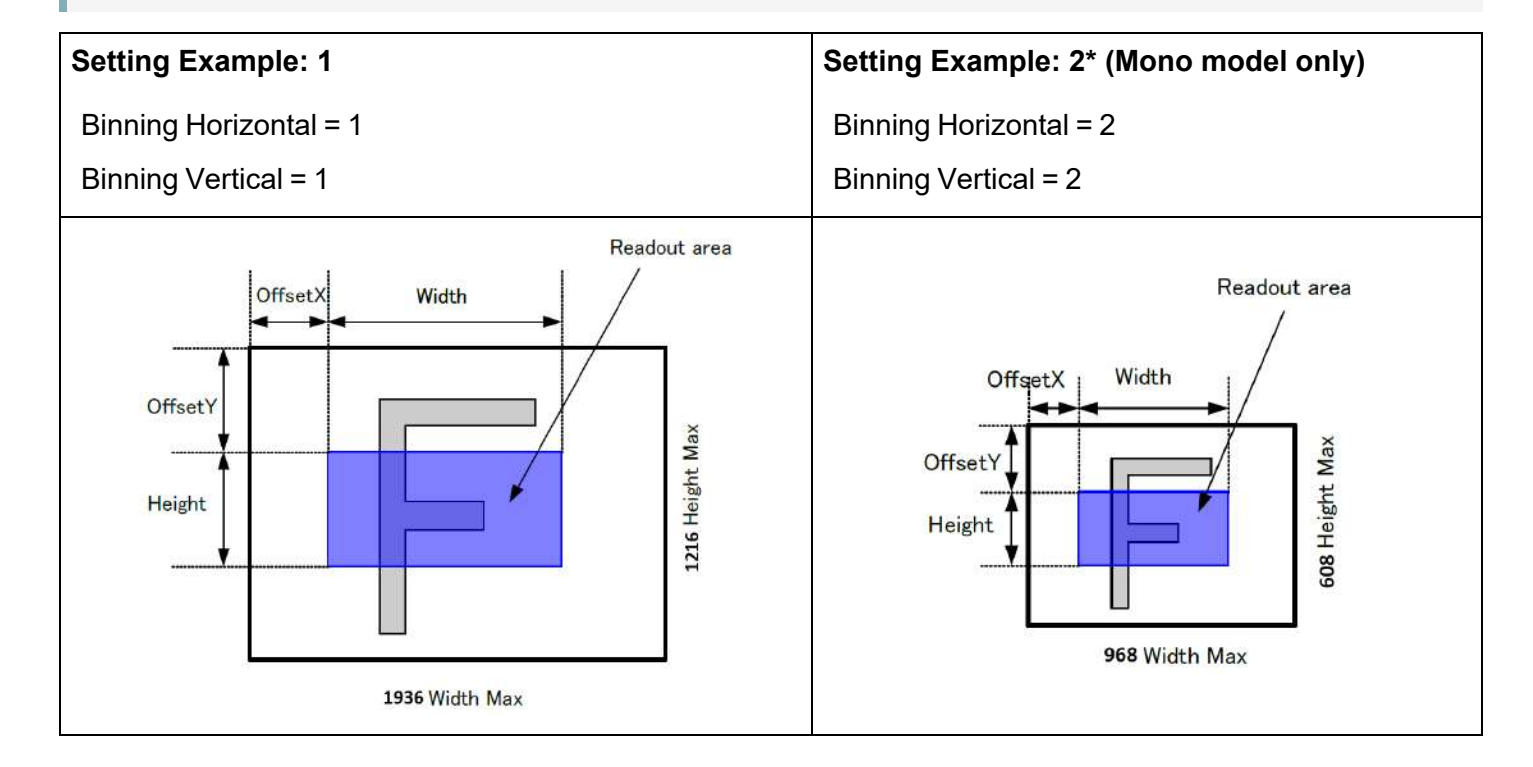

# Video Send Mode

Switch the video send mode to configure and operate Sequence Trigger and other JAI Custom Control functions.

Select the video send mode in Video Send Mode Selector.

| Video Send<br>Mode Selector<br>Option | Description                                                                                                    |  |  |  |  |  |
|---------------------------------------|----------------------------------------------------------------------------------------------------|--|--|--|--|--|
| Normal Mode                           | Normal camera operation.                                                                                                    |  |  |  |  |  |
| Trigger<br>Sequence Mode              | Sequence Trigger mode. Sequence Trigger mode that executes presets in a predefined order based on <b>Sequence Roi Frame Count</b> and <b>Sequence Roi Next Index</b> . Starts at Index #1.                                    |  |  |  |  |  |
| Command<br>Sequence Mode              | Sequence Command mode. Sequence Trigger mode that executes the preset listed in <b>Command Sequence Index</b> each time a trigger is received. Can jump to new preset by sending a new index value to Command Sequence Index. |  |  |  |  |  |

# Sequence Mode

#### Related Setting Items: JAICustomControl

The Sequencer function lets you define up to 128 preset combinations of exposure time, gain, ROI, and other settings which can be stepped through each time a trigger is received. This is particularly useful for quickly capturing multiple exposures of objects under inspection to adjust for areas or components with significantly different levels of reflectance. The order of execution and the repetition of particular presets are based on user-defined parameters configured in Sequencer Control.

Two operation modes (Trigger Sequencer mode and Command Sequencer mode) are available for the Sequencer function.

Use **Sequencer Mode** and **Sequencer Mode Select** to enable the Sequencer and select a mode of operation.

### Trigger Sequencer mode

With this mode, the Sequencer Trigger "pattern" is predetermined by the user. The user defines up to 128 different "indexes." Each index represents a combination of the following parameters:

- ROI (width, height, offset X, and offset Y)
- Exposure Time
- Gain Level (R/B Gain can also be configured on the color model)
- Black Level
- Binning Mode (monochrome only)
- LUT Enable (whether or not to enable the use of LUT for this index)
- Frame Count (the number of times to repeat this index before moving to the next)
- Next Index to execute in the predetermined pattern

In addition to these individual index parameters, two other parameters are applied to the entire sequence:

**Sequencer LUT Mode** defines whether Gamma or LUT is to be applied to the sequence. If Gamma is selected, the Gamma setting defined in the camera's Analog Control section will be applied to all exposures in the sequence. If LUT is selected, the LUT characteristics defined in Analog Control will be applied to any index where Sequencer LUT enable has been set to ON.

**Reset Sequencer Reset** causes the index selector to be reset to Index 1. Thus, the sequencer pattern will start over at the next trigger.

In Trigger Sequence mode, patterns always begin with Index1. Subsequent triggers follow the userdefined values in Sequence Index Frame Count and Sequence ROI Next Index.

Assigning a Next Index value of "1" to an index creates a loop back to the start of the sequencer pattern.

# Trigger Sequencer Example

#### **User-Defined Indexes (up to 128)**

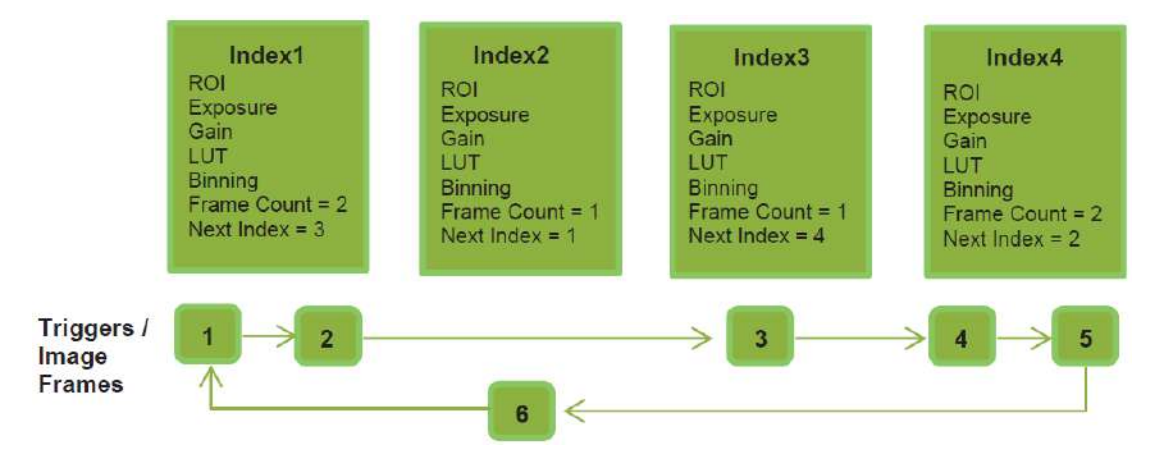

#### Index Structure for Trigger Sequencer

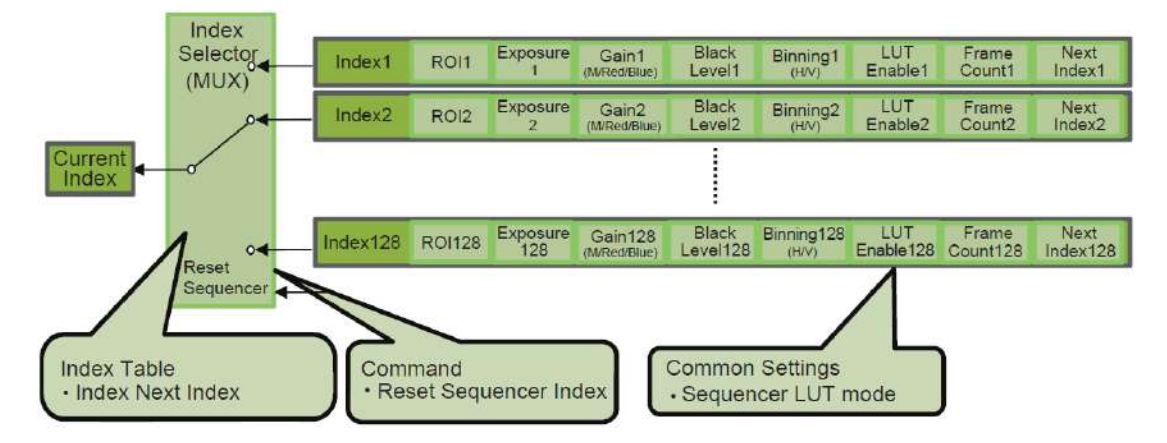

#### **Command Sequencer Mode**

This mode allows the user to vary the "pattern" of the sequence in response to external factors. Changes in the sequence can be initiated manually or in a programmatic fashion as the result of data from sensors/controllers or from the analysis of previous images.

In this mode, the user can define up to 128 different "indexes" each incorporating a combination of:

- ROI (width, height, offset X, and offset Y)
- Exposure Time
- Gain Level (R/B Gain can also be configured on the color model)
- Black Level
- Binning Mode (monochrome only)
- LUT Enable (whether or not to enable the use of LUT for this index)

The user must also enter a value from 1 to 128 in Command Sequencer Index. This indicates which index to execute each time a trigger is received. The same index will continue to be executed for all subsequent triggers as long as the value of Command Sequencer Index remains unchanged.

Changing the value of Command Sequencer Index to one of the other predefined indexes causes that index to be executed in response to subsequent triggers. This mode of operation enables users to develop applications that continually send new values to Command Sequencer Index in response to external factors such as changing light conditions, different types or sizes of objects being inspected, or other factors. This allows applications to change ROI, exposure, gain, etc., without being restricted to a predefined pattern.

As with Trigger Sequencer, Sequencer LUT Mode defines whether Gamma or LUT is to be applied to the sequence. If Gamma is selected, the Gamma setting defined in the camera's Analog Control section will be applied to all exposures in the sequence. If LUT is selected, the LUT characteristics defined in Analog Control will be applied to any index where Sequencer LUT enable has been set to ON.

Sequencer Index Frame Count, Sequencer ROI Next Index , and Reset Sequencer Index are not used in Command Sequencer mode and entered values are ignored.

### Command Sequencer Example

#### User-defined Indexes (up to 128)

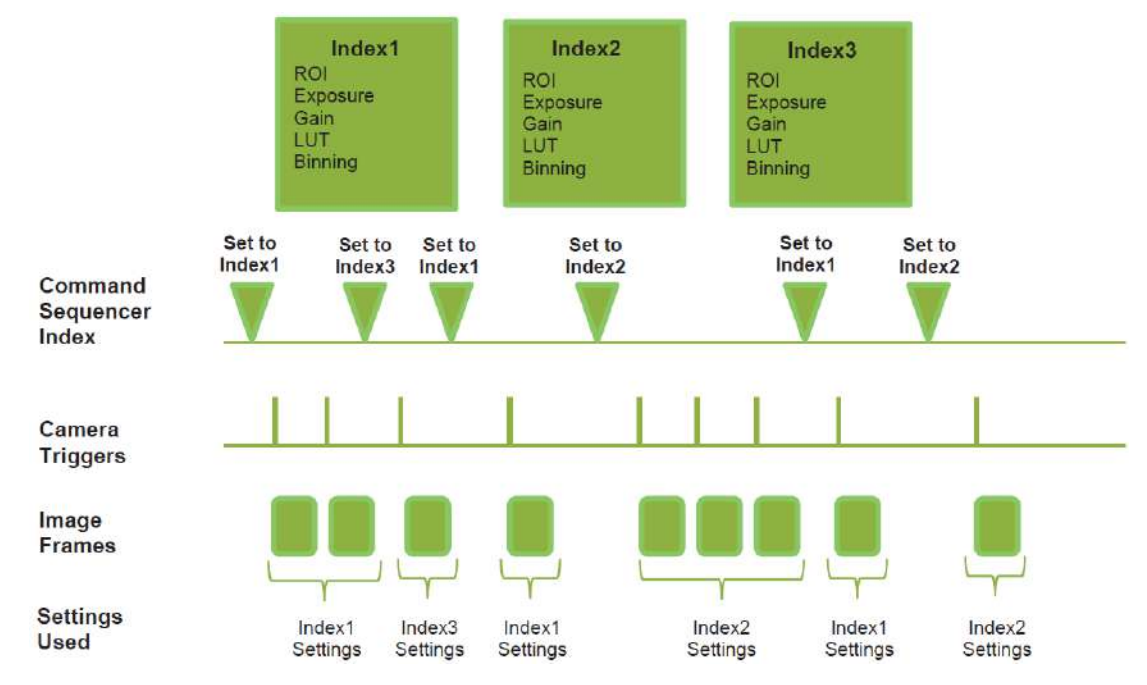

#### Index Structure for Command Sequencer

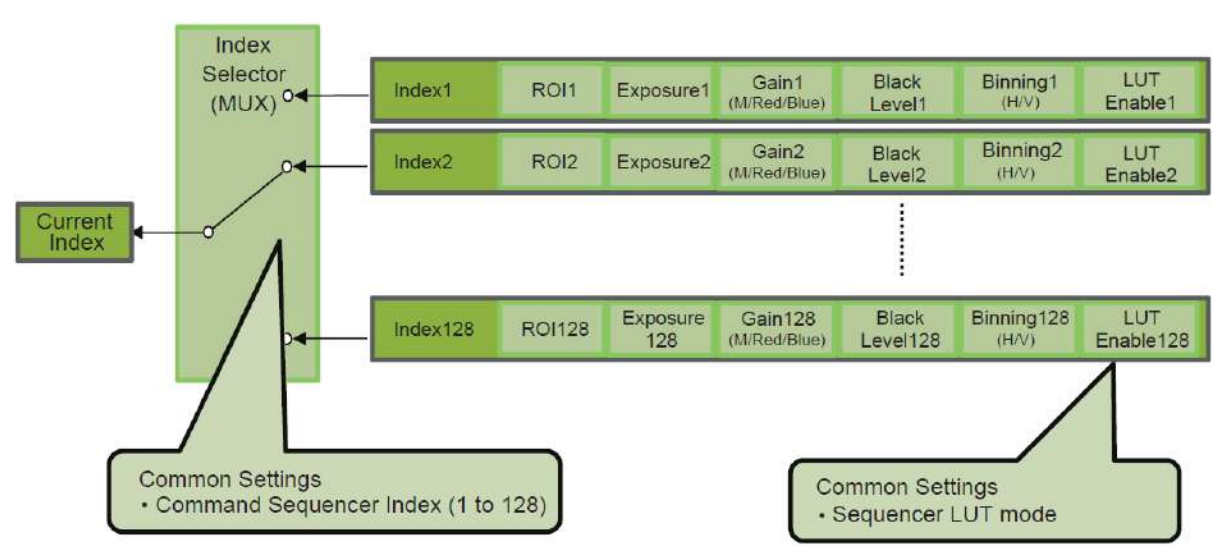

# **Sensor Multi ROI Function**

Sensor Multi ROI is an ROI function that is configured and functions inside the sensor. You can configure up to 16 scanning regions (4 horizontal and 4 vertical). By skipping areas that are not specified as regions of interest when scanning a frame, the sensor's ROI function outputs the specified regions in a compressed state. You can increase the frame rate due to the reduced scanning time for the compressed areas. However, you cannot make the line frequency faster by compressing in the horizontal direction.

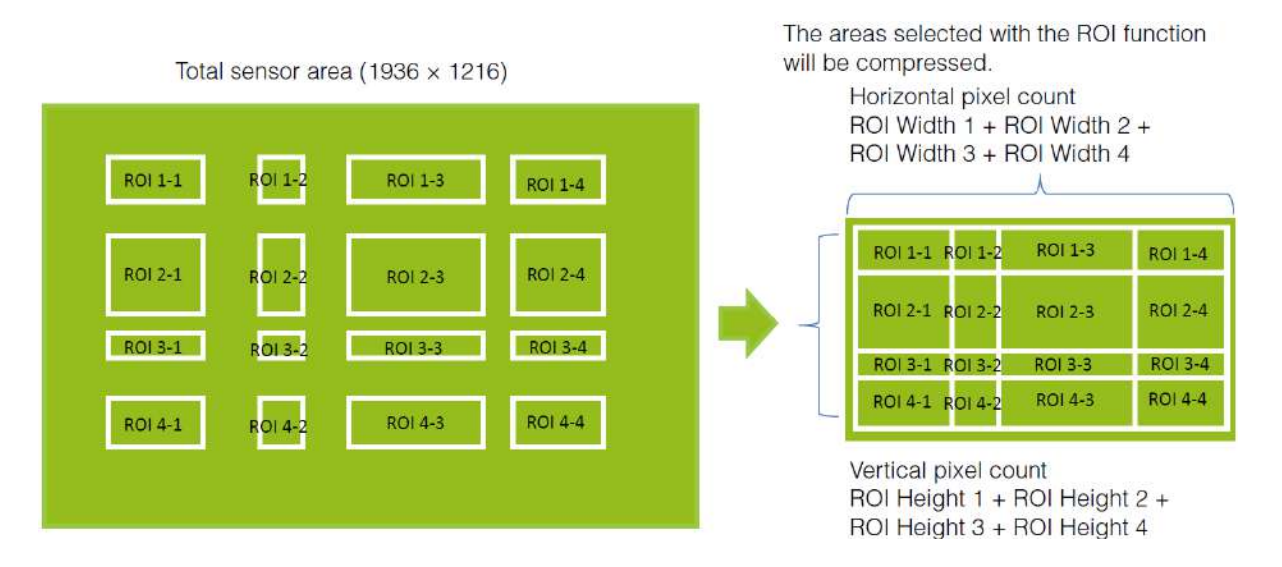

#### Restrictions

- The specified areas cannot overlap.
- The frame rate can be increased in relation to size of the area specified in the vertical direction, but not in relation to the horizontal direction.
- In the horizontal direction, the configuration for the second and subsequent row will be identical. In the vertical direction, the configuration for the second and subsequent column will be identical.

# Configuration

Configure each area so that they do not overlap. Both the horizontal and vertical settings must be configured as even values.

### Horizontal ROI conditions

- ROI Offset H1 + ROI Width1 < ROI Offset H2
- ROI Offset H2 + ROI Width2 < ROI Offset H3
- ROI Offset H3 + ROI Width3 < ROI Offset H4
- ROI Offset H4 + ROI Width4 < 1936

### Vertical ROI conditions

- ROI Offset V1 + ROI Height1 < ROI Offset V2
- ROI Offset V2 + ROI Height2 < ROI Offset V3
- ROI Offset V3 + ROI Height3 < ROI Offset V4
- ROI Offset V4 + ROI Height4 < 1216

Configure the four index settings (Index 1 to 4). The OffsetH, Width, OffsetV, Height, Horizontal Enable, and Vertical Enable settings can be configured for each index.

When you configure the [OffsetH], [Width], [OffsetV], and [Height] settings for an index and set [Horizontal Enable] or [Vertical Enable] to [True] for that index, the corresponding area is configured. When [False] is specified, the settings within the index are disabled.

- OffsetH、Width: 16 pixels/step
- OffsetV、Height: 2 lines/step

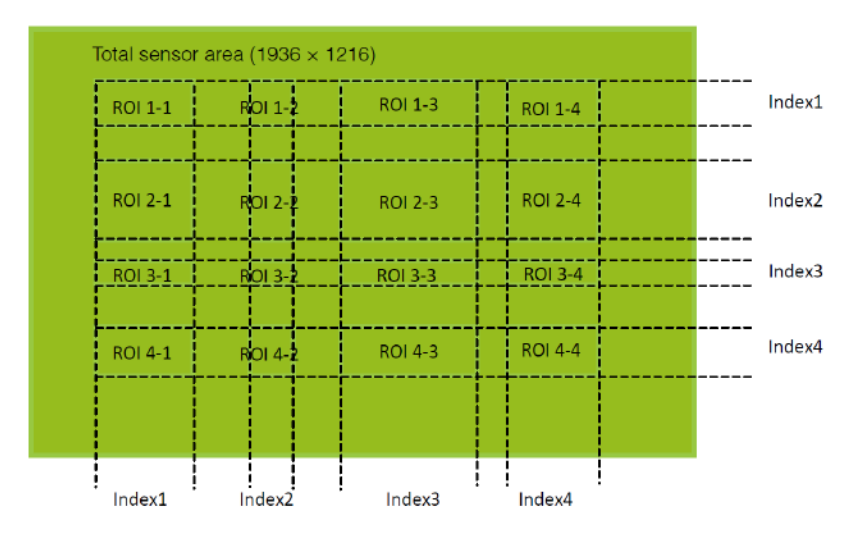

# Reference: Areas corresponding to the Horizontal Enable and Vertical Enable settings of each setting

| Inde | ex 1 | Inde  | ex 2  | Inde  | ex 3  | Index 4 |       | Enabled |                                                                                                    |
|------|------|-------|-------|-------|-------|---------|-------|---------|----------------------------------------------------------------------------------------------------|
| Hori | Vert | Hori  | Vert  | Hori  | Vert  | Hori    | Vert  | ROI     | Enabled Area                                                                                                    |
| True | True | False | False | False | False | False   | False | 1       | ROI 1-1                                                                                                    |
| True | True | True  | True  | False | False | False   | False | 4       | ROI 1-1,ROI 1-2, ROI 2-1, ROI 2-2                                                                                                    |
| True | True | True  | False | False | False | False   | False | 2       | ROI 1-1,ROI 1-2                                                                                                    |
| True | True | True  | True  | True  | True  | False   | False | 9       | ROI 1-1,ROI 1-2, ROI 1-3 ROI 2-1,ROI<br>2-2, ROI 2-3 ROI 3-1,ROI 3-2, ROI 3-3                                                                      |
| True | True | True  | True  | True  | True  | True    | False | 12      | ROI 1-1,ROI 1-2, ROI 1-3, ROI 1-4 ROI<br>2-1,ROI 2-2, ROI 2-3, ROI 2-4 ROI 3-<br>1,ROI 3-2, ROI 3-3, ROI 3-4                                       |
| True | True | True  | True  | True  | True  | True    | True  | 16      | ROI 1-1,ROI 1-2, ROI 1-3, ROI 1-4 ROI<br>2-1,ROI 2-2, ROI 2-3, ROI 2-4 ROI 3-<br>1,ROI 3-2, ROI 3-3, ROI 3-4 ROI 4-<br>1,ROI 4-2, ROI 4-3, ROI 4-4 |
#### Frame Rate Calculation Formula

FR =Line Rate ÷ (ROI Height 1 + ROI Height 2 + ROI Height 3 + ROI Height 4 +vertical invalid lines)

- Invalid vertical lines = 40 (constant)
- The value of Line Rate depends on tap geometry and Camera Link pixel clock frequency as shown in the following table.

| Tap Geometry  | CL Pixel Clock (MHz) | Line Rate (KHz) |  |
|---------------|----------------------|-----------------|--|
|               | 37.125               | 38.038          |  |
| 1X2-1Y (Full) | 74.25                | 76.076          |  |
|               | 84.85                | 80.357          |  |
|               | 37.125               | 51.491          |  |
| 1X3-1Y (Full) | 74.25                | 113.706         |  |
|               | 84.85                | 129.355         |  |
|               | 37.125               | 75.457          |  |
| 1X4-1Y (Full) | 74.25                | 150.915         |  |
|               | 84.85                | 160.714         |  |
|               | 37.125               | 148.500         |  |
|               | 74.25_8              | 206.250         |  |
| 1X8-1Y (Full) | 74.25_10             | 160.714         |  |
|               | 84.85_8              | 207.983         |  |
|               | 84.85_10             | 160.714         |  |

## ALC (Automatic Level Control)

#### Related Setting Items: JAICustomControl

The ALC (automatic level control) function combines the automatic gain control (AGC/Auto Gain Control) and automatic exposure control (ASC/Auto Shutter Control) functions, and is capable of handling various changes in brightness. The function operates as follows in response to changes in brightness.

- Change from bright to dark: ASC AGC
- Change from dark to bright: AGC ASC

|            | Dark          | •                                    | Light changes                                                  |                                                                                                    | Bright                                                                                                    |
|------------|---------------|--------------------------------------|----------------------------------------------------------------|----------------------------------------------------------------------------------------------------|----------------------------------------------------------------------------------------------------|
|            |               |                                      |                                                                |                                                                                                    |                                                                                                    |
| AGC<br>Max | AG<br>Max ~   | C operation<br>Min (User set)        | Gain is fixed                                                  | at Mir                                                                                                    | ı.                                                                                                    |
|            |               |                                      | 1                                                              |                                                                                                    |                                                                                                    |
|            | Auto SI<br>Ma | nutter<br>x                          | Auto shutter operation<br>Max ~ Min (User set)                 |                                                                                                    | Auto Shutter<br>fixed at Min                                                                                |
| ^<br>N     | (GC<br>Max    | VGC AG<br>Max Max ~<br>Auto Si<br>Ma | NGC AGC operation<br>Max Min (User set)<br>Auto Shutter<br>Max | AGC AGC operation<br>Max ~ Min (User set)<br>Auto Shutter<br>Max Auto shutter operation<br>Max ~ Min (User set) | AGC AGC operation<br>Max Min (User set)<br>Auto Shutter<br>Max Auto shutter operation<br>Max Min (User set) |

#### To use the ALC function

Set **Gain Auto** or **Exposure Auto** or both to **Continuous** mode. Configure the minimum value, maximum value, etc. for AGC and ASC under <u>JAICustomControl</u>.

The target video levels for AGC and ASC are configured in **ALC Reference**. For example, when ALC Reference is set to 100%, video levels will be maintained at 100% for AGC and ASC.

#### Automatic gain level control

Set Gain to Continuous.

### **Detailed Settings for Gain Auto (Automatic Gain Level Control)**

When **Gain Auto** is set to **Continuous**, you can configure the conditions for automatic adjustment in detail.

| ltem                     | Description                                                                                                    |
|--------------------------|----------------------------------------------------------------------------------------------------|
| ALC Reference            | Specify the target level for automatic gain control. (This setting is also used for automatic exposure control.)                                                                                                    |
| ALC Area Enable          | <ul> <li>Select whether to specify all areas as auto gain metering areas or whether to specify the areas individually.</li> <li>0 : Specify areas as auto gain metering areas (16 areas) individually.</li> <li>1 : Specify all areas as auto gain metering areas.</li> </ul> |
| ALC Area Selector        | Individually select any of 16 areas for automatic gain metering. (This setting is also used for automatic exposure control.)                                                                                                    |
| - ALC Area Enable        | Select <b>True</b> to enable the metering area selected in <b>ALC Area Selector</b> , or select <b>False</b> to disable it.                                                                                                    |
| AGC Max.                 | Specify the maximum value for the automatic gain control range.                                                                                                    |
| AGC Min.                 | Specify the minimum value for the automatic gain control range.                                                                                                    |
| AGC/ASC Control<br>Speed | Specify the reaction speed for automatic gain control. (This setting is also used for automatic exposure control.)                                                                                                    |

#### Auto Gain Metering Areas (16 areas)

| High            | High                | High                 | High                 |
|-----------------|---------------------|----------------------|----------------------|
| Left            | Mid-left            | Mid-right            | Right                |
| Mid-High        | Mid-High            | Mid-High             | Mid-High             |
| Left            | Mid-left            | Mid-right            | Right                |
| Mid-Low<br>Left | Mid-Low<br>Mid-left | Mid–Low<br>Mid–right | Mid–<br>Low<br>Right |
| Low             | Low                 | Low                  | Low                  |
| Left            | Mid-left            | Mid-right            | Right                |

### **Counter and Timer Control**

#### Related Setting Items: Counter and Timer Control

**Note:** This camera supports the Counter function only.

The counter function counts up change points in the camera's internal signals using the camera's internal counter, and reads that information from the host side. This function is useful for verifying error conditions via the count value using internal camera operations.

Counting is performed at frame trigger, frame start, exposure start, and exposure transfer end, and by comparing these values, you can determine the internal camera state at which missed triggers will occur.

#### Counter Occurrence Diagram

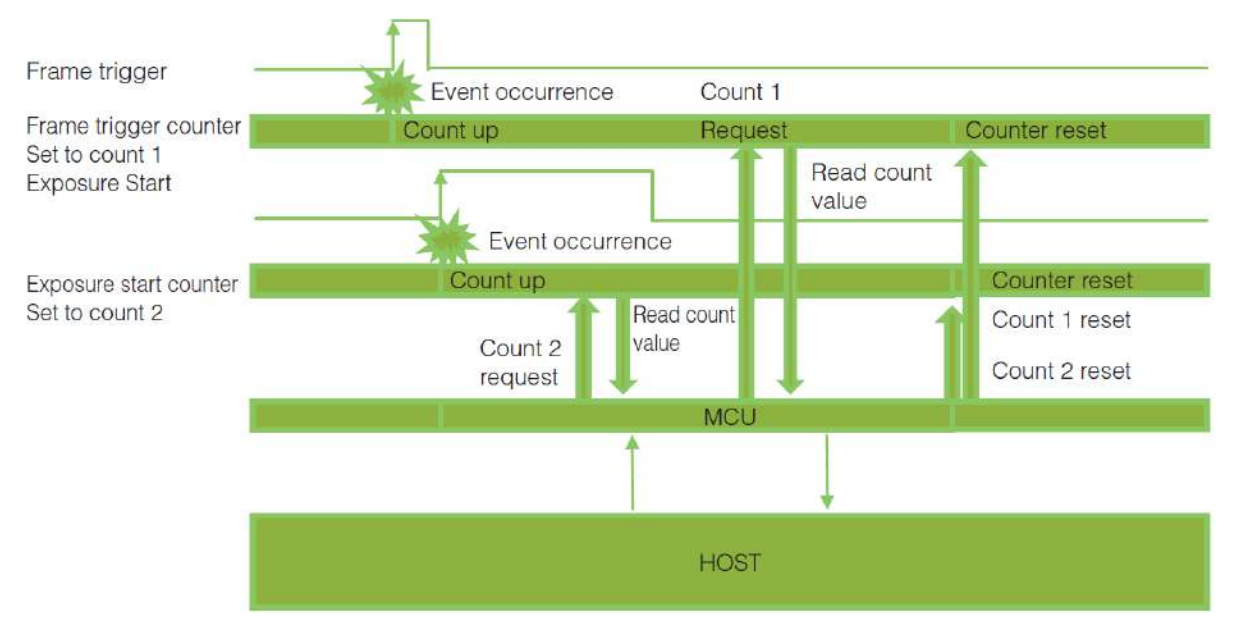

Note: To reset the counter itself, execute Counter Reset or enter "1" in Counter Reset.

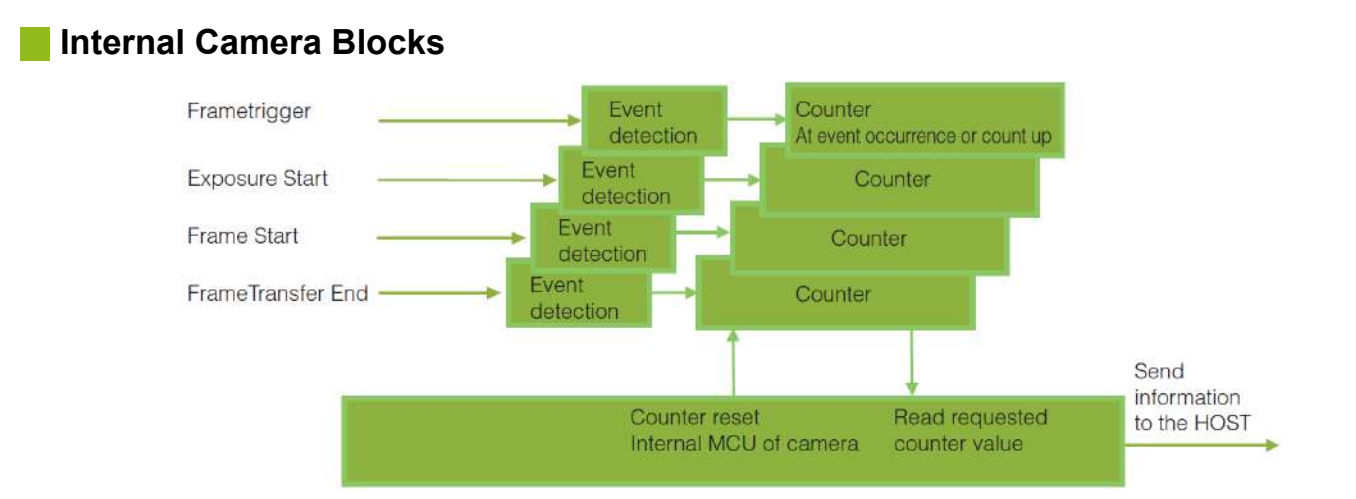

#### To Use the Counter Function

Configure the settings as follows. Three counters can be configured (Counter 0 to 2).

| ltem                            | Setting Value / Selectable Range                                       | Description                                                        |
|---------------------------------|------------------------------------------------------------------------|--------------------------------------------------------------------|
| Counter 0 ~ 2                   | Counter 0 ~ 2                                                          | Select the counter.                                                |
| - Counter 0 ~ 2<br>Event Source | Off, Frame Trigger, Frame Start, Exposure<br>Start, Frame Transfer End | Select the counter event signal for which to read the count value. |
| - Counter 0 ~ 2                 | Event Activation Rising Edge (fixed) or Falling Edge                   | Specify the timing at which to count.                              |

Note: The four counter event signals are always counted up internally on the camera.

### Video Process Bypass Mode

#### Related Setting Items: JAICustomControl

The video process bypass mode is a function that bypasses internal video processing on the camera. When bypass is enabled, the sensor output and camera output data can be set to the same bit width. Operation using 12-bit outputs must be performed in bypass mode.

| Video Process<br>Bypass Mode | ON                                                                                              | OFF                              |
|------------------------------|-------------------------------------------------------------------------------------------------|----------------------------------|
| Camera Operation             | All video processes except Gain all (excluding R/B Gain) and Blemish Compensation are disabled. | All video processes are enabled. |
| Camera Output                | 8/10/12 bit                                                                                     | 8/10 bit                         |

#### Differences in Camera Operation

When video process bypass mode is disabled: All video processes are enabled.

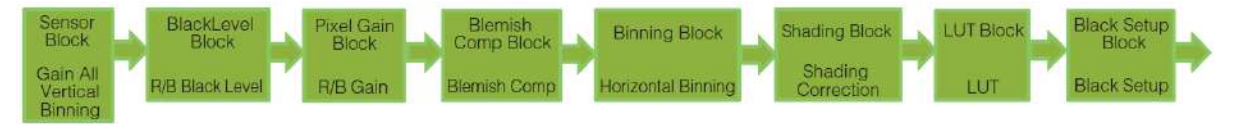

When video process bypass mode is enabled: All video processes except Gain all (excluding R/B Gain) and Blemish Compensation are disabled.

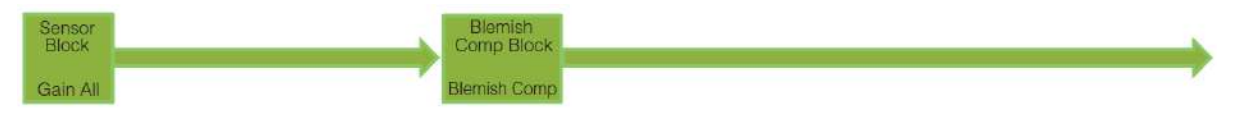

Caution: The Binning function cannot be used in video process bypass mode.

#### To Enable Video Process Bypass Mode

| ltem                      | Setting Value / Selectable Range | Description                        |
|---------------------------|----------------------------------|------------------------------------|
| Video Process Bypass Mode | On                               | Enables Video Process Bypass Mode. |

# **Setting List (Feature Properties)**

## DeviceControl

Display/configure information related to the device.

| DeviceControl<br>Item           | Setting<br>Range | Default                 | Description                                                       |  |
|---------------------------------|------------------|-------------------------|-------------------------------------------------------------------|--|
| Device Vendor Name              | -                | "JAI Ltd., Japan"       | Display the manufacturer name.                                    |  |
| Device Model Name               | -                | -                       | Display the model name.                                           |  |
| Device Manufacturer<br>Info     | -                | "See the possibilities" | Display manufacturer information.                                 |  |
| Device Version                  | -                | -                       | Display the software version.                                     |  |
| Device Firmware<br>Version      | -                | -                       | Display the firmware version.                                     |  |
| Device Fpga Version             | -                | FPGA Ver. No.           | Display the FPGA version.                                         |  |
| Device SFNC Version<br>Major    | -                | SFNCMajorVersion        | Display the SFNC version.                                         |  |
| Device SFNC Version<br>Minor    | -                | SFNCMinorVersion        | Display the SFNC version.                                         |  |
| Device SFNC Version<br>SubMinor | -                | SFNCSubMinorVersion     | Display the SFNC version.                                         |  |
| XML Major Version               | -                | XMLMajorVersion         | Display the XML version.                                          |  |
| XML Minor Version               | -                | XMLMinorVersion         | Display the XML version.                                          |  |
| XML Sub Minor Version           | -                | XMLSubMinorVersion      | Display the XML version.                                          |  |
| Device Serial Number            | -                | -                       | Display the device ID.                                            |  |
| Device User ID                  |                  | -                       | Set the user ID for the camera.                                   |  |
| Device Temperature              | Mainboard        | Mainboard               | Select the area of the camera's interior for which to display the |  |
| Selector                        | IVIAITIDUATU     | Mainboard               | temperature sensor's reading.                                     |  |
| Device Temperature (C)          | -                | -                       | Display the internal temperature ( $^{\circ}$ C) of the camera.   |  |
| Device Reset                    | -                | -                       | Reset the device.                                                 |  |

## ImageFormatControl

Configure image format settings.

| Image Format<br>Control Item | Setting Range                   | Default        | Description                                                                                 |                      |                                                                                             |                         |        |             |  |
|------------------------------|---------------------------------|----------------|---------------------------------------------------------------------------------------------|----------------------|---------------------------------------------------------------------------------------------|-------------------------|--------|-------------|--|
| Sensor Width                 | 1936                            | 1936           | Display the maximum image width.                                                            |                      |                                                                                             |                         |        |             |  |
| Sensor Height                | 1216                            | 1216           | Display the                                                                                 | maximur              | m image                                                                                     | height.                 |        |             |  |
| Sensor Digitization Taps     | Ten [10 Bit]<br>Twelve [12 Bit] | 12 Bit         | Displays the                                                                                | e digital t          | ones out                                                                                    | put from the s          | senso  | ır.         |  |
| Width Max                    | 1936                            | 1936           | Display the                                                                                 | maximur              | n image                                                                                     | width.                  |        |             |  |
| Height Max                   | 1216                            | 1216           | Display the                                                                                 | maximur              | n image                                                                                     | height.                 |        |             |  |
|                              |                                 |                | Set the image                                                                               | ge width.            |                                                                                             |                         |        |             |  |
|                              |                                 |                | Tap Geo                                                                                     | metry                | Min                                                                                         | Мах                     |        | Step        |  |
| Width                        |                                 |                | 1x1-1Y                                                                                      |                      | 96 (48)                                                                                     | 1936 (968)              | ) 2    | (1)pixels   |  |
|                              |                                 |                | 1x2-1Y                                                                                      |                      | 96 (48)                                                                                     | 1936 (968)              | ) 2    | (1)pixels   |  |
| Related Topic: ROI           | -                               | 96             | 1x3-1Y                                                                                      |                      | 96 (48)                                                                                     | 1932 (966)              | ) 6    | (3) pixels  |  |
| (Regional Scanning           |                                 |                | 1x4-1Y                                                                                      |                      | 96 (48)                                                                                     | 1936 (968)              | ) 4    | (2) pixels  |  |
| <u>r uncuony</u>             |                                 |                | 1x8-1Y                                                                                      |                      | 96 (48)                                                                                     | 1936 (968)              | ) 8    | (4) pixels  |  |
|                              |                                 | For th<br>when |                                                                                             |                      | For the monochrome model, the parenthesis value applies when BinningHorizontal is set to 2. |                         |        |             |  |
|                              |                                 | 1216           | Set the image height.                                                                       |                      |                                                                                             |                         |        |             |  |
|                              |                                 |                | Model Min                                                                                   |                      | He                                                                                          | ight Max                |        | Step        |  |
| Height                       | _                               |                | Mono                                                                                        | 2 (1)                | 1216 (608) 2 (1)pixe                                                                        |                         | pixels |             |  |
| licight                      |                                 |                | Color                                                                                       | 2                    | 1216 2 pixels                                                                               |                         | els    |             |  |
|                              |                                 |                | For the monochrome model, the parenthesis value applies when BinningHorizontal is set to 2. |                      |                                                                                             |                         |        |             |  |
|                              |                                 |                | Set the hori                                                                                | zontal of            | fset.                                                                                       |                         |        |             |  |
|                              |                                 |                | Tap Geo                                                                                     | ometry               | Min                                                                                         | Мах                     |        | Step        |  |
|                              |                                 |                | 1x2-1Y                                                                                      |                      | 0                                                                                           | 1840 (920)              | 2 (    | (1) pixels  |  |
| Offset X                     | -                               | 0              | 1x3-1Y                                                                                      |                      | 0                                                                                           | 1836 (918)              | 6 (    | (3) pixels  |  |
|                              |                                 |                | 1x4-1Y                                                                                      |                      | 0                                                                                           | 1840 (920)              | 4 (    | (2) pixels  |  |
|                              |                                 |                | 1x8-1Y                                                                                      |                      | 0                                                                                           | 1840 (920)              | 8 (    | (4) pixels  |  |
|                              |                                 |                | For the mor<br>when Binnir                                                                  | nochrome<br>ngHorizo | e model,<br>ntal is se                                                                      | the parenthe<br>t to 2. | sis va | lue applies |  |

| Image Format<br>Control Item       | Setting Range                                                                                                    | Default           | Description                                                                                               |                         |                                          |                                      |  |
|------------------------------------|----------------------------------------------------------------------------------------------------|-------------------|----------------------------------------------------------------------------------------------------|-------------------------|------------------------------------------|--------------------------------------|--|
|                                    |                                                                                                    |                   | Set the vertical offset.                                                                                  |                         |                                          |                                      |  |
|                                    |                                                                                                    |                   | Model                                                                                                    | Min                     | Height Max                               | Step                                 |  |
| Offect V                           |                                                                                                    | 0                 | Mono                                                                                                    | 0                       | 1214 (607)                               | 2 (1)pixels                          |  |
| Oliset                             | -                                                                                                    | 0                 | Color                                                                                                    | 0                       | 1214                                     | 2 pixels                             |  |
|                                    |                                                                                                    |                   | For the mon<br>when Binnin                                                                                | ochrome<br>gHorizoi     | model, the parenthe<br>ntal is set to 2. | sis value applies                    |  |
| Binning Horizontal                 |                                                                                                    |                   |                                                                                                    |                         |                                          |                                      |  |
| Related Topic:<br>Binning Function | 1: Off<br>2: x2                                                                                                    | 1: Off            | Set the number of pixels in the horizontal direction for to perform binning. (Mono only)                  |                         |                                          |                                      |  |
| Binning Vertical                   | 1: Off<br>2: x2                                                                                                    | 1: Off            | Set the num<br>perform binr                                                                               | ber of pix<br>ning. (Mc | kels in theoertical dire<br>no only)     | ection for which to                  |  |
| Pixel Format                       | Monochrome Model<br>Mono8<br>Mono10<br>Mono12<br>Color Model<br>BayerRG8<br>BayerRG10<br>BayerRG12<br>RGB8<br>RGB10<br>RGB12                                   | Mono8<br>BayerRG8 | Set the pixel format. Mono12, BayerRG12 and RGB12<br>available when Video Process Bypass Mode is set to C |                         |                                          | 2 and RGB12 are<br>ode is set to On. |  |
| PixelColorFilter                   | Monochrome Model<br>None<br>Color Model<br>BayerRG                                                                                                    | -                 | Display the color filter type that will be applied to the ima                                             |                         |                                          | lied to the image.                   |  |
|                                    | Monochrome Model                                                                                                    |                   |                                                                                                    |                         |                                          |                                      |  |
| Bayer Algorithm                    | None<br><b>Color Model</b><br>Standard Extended                                                                                                    | -                 | Set the pixel                                                                                             | interpol                | ation method.                            |                                      |  |
| Test Pattern                       | Off<br>GreyHorizontalRamp<br>GreyVerticalRamp<br>GreyHorizontalRamp Moving<br>HorizontalColorBar*<br>VerticalColorBar*<br>MovingColorBar*<br>*Color model only | 0: Off            | Select the te                                                                                             | stimage                 | ÷.                                       |                                      |  |

## AcquisitionControl

Related Topic: Acquisition Control (Image Acquisition Controls), Exposure Mode, Trigger Control

Configure image capture settings.

| Acquisition<br>Control Item    | Setting Range                                                                                                    | Default                             | Description                                                                                                    |
|--------------------------------|----------------------------------------------------------------------------------------------------|-------------------------------------|----------------------------------------------------------------------------------------------------|
| Acquisition Frame Rate<br>(Hz) | 0.125 ~ 127.975                                                                                                    | 120.163                             | Set the frame rate as a frequency. (unit: Hz) The<br>maximum value varies depending on the<br>TapGeometory and ROI settings. |
| Trigger Selector               | Frame Start                                                                                                    | Frame Start                         | Select the trigger operation.                                                                                                |
| Trigger Mode                   | Off, On                                                                                                    | Off                                 | Enables/Disables the Trigger mode.                                                                                           |
| Trigger Software               | -                                                                                                    | -                                   | Execute a software trigger.                                                                                                  |
| Trigger Source                 | Low<br>High<br>Software<br>Pulse Generator 0<br>User Output 0<br>User Output 1<br>Line4 - TTL In<br>Line7 - CC1<br>NAND0 Out<br>NAND1 Out | Line7 - CC1                         | Select the trigger signal source. Line4 TTL In is<br>available on Standard Model.                                            |
| Trigger Activation             | Rising Edge<br>Falling Edge<br>LevelHigh<br>LevelLow                                                                                      | Rising Edge                         | Select the polarity of the trigger signal (i.e., location of signal at which trigger is applied).                            |
| Trigger Overlap                | Off<br>Readout                                                                                                    | Off                                 | Select the trigger overlap operation.                                                                                        |
| Trigger Option                 | Off                                                                                                    | Off                                 | Fixed to OFF on this camera.                                                                                                 |
| Exposure Mode                  | Off<br>Timed<br>Trigger Width                                                                                                    | Timed(control via<br>exposure time) | Select the exposure mode.                                                                                                    |
| Exposure Time (us)             | Sensor Digitization Taps: 10Bit<br>15~8000000<br>Sensor Digitization Taps: 12Bit<br>19~8000000                                            | 8216                                | Set the exposure time. The minimum value varies depending on the TapGeometry.                                                |
| Exposure Auto                  | Off<br>Continuous                                                                                                    | Off                                 | Set whether to enable auto exposure.                                                                                         |

## DigitallOControl

#### Related Topic: <u>GPIO (Digital Input/Output Settings)</u>

Configure settings for digital input/output.

| Digital IO Control<br>Item | Setting Range                                                                                                    | Default             | Description                                                                                                    |
|----------------------------|----------------------------------------------------------------------------------------------------|---------------------|----------------------------------------------------------------------------------------------------|
| Line Selector              | Line1 - TTL Out<br>Line4 - TTL In<br>Line7 - CC1<br>NAND Gate 0 In 1<br>NAND Gate 0 In 2<br>NAND Gate 1 In 1<br>NAND Gate 1 In 2                                                                         | 6: Line7 -<br>CC1   | Select the input/ output to configure. Line1 TTL Out and<br>Line4 TTL In are available on Standard Model.             |
| Line Mode                  | Input<br>Output                                                                                                    | Input               | Display the input/ output status (whether it is input or output).                                                     |
| Line Inverter              | True<br>False                                                                                                    | False               | Enable/disable polarity inversion for the selected input signal or output signal.                                     |
| Line Status                | True<br>False                                                                                                    | 0                   | Display the status of the input signal or output signal (True:<br>High, False: Low).                                  |
| LineSource                 | Low<br>High<br>Frame Trigger Wait<br>Frame Active<br>Exposure Active<br>FVAL<br>LVAL<br>Pulse Generator 0<br>User Output 0<br>User Output 1<br>Line4 - TTL In<br>Line7 - CC1<br>Nand 0 Out<br>Nand 1 Out | Low                 | Select the line source signal for the item selected in Line<br>Selector. Line4 TTL In is available on Standard Model. |
| Line Format                | NoConnect<br>InternalSignal<br>TTL<br>LVDS<br>OptoCoupled                                                                                                    | TTL                 | Display the current I/F type.                                                                                         |
| User Output Selector       | User Output 0<br>User Output 1                                                                                                    | 0: User<br>Output 0 | Set the user output signal.                                                                                           |
| User Output Value          | True<br>False                                                                                                    | False               | Set the User Output value selected in User Output Selector.                                                           |

## AnalogControl

#### Related Topic: Gain Control, Gamma Function

Configure analog control settings.

| Analog Control<br>Item | Setting Range                                                               | Default                                                 | Description                                                                     |
|------------------------|-----------------------------------------------------------------------------|---------------------------------------------------------|---------------------------------------------------------------------------------|
| Gain Selector          | Analog All<br>Digital Red All*<br>Digital Blue All*<br>*Color Model Only    | Analog All<br>(Master Gain)                             | Select the gain to configure.                                                   |
| Gain                   | Analog All: 1 ~ 16<br>Digital Red All, Digital Blue All:<br>0.4467 ~ 5.6235 | AnalogAll: 1<br>DigitalRedAll /<br>DigitalBLueAll:<br>1 | Set the gain value for the gain item selected with the<br>GainSelector setting. |
| Gain Auto              | Off<br>Continuous                                                           | Off                                                     | Enable/disable gain auto adjustment.                                            |
| Black Level Selector   | Digital All<br>Digital Red*<br>Digital Blue*<br>*Color Model Only           | Digital All<br>(Master Black)                           | Select the black level to configure.                                            |
| Black Level            | -133 ~ 255                                                                  | 0                                                       | Set the black level value.                                                      |
| Balance White Auto     | Off<br>Once<br>Continuous<br>Preset 4600K<br>Preset 5600K<br>Preset 6500K   | Off                                                     | Enable/disable auto white balance.                                              |
| LUT Mode               | Off<br>Gamma<br>LUT                                                         | Off                                                     | Select the JAI LUT mode.                                                        |
| Gamma Selector         | Gamma_0_45: 0.45<br>Gamma_0_6: 0.60<br>Gamma_1_0: 1.0                       | 0.45                                                    | Set the gamma value.                                                            |

### **PulseGenerators**

#### Related Topic: <u>GPIO (Digital Input/Output Settings)</u>

Configure pulse generator settings.

| Pulse Generators<br>Item             | Setting Range        | Default              | Description                                                                                                    |
|--------------------------------------|----------------------|----------------------|----------------------------------------------------------------------------------------------------|
| Clock Pre-scaler                     | 1~ 4096              | 165                  | Set the division value for the prescaler (12-bit) using the pixel clock as the base clock.                                                                                                  |
| Pulse Generator Clock<br>(MHz)       | 0.018127~74.25       | 0.45                 | Set the clock used for the pulse generator. This value is calculated based on the Clock Pre-Scaler value.                                                                                   |
| Pulse Generator Selector             | Pulse Generator 0    | Pulse<br>Generator 0 | Select the pulse generator.                                                                                                    |
| Pulse GeneratorLength                | 1 ~ 1048575          | 30000                | Set the maximum count up value using clock value.                                                                                                    |
| Pulse Generator Length<br>(ms)       | 0.002222~2330.166666 | 66.6667              | Set the maximum count up value using ms. This value is calculated based on the Pulse Generator Length value. The setting range varies depending on the Clock Pre-Scaler value.              |
| Pulse Generator<br>Frequency (Hz)    | 0.429154~450000      | 15                   | Set the maximum count up value using frequency. This value is calculated based on the Pulse Generator Length value.                                                                         |
| Pulse Generator Start<br>Point       | 0~1048574            | 0                    | Set the start point for the High interval using clock value.<br>When the counter reaches this value, the output becomes 1.                                                                  |
| Pulse Generator Start<br>Point (ms)  | 0~2330.164444        | 0                    | Set the start point for the High interval using ms. When the counter reaches this value, the output becomes 1. The setting range varies depending on the Clock Pre-Scaler value.            |
| Pulse Generator End<br>Point         | 1 ~ 1048575          | 15000                | Set the start point for the Low interval using clock value.<br>When the counter reaches this value, the output becomes 0.                                                                   |
| Pulse Generator End<br>Point (ms)    | 0.002222~2330.166666 | 33.3333              | Set the start point for the Low interval using ms. When the counter reaches this value, the output becomes 0. The setting range varies depending on the Clock Pre-Scaler value.             |
| Pulse Generator pulse-<br>width (ms) | 0~14.1222            | 33.3333              | Display High interval width for the pulse in ms. This is a calculation of the time between the Start Point and End Point. The setting range varies depending on the Clock Pre-Scaler value. |
| Pulse Generator Repeat<br>Count      | 0~255                | 0                    | Set the repeat count for the counter. When this is set to 0, the counter will be free-running with limitless repeating.                                                                     |

| Pulse Generators<br>Item            | Setting Range                                                                                                    | Default    | Description                                                                                 |
|-------------------------------------|----------------------------------------------------------------------------------------------------|------------|---------------------------------------------------------------------------------------------|
| Pulse Generator Clear<br>Activation | Off<br>High Level<br>Low Level<br>Rising Edge<br>Falling Edge                                                                                                    | 0: Off     | Set the clear signal condition for the count clear input of the pulse generator.            |
| Pulse Generator Clear<br>Source     | Low<br>High<br>Frame Trigger Wait<br>Frame Active<br>Exposure Active<br>FVAL<br>LVAL<br>User Output 0<br>User Output 1<br>Line4 - TTL In<br>Line7 - CC1<br>Nand0 Out<br>Nand1 Out | 0: Low     | Select the count clear input signal source. Line4 TTL In is<br>available on Standard Model. |
| Pulse Generator Clear<br>Inverter   | True<br>False                                                                                                    | 0: False   | Select whether to invert the polarity of the count clear input signal.                      |
| Pulse Generator Clear<br>Sync Mode  | Async Mode<br>Sync Mode                                                                                                    | Async Mode | Select the sync mode for the count clear input signal.                                      |

## LUT Control

#### Related Topic: LUT (Lookup Table)

Configure LUT settings.

| LUT Control Item  | Setting Range | Default | Description                        |
|-------------------|---------------|---------|------------------------------------|
| LUT Selector      | Red           |         |                                    |
|                   | Green         | Green   | Select the LUT channel to control. |
| *Color Model Only | Blue          |         |                                    |
| LUT Index         | 0~255         | 0       | Set the LUT index table number.    |
| LUT Value         | 0~4095        | 0       | Set the LUT index table number.    |

### Transport Layer Control

#### Related Topic: Camera Output Format (Tap Geometry)

Configure Camera Link Transport Layer settings.

| Transport Layer<br>Control Item | Setting Range                                                                               | Default             | Description                                                                                       |
|---------------------------------|---------------------------------------------------------------------------------------------|---------------------|---------------------------------------------------------------------------------------------------|
| Device Tap Geometry             | Geometry_1X1_1Y<br>Geometry_1X2_1Y<br>Geometry_1X3_1Y<br>Geometry_1X4_1Y<br>Geometry_1X8_1Y | Geometry_<br>1X4_1Y | Set the transmission method for each time images are transmitted from the device (TAP structure). |
| Camera Link Clock<br>Frequency  | 37.1MHz<br>74.3MHz<br>84.9MHz                                                               | 74.3MHz             | Set the Camera Link clock.                                                                        |

### UserSetControl

#### Related Topic: Step 7: Save the Settings

Load factory default settings or save/load user settings for camera settings.

| User Set Control<br>Item | Setting Range            | Default                                | Description                                       |
|--------------------------|--------------------------|----------------------------------------|---------------------------------------------------|
| User Set Selector        | Default<br>User Set1 ~ 3 | 0: Default<br>(factory default values) | Select the user settings.                         |
| User Set Load            | -                        | -                                      | Load user settings.                               |
| User Set Save            | -                        | -                                      | Save the current setting values as user settings. |

### JAICustomControl

Configure settings for functions that are unique to JAI cameras and not specified by SFNC.

| JAI Custom<br>Control Item                     | Setting Range                                  | Default     | Description                                                                                                    |
|------------------------------------------------|------------------------------------------------|-------------|----------------------------------------------------------------------------------------------------|
| Video Process Bypass<br>Mode                   | o."                                            |             |                                                                                                    |
| Related Topic:<br>Video Process<br>Bypass Mode | Off<br>On                                      | Off         | Enable/ disable video process bypass mode.                                                                                                    |
| Binning Gain Enable                            | Off<br>On                                      | Off         | Set whether to apply gain to the image during binning mode (Mono model only).                                                                                                    |
| Blemish Reduction<br>Enable                    | True<br>False                                  | True        | Enable/disable blemish correction.                                                                                                    |
| Perform White Blemish<br>Reduction Calibration | -                                              | -           | Execute blemish detection.                                                                                                    |
| Blemish Detect Threshold                       | 0 ~ 100                                        | 10          | Set the blemish detection threshold.                                                                                                    |
| Blemish Data Index                             | 0~255                                          | 0           | Select the correction blemish coordinate (Blemish Data<br>Position X/Y) index.                                                                                                    |
| Blemish Data Position X<br>Value               | - 1 ~ 1935                                     | -           | Display the x coordinate (horizontal pixel position) of the<br>correction blemish selected in [Blemish Data Index]. You<br>can also manually enter the x coordinate of the blemish you<br>want to correct. |
| Blemish Data Position Y<br>Value               | - 1 ~ 1215                                     | -           | Display the y coordinate (vertical pixel position) of the correction blemish selected in [Blemish Data Index]. You can also manually enter the y coordinate of the blemish you want to correct.            |
| Blemish Compensation<br>Number                 | -                                              | -           | Display the number of correction blemishes.                                                                                                    |
| Shading Correction Mode                        |                                                |             |                                                                                                    |
| Related Topic:<br>Shading Correction           | FlatShading<br>ColorShading (Color model only) | FlatShading | Select the shading correction mode. This is fixed at <b>Flat</b><br><b>Shading</b> on the mono model. You can select from <b>Flat</b><br><b>Shading</b> or <b>Color Shading</b> on the color model.        |
| Shading Mode                                   | Off<br>User1<br>User2<br>User3                 | Off         | Set the storage area for the shading correction data. When this is set to [Off], the shading correction data is not saved.                                                                                 |
| Perform Shading<br>Calibration                 | -                                              | -           | Execute shading correction.                                                                                                    |
| Shading Detect Result                          | -                                              | 0           | Display the shading correction results.                                                                                                    |

| JAI Custom<br>Control Item                         | Setting Range                                                                                                    | Default   | Description                                                                                                    |
|----------------------------------------------------|----------------------------------------------------------------------------------------------------|-----------|----------------------------------------------------------------------------------------------------|
| ALC Reference Related Topic: <u>ALC (Automatic</u> | 10 ~ 95                                                                                                    | 50        | Set the target level for ALC. (unit: %)                                                                                                    |
| Level Control)                                     | Low Right<br>Low Mid-Right<br>Low Mid-Left                                                                                                    |           |                                                                                                    |
| ALC Area Selector                                  | Low Left<br>Mid-Low Right<br>Mid-Low Mid-Right<br>Mid-Low Mid-Left<br>Mid-Low Left<br>Mid-High Right<br>Mid-High Mid-Right<br>Mid-High Mid-Left<br>High Right<br>High Mid-Right<br>High Mid-Left<br>High Left | Low Right | Select the area for which to configure ALC Area Enable.                                                                                                    |
| ALC Area Enable                                    | Off<br>On                                                                                                    | Off       | Enable/disable the photometry area selected in ALC Area Selector.                                                                                                    |
| ALC Area Enable All                                | Off<br>On                                                                                                    | On        | <ul> <li>On: Specify all photometry areas for ALC, regardless of the enabled/disabled statuses configured individually for each photometry area with [ALC Area Selector].</li> <li>Off: Specify areas for ALC, based on the enabled/disabled statuses configured individually for each photometry area with ALC Area Selector.</li> </ul> |
| ASC Min.                                           | 100 ~ 7999999                                                                                                    | 100       | Set the minimum value for the Exposure Auto (ASC) control range.                                                                                                    |
| ASC Max.                                           | 101 ~ 8000000                                                                                                    | 8216      | Set the maximum value for the Exposure Auto (ASC) control range.                                                                                                    |
| AGC Min.                                           | 100 ~ 1599                                                                                                    | 100       | Set the minimum value for the Gain Auto (AGC) control range.                                                                                                    |
| AGC Max.                                           | 101 ~ 1600                                                                                                    | 1600      | Set the maximum value for the Gain Auto (AGC) control range.                                                                                                    |
| AGC/ASC Control Speed                              | 1 (slow) ~ 8 (fast)                                                                                                    | 4         | Set the control speed for AGC and ASC (8 is the fastest).                                                                                                    |
| ALC Status                                         | Off<br>AIC<br>ASC<br>AGC                                                                                                    | -         | Display whether ASC or AGC is being controlled during ALC.                                                                                                    |

| JAI Custom<br>Control Item                                                     | Setting Range                                                                                                    | Default    | Description                                                                                                    |
|--------------------------------------------------------------------------------|----------------------------------------------------------------------------------------------------|------------|----------------------------------------------------------------------------------------------------|
| AWB Area Selector                                                              | Low Right<br>Low Mid-Right<br>Low Mid-Left<br>Low Left<br>Mid-Low Right<br>Mid-Low Mid-Right<br>Mid-Low Mid-Left<br>Mid-Low Left<br>Mid-High Right<br>Mid-High Mid-Right<br>Mid-High Mid-Left<br>High Right<br>High Mid-Right<br>High Mid-Right<br>High Mid-Left<br>High Left | Low Right  | Select the area for which to configure AWB Area Enable.                                                                                                    |
| AWB Area Enable                                                                | Off<br>On                                                                                                    | Off        | Enable/disable the photometry area selected in AWB Area<br>Selector.                                                                                                    |
| AWB Area Enable All                                                            | Off<br>On                                                                                                    | On         | <ul> <li>On: Specify all photometry areas for AWB, regardless of the enabled/disabled statuses configured individually for each photometry area with AWB Area Selector.</li> <li>Off: Specify areas for AWB based on the enabled/disabled statuses configured individually for each photometry area with AWB Area Selector.</li> </ul> |
| AWB Control Speed                                                              | 1 (slow) ~ 8 (fast)                                                                                                    | 4          | Set the control speed for Balance White Auto (AWB) (8 is the fastest).                                                                                                    |
| Video Send Mode<br>Selector<br><b>Related Topic:</b><br><u>Video Send Mode</u> | NormalMode<br>TriggerSequenceMode<br>CommandSequenceMode                                                                                                    | NormalMode | Set the video send mode.                                                                                                    |
| Sequence Roi Index<br>Related Topic:<br>Sequence Mode                          | 1 ~ 128                                                                                                    | 1          | Select the index for Trigger Sequence Mode and Command<br>Sequence Mode.                                                                                                    |
| Sequence Roi Frame<br>Count                                                    | 1 ~ 255                                                                                                    | 1          | Set the display frame count of the selected Sequence Roi<br>Index. (Only enabled during 4Trigger Sequence Mode.)                                                                                                    |
| Sequence Roi Next Index                                                        | 1 ~ 128                                                                                                    | 1          | Set the index to be displayed after the selected Sequence<br>Roi Index. (Only enabled during Trigger Sequence Mode.)                                                                                                    |
| Sequence Roi Width                                                             | 96 ~ 1936                                                                                                    | 1936       | Set the width of the selected Sequence Roi Index.                                                                                                    |
| Sequence Roi Height                                                            | 2~1216                                                                                                    | 1216       | Set the height of the selected Sequence Roi Index.                                                                                                    |
| Sequence Roi Offset X                                                          | 0 ~ 1840                                                                                                    | 0          | Set the Offset X of the selected Sequence Roi Index.                                                                                                    |

| JAI Custom<br>Control Item                                                                                     | Setting Range                                                                            | Default | Description                                                                                                    |
|----------------------------------------------------------------------------------------------------|------------------------------------------------------------------------------------------|---------|----------------------------------------------------------------------------------------------------|
| Sequence Roi Offset Y                                                                                          | 0~1214                                                                                   | 0       | Set the Offset Y of the selected Sequence Roi Index.                                                                                                    |
| Sequence Roi V Binning                                                                                         | 1~2                                                                                      | 1       | Set the Horizontal Binning of the selected Sequence Roi<br>Index. (Mono only)                                                                                     |
| Sequence Roi Black<br>Level                                                                                    | 1~2                                                                                      | 1       | Set the Vertical Binning of the selected Sequence Roi<br>Index. (Mono only)                                                                                       |
| Sequence Roi Exposure<br>Time                                                                                  | 15* ~ 8000000<br>*) The minimum value varies<br>depending on the TapGeometry<br>setting. | 8000    | Set the exposure time of the selected Sequence Roi Index.                                                                                                    |
| Sequence Roi Gain                                                                                              | 100 ~ 1600                                                                               | 100     | Set the gain of the selected Sequence Roi Index.                                                                                                    |
| Sequence Roi Gain Red                                                                                          | - 4533 ~ + 37876                                                                         | 37876   | Set the red gain of the selected Sequence Roi Index.                                                                                                    |
| Sequence Roi Gain Blue                                                                                         | - 4533 ~ + 37876                                                                         | 37876   | Set the blue gain of the selected Sequence Roi Index.                                                                                                    |
| Sequence Roi H Binning                                                                                         | - 133 ~ + 255                                                                            | 0       | Set the black level of the selected Sequence Roi Index.                                                                                                    |
| Sequence Lut enable                                                                                            | True<br>False                                                                            | FALSE   | Enable/disable the LUT setting for the selected Sequence Roi Index.                                                                                               |
| Sequence LUT Mode                                                                                              | Gamma<br>LUT                                                                             | Gamma   | Select the LUT mode to use during Trigger Sequence Mode<br>and Command Sequence Mode. (This setting is applied<br>when Sequence Roi Lut Enable is set to "True.") |
| Command Sequence<br>Index                                                                                      | 1~128                                                                                    | 0       | Set the index displayed during Command Sequence Mode.                                                                                                    |
| Current Sequence Index                                                                                         | -                                                                                        | -       | Display the index number of the currently displayed image.                                                                                                    |
| Reset Sequence Index                                                                                           | -                                                                                        | -       | Reset the current index number for Trigger Sequence Mode and Command Sequence Mode to "Index 1."                                                                  |
| Sensor Multi Roi Index           Note:         Sensor Multi           ROI Function         Image: Sensor Multi | Index 1 ~ 4                                                                              | Index 1 | Select the index for Sensor Multi Roi Mode.                                                                                                    |
| Sensor Multi Roi Width                                                                                         | 96 ~ 1936                                                                                | 1936    | Set the width of the selected Sensor Multi Roi Index.                                                                                                    |
| Sensor Multi Roi Height                                                                                        | 2~1216                                                                                   | 1216    | Set the height of the selected Sensor Multi Roi Index.                                                                                                    |
| Sensor Multi Roi Offset X                                                                                      | 0~1840                                                                                   | 0       | Set the Offset X of the selected Sensor Multi Roi Index.                                                                                                    |
| Sensor Multi Roi Offset Y                                                                                      | 0~1214                                                                                   | 0       | Set the Offset Y of the selected Sensor Multi Roi Index.                                                                                                    |
| Horizontal Enable                                                                                              | Off<br>On                                                                                | Off     | Enable/disable the Width/Offset X for the selected Sequence Multi Roi Index.                                                                                      |
| Vertical Enable                                                                                                | Off<br>On                                                                                | Off     | Enable/disable the Height/Offset Y for the selected Sequence Multi Roi Index.                                                                                     |

## **Counter and Timer Control**

#### Related Topic: Counter and Timer Control

Configure counter settings. (This camera only supports counter functions.)

| Counter and<br>Timer Control<br>Item | Setting Range                                                                                                    | Default           | Description                                                        |
|--------------------------------------|----------------------------------------------------------------------------------------------------|-------------------|--------------------------------------------------------------------|
| Counter 0                            | Counter [Counter 0]                                                                                                    | -                 | Select the counter.                                                |
| Counter0 Event Source                | Off [Off]<br>FrameTrigger [Frame Trigger]<br>FrameStart [Frame Start]<br>ExposureStart [Exposure Start]<br>FrameTransferEnd [Frame<br>Transfer End] | Off               | Select the counter event signal for which to read the count value. |
| Counter0 Event<br>Activation         | RisingEdge [Rising Edge]<br>FallingEdge [Falling Edge]                                                                                              | -                 | Display the timing at which to count.                              |
| Counter0 Reset                       | -                                                                                                    | -                 | Reset the counter.                                                 |
| Counter0 Refresh                     | -                                                                                                    | -                 | Update the count value.                                            |
| Counter0 Value                       | -                                                                                                    | -                 | Display the count value.                                           |
| Counter0 Status                      | CounterActive [Counter Active]                                                                                                    | Counter<br>Active | Display the counter status.                                        |
| Counter 1                            | Counter [Counter 1]                                                                                                    | -                 | Select the counter.                                                |
| Counter1 Event Source                | Off [Off]<br>FrameTrigger [Frame Trigger]<br>FrameStart [Frame Start]<br>ExposureStart [Exposure Start]<br>FrameTransferEnd [Frame<br>Transfer End] | Off               | Select the counter event signal for which to read the count value. |
| Counter1 Event<br>Activation         | RisingEdge [Rising Edge]<br>FallingEdge [Falling Edge]                                                                                              | -                 | Display the timing at which to count.                              |
| Counter1 Reset                       | -                                                                                                    | -                 | Reset the counter.                                                 |
| Counter1 Refresh                     | -                                                                                                    | -                 | Update the count value.                                            |
| Counter1 Value                       | -                                                                                                    | -                 | Display the count value.                                           |
| Counter1 Status                      | CounterActive [Counter Active]                                                                                                    | Counter<br>Active | Display the counter status.                                        |
| Counter 2                            | Counter [Counter 2]                                                                                                    | -                 | Select the counter.                                                |
| Counter2 Event Source                | Off [Off]<br>FrameTrigger [Frame Trigger]<br>FrameStart [Frame Start]<br>ExposureStart [Exposure Start]<br>FrameTransferEnd [Frame<br>Transfer End] | Off               | Select the counter event signal for which to read the count value. |

| Counter and<br>Timer Control<br>Item | Setting Range                  | Default | Description                           |
|--------------------------------------|--------------------------------|---------|---------------------------------------|
| Counter2 Event                       | RisingEdge [Rising Edge]       |         | Display the timing at which to count. |
| Activation                           | FallingEdge [Falling Edge]     | _       |                                       |
| Counter2 Reset                       | -                              | -       | Reset the counter.                    |
| Counter2 Refresh                     | -                              | -       | Update the count value.               |
| Counter2 Value                       | -                              | -       | Display the count value.              |
| Countor? Status                      | CounterActive [Counter Active] | Counter | Display the counter status            |
| Counter2 Status                      |                                | Active  |                                       |

## **Short ASCII Command List**

All configuration of the camera is done via the RS-232C port. The camera can be set up from a PC running terminal emulator software.

Below is the description of the ASCII based short command protocol.

#### Communication Setting

| Baud Rate        | 9600 (Default) |
|------------------|----------------|
| Data Length      | 8bit           |
| Start Bit        | 1bit           |
| Stop Bit         | 1 bit          |
| Parity           | None           |
| Xon/Xoff Control | None           |

### **Protocol (Short ASCII Command)**

#### Transmit the Setting Command to Camera

NN is any kind of the command.

NN=[Param.]<CR><LF>

Send to camera: GA=0 <CR><LF>

Camera response: COMPLETE<CR><LF>

When camera receives a valid command, camera will return 'COMPLETE'. If camera receives an invalid command, camera will return following:

Send to camera: GAX=0 <CR><LF>

Camera response: 01 Unknown Command!!<CR><LF>

Send to camera: GA=10000 <CR><LF>

Camera response: 02 Bad Parameters!!<CR><LF>

#### Transmit the Request Command to Camera

The status of camera's settings can be queried by transmitting NN?<CR><LF>, where NN is any valid command.

The camera will return the current setting data.

Send to camera: GA? <CR><LF>

Camera response: GA=0<CR><LF>

#### Switching baud rate between PC and camera

Camera always starts up with 9600bps. This can be switched to higher baud rates after a communication has been established. When switching to other baud rate the procedure is as follows.

e.g. Change baud rate to 115200bps

- Confirm baud rates camera supported Send to camera: SBDRT? <CR><LF> Camera response: SBDRT=31(0x1F)<CR><LF>
- Request new baud rate 115200bps
   Send to camera: CBDRT=16(0x10) <CR><LF>
   Camera response: COMPLETE<CR><LF>
- Rewrite new baud rate again with new baud rate (Confirmation command) Send to camera: CBDRT=16(0x10) <CR><LF> Camera response: COMPLETE<CR><LF>

In case the camera does not receive the confirming command with new baud rate within 250ms after sending the acknowledge it falls back to the original baud rate (9600bps).

### GenCP Bootstrap Register (Short ASCII Command)

| Name             | Access | Short<br>ASCII | Values                                                    | Default | Description                                                                                 |
|------------------|--------|----------------|-----------------------------------------------------------|---------|---------------------------------------------------------------------------------------------|
| DeviceVendorName | R/O    | DVN            | "JAI Ltd., Japan"                                         | -       | DVN? <cr><lf><br/>Display the manufacture name.</lf></cr>                                   |
| DeviceModelName  | R/O    | MD             | GO-2400C-PMCL<br>GO-2400M-PMCL                            | -       | MD? <cr><lf><br/>Display the model name.</lf></cr>                                          |
| DeviceVersion    | R/O    | DV             | Indicate device version (e.g. "0.1.0.0")                  | -       | DV? <cr><lf><br/>Display the camera version.</lf></cr>                                      |
| DeviceID         | R/O    | ID             | Serial Number                                             | -       | ID? <cr><lf><br/>Display the device ID.</lf></cr>                                           |
| DeviceUserID     | R/W    | UD             | User can save and load free text. (64 or less characters) | -       | UD=[Param.] <cr><lf><br/>UD?<cr><lf><br/>Set the user ID for the camera</lf></cr></lf></cr> |

## Technology Specific Bootstrap Register (Short ASCII Command)

| Name                   | Access | Short<br>ASCII | Values                                                                                                    | MIN  | MAX  | Default        | Description                                                                                                    |
|------------------------|--------|----------------|----------------------------------------------------------------------------------------------------|------|------|----------------|----------------------------------------------------------------------------------------------------|
| SupportedBaud<br>rates | R/O    | SBDRT          | Indicate Support/Non-<br>support status for<br>each baud rate<br>bit0: 9600bps<br>bit1: 19200bps<br>bit2: 38400bps<br>bit3: 57600bps<br>bit4: 115200bps               | 0x01 | 0xFF | 0x1F           | SBDRT? <cr><lf><br/>Display the supported transmission baud rate<br/>as bit fields<br/>This camera supports 9600bps, 19200bps,<br/>38400bps,57600bps, and 115200bps.</lf></cr>                                                                                                    |
| CurrentBaudrate        | R/W    | CBDRT          | READ: Indicate<br>current baud rate.<br>WRITE: Set any bit of<br>baud rate.<br>bit0: 9600bps<br>bit1: 19200bps<br>bit2: 38400bps<br>bit3: 57600bps<br>bit4: 115200bps | 0x01 | 0x80 | 1<br>(9600bps) | CBDRT=[Param.] <cr><lf><br/>CBDRT?<cr><lf><br/>In case of WRITE execution (change baud<br/>rate), it needs to control in the proper sequence<br/>between Host and Camera.<br/>Display the currently configured transmission<br/>baud rate. To change the transmission baud<br/>rate, use this command (configuration steps).</lf></cr></lf></cr> |

## **Device Control (Short ASCII Command)**

| Name                   | Interface<br>Access | Short ASCII | Values        | Default | Description                                              |
|------------------------|---------------------|-------------|---------------|---------|----------------------------------------------------------|
| DeviceFirmware Version | R/O                 | VN          | Firm Ver. No. | -       | VN? <cr><lf><br/>Display the firmware version.</lf></cr> |
| DeviceReset            | W/O                 | CRS00       | 1             | -       | CRS00=1 <cr><lf><br/>Reset the device.</lf></cr>         |

## Image Format Control (Short ASCII Command)

| Name       | Access | Short<br>ASCII | Values                  | DEFAULT      |                                                                               |                                                                                                    | Descr                        | iption                       |                       |
|------------|--------|----------------|-------------------------|--------------|-------------------------------------------------------------------------------|----------------------------------------------------------------------------------------------------|------------------------------|------------------------------|-----------------------|
| Height R/V |        | UTI            |                         | 1216         | HTL=[Para<br>HTL? <cr><br/>(2 line/ Ste<br/>Set the ima<br/>configuratio</cr> | ITL=[Param.] <cr><lf><br/>ITL?<cr><lf><br/>2 line/ Step)<br/>Set the image height. (The value will be set in<br/>configuration steps)</lf></cr></lf></cr> |                              |                              |                       |
|            |        |                |                         | 1210         | Model                                                                         | Min                                                                                                    | Heig                         | ht Max                       | Step                  |
|            |        |                |                         |              | Mono 2(1)                                                                     |                                                                                                    | 1216 (6                      | 08)                          | 2 (1)pixels           |
|            |        |                |                         | Color 2      |                                                                               | 1216                                                                                                    |                              | 2 pixels                     |                       |
|            |        |                |                         | For the more | nochroi<br>en Binn                                                            | me mode<br>ingHoriz                                                                                                    | l, the paren<br>ontal is set | thesis value<br>to 2.        |                       |
|            |        |                |                         |              | WTC=[Par<br>WTC? <cr<br>Set the ima<br/>configuratio</cr<br>                  | am.] <c<br>&lt;&gt;<lf><br/>age widt</lf></c<br>                                                                                                    | R> <lf><br/>h. (The vs)</lf> | alue will be                 | set in                |
|            |        |                | Min ~ (Max - OffsetX)*  |              | Tap Geo                                                                       | metry                                                                                                    | Min                          | Max                          | Step                  |
| Width      | R/W    | WTC            | (*) Varies depending on | 1936         | 1x1-1Y                                                                        |                                                                                                    | 96 (48)                      | 1936 (968)                   | ) 2 (1) pixels        |
|            |        |                | the Tap Geometry        |              | 1x2-1Y                                                                        |                                                                                                    | 96 (48)                      | 1936 (968)                   | ) 2 (1) pixels        |
|            |        |                | setting.                |              | 1x3-1Y                                                                        |                                                                                                    | 96 (48)                      | 1932 (966)                   | ) 6 (3) pixels        |
|            |        |                |                         |              | 1x4-1Y                                                                        |                                                                                                    | 96 (48)                      | 1936 (968)                   | ) 4 (2) pixels        |
|            |        |                |                         |              | 1x8-1Y                                                                        |                                                                                                    | 96 (48)                      | 1936 (968)                   | ) 8 (4) pixels        |
|            |        |                |                         |              | For the more applies whe                                                      | nochroi<br>en Binn                                                                                                    | me mode<br>ingHorize         | l, the paren<br>ontal is set | thesis value<br>to 2. |

| Name              | Access | Short<br>ASCII | Values                               | DEFAULT |                                                                                                    |                                                          | Desc                               | ription                         |                        |
|-------------------|--------|----------------|--------------------------------------|---------|----------------------------------------------------------------------------------------------------|----------------------------------------------------------|------------------------------------|---------------------------------|------------------------|
|                   |        |                |                                      |         | OFL=[Param.] <cr><lf><br/>OFL?<cr><lf><br/>(2 line/ Step)<br/>Set the vertical offset. (The value will be set in<br/>configuration steps)</lf></cr></lf></cr> |                                                          |                                    |                                 |                        |
| OffsetY           | R/W    | OFL            | Min ~ (Max – Height)                 | 0       | Model                                                                                                    | Min                                                      | Hei                                | ight Max                        | Step                   |
|                   |        |                |                                      |         | Mono                                                                                                    | 0                                                        | 1214 (                             | 607)                            | 2 (1)pixels            |
|                   |        |                |                                      |         | Color                                                                                                    | 0                                                        | 1214                               |                                 | 2 pixels               |
|                   |        |                |                                      |         | For the mo<br>applies wh                                                                                                    | nochroi<br>en Binn                                       | ne moo<br>ingHor                   | del, the pare<br>izontal is set | nthesis value<br>to 2. |
|                   |        | R/W OFC        | C Min ~ (Max – Width)                |         | OFC=[Para<br>OFC? <cr<br>Set the hor<br/>configuration</cr<br>                                                                                                | am.] <c<br>&gt;<lf><br/>izontal<br/>on step:</lf></c<br> | R> <lf<br>offset. (<br/>s)</lf<br> | ><br>(The value w               | vill be set in         |
|                   |        |                |                                      | 0       | Tap Geo                                                                                                    | ometry                                                   | Min                                | Max                             | Step                   |
| OffsetX           | R/W    |                |                                      |         | 1x2-1Y                                                                                                    |                                                          | 0                                  | 1840 (920)                      | 2 (1) pixels           |
|                   |        |                |                                      |         | 1x3-1Y                                                                                                    |                                                          | 0                                  | 1836 (918)                      | 6 (3) pixels           |
|                   |        |                |                                      |         | 1x4-1Y                                                                                                    |                                                          | 0                                  | 1840 (920)                      | 4 (2) pixels           |
|                   |        |                |                                      |         | 1x8-1Y                                                                                                    |                                                          | 0                                  | 1840 (920)                      | 8 (4) pixels           |
|                   |        |                |                                      |         | For the monochrome model, the parenthesis value applies when BinningHorizontal is set to 2.                                                                   |                                                          |                                    |                                 |                        |
| BinningHorizontal | R/W    | НВ             | 1: Binning Off<br>2: Binning 2 mode* | 1       | HB=[Parar<br>HB? <cr></cr>                                                                                                    | n.] <cr<br><lf></lf></cr<br>                             | > <lf></lf>                        |                                 |                        |
|                   |        |                | *Mono model only.                    |         | Set the number of pixels in the horizontal direction for which to perform binning.                                                                            |                                                          |                                    |                                 |                        |
| BinningVertical   | R/W    | VB             | 1: Binning Off<br>2: Binning 2 mode* | 1       | VB=[Parar<br>VB? <cr>·</cr>                                                                                                    | n.] <cr:<br><lf></lf></cr:<br>                           | > <lf></lf>                        |                                 |                        |
|                   |        |                | *Mono model only.                    |         | Set the nur<br>which to pe                                                                                                    | nper of<br>erform b                                      | pixels i<br>inning.                | n the vertica                   | i direction for        |

| Name                       | Access | Short<br>ASCII | Values                                                                                                    | DEFAULT | Description                                                                                                    |
|----------------------------|--------|----------------|----------------------------------------------------------------------------------------------------|---------|----------------------------------------------------------------------------------------------------|
| PixelFormat                | R/(W)  | BA             | Monochrome Model<br>0: Mono8<br>1: Mono10<br>2: Mono12*<br>Color Model<br>0: BayerRG8<br>1: BayerRG10<br>2: BayerRG12*<br>3: RGB8<br>4: RGB10<br>5: RGB12*           | 0       | BA=[Param.] <cr><lf><br/>BA?<cr><lf><br/>Set the pixel format. Mono12, BayerRG12 and<br/>RGB12 can be used only when<br/><b>VideoProcessBypassMode</b> is set to On.</lf></cr></lf></cr> |
| TestImageSelector          | R/W    | TPN            | 0: Off<br>1: GreyHorizontalRamp<br>2: GreyVerticalRamp<br>3: GreyHorizontal<br>RampMoving<br>4: Horizontal Colorbar*<br>5: Vertical Colorbar*<br>6: Moving Colorbar* | 0       | TPN=[Param.] <cr><lf><br/>TPN?<cr><lf><br/>Select the test image.* Color model only</lf></cr></lf></cr>                                                                                  |
| SensorDigitization<br>Taps | R/W    | SDT            | 1: 10bit<br>2: 12bit                                                                                                    | 2       | SDT=[Param.] <cr><lf><br/>SDT?<cr><lf><br/>Displays the digital tones output from the sensor.</lf></cr></lf></cr>                                                                        |
| BayerAlgorithm             | R/W    | BYRA           | 0: Standard<br>1: Extended                                                                                                    | 0       | BYRA=[Param.] <cr><lf><br/>BYRA?<cr><lf><br/>Select the pixel interpolation method.</lf></cr></lf></cr>                                                                                  |

## Acquisition Control (Short ASCII Command)

| Name               | Access | Short<br>ASCII | Values    | DEFAULT | Description                                                                            |
|--------------------|--------|----------------|-----------|---------|----------------------------------------------------------------------------------------|
| FrameStartTrigMode | R/W    | ТМ             | Off<br>On | 0       | TM=[Param.] <cr><lf><br/>TM?<cr><lf><br/>Display the Trigger mode.</lf></cr></lf></cr> |
| TriggerSoftware    | (R)/W  | STRG           | 0         | -       | STRG=0 <cr><lf><br/>Execute a software trigger.</lf></cr>                              |

| Name                     | Access | Short<br>ASCII | Values                                                                                                    | DEFAULT | Description                                                                                                    |
|--------------------------|--------|----------------|----------------------------------------------------------------------------------------------------|---------|----------------------------------------------------------------------------------------------------|
| FrameStartTrigSource     | R/W    | ті             | 0: Low<br>1: High<br>2: SoftTrigger<br>8: PulseGenerator0<br>10:UserOutput0<br>11:UserOutput1<br>12: TTL_In1<br>(Std Only)<br>13: CL_CC1_In<br>14: Nand0<br>15: Nand1 | 13      | TI=[Param.] <cr><lf><br/>TI?<cr><lf><br/>Select the trigger signal source.</lf></cr></lf></cr>                                                                                           |
| FrameStartTrigActivation | R/W    | ТА             | 0: RisingEdge<br>1: FallingEdge<br>2: LevelHigh<br>3: LevelLow                                                                                                    | 0       | TA=[Param.] <cr><lf><br/>TA?<cr><lf><br/>Select the polarity of the trigger signal (i.e.,<br/>location of signal at which trigger is applied).</lf></cr></lf></cr>                       |
| ExposureMode             | R/W    | EM             | 0: Off<br>1: Timed<br>2: TriggerWidth                                                                                                    | 1       | EM=[Param.] <cr><lf><br/>EM?<cr><lf><br/>Select the exposure mode.</lf></cr></lf></cr>                                                                                                   |
| ExposureTimeRaw          | R/W    | PE             | 15 <sup>*</sup> ~ 8000000[us]                                                                                                    | 18000   | PE=[Param.] <cr><lf><br/>PE?<cr><lf><br/>Set the exposure time.<br/><b>Note:</b> The maximum value varies<br/>depending on the Acquisition Frame<br/>Rate Raw value.</lf></cr></lf></cr> |
| ExposureAuto             | R/W    | ASC            | 0: Off<br>1: Continuous                                                                                                    | 0       | ASC=[Param.] <cr><lf><br/>ASC?<cr><lf><br/>Set whether to enable auto exposure.</lf></cr></lf></cr>                                                                                      |
| TriggerOverlap           | R/W    | то             | 0:Off<br>1:Read Out                                                                                                    | 0       | TO=[Param.] <cr><lf><br/>TO?<cr><lf><br/>Set whether to enable "Trigger Overlap".</lf></cr></lf></cr>                                                                                    |

## **Digital IO Control (Short ASCII Command)**

| Name                      | Access | Short<br>ASCII | Values                                                                                                    | DEFAULT | Description                                                                                                    |
|---------------------------|--------|----------------|----------------------------------------------------------------------------------------------------|---------|----------------------------------------------------------------------------------------------------|
| LineInverter_TTLOut       | R/W    | LIO            | 0: False<br>1: True                                                                                                    | 0       | LI0=[Param.] <cr><lf><br/>LI0?<cr><lf><br/>Enable/disable polarity inversion for the TTL output.</lf></cr></lf></cr>                  |
| LineInverter_<br>Nand0In1 | R/W    | ND0INV1        | 0: False<br>1: True                                                                                                    | 0       | ND0INV1=[Param.] <cr><lf><br/>ND0INV1?<cr><lf><br/>Enable/disable polarity inversion for the NAND0 In1<br/>input.</lf></cr></lf></cr> |
| LineInverter_<br>Nand0In2 | R/W    | ND0INV2        | 0: False<br>1: True                                                                                                    | 0       | ND0INV2=[Param.] <cr><lf><br/>ND0INV2?<cr><lf><br/>Enable/disable polarity inversion for the NAND0 In2<br/>input.</lf></cr></lf></cr> |
| LineInverter_<br>Nand1In1 | R/W    | ND1INV1        | 0: False<br>1: True                                                                                                    | 0       | ND1INV1=[Param.] <cr><lf><br/>ND1INV1?<cr><lf><br/>Enable/disable polarity inversion for the NAND1 In1<br/>input.</lf></cr></lf></cr> |
| LineInverter_<br>Nand1In2 | R/W    | ND1INV2        | 0: False<br>1: True                                                                                                    | 0       | ND1INV2=[Param.] <cr><lf><br/>ND1INV2?<cr><lf><br/>Enable/disable polarity inversion for the NAND1 In2<br/>input.</lf></cr></lf></cr> |
| LineSource_Line1          | R/W    | LSO            | 0: Low<br>1: High<br>3: FrameTrigger<br>Wait<br>4: FrameActive<br>5:<br>ExposureActive<br>6: Fval<br>7: Lval<br>8:<br>PulseGenerator0<br>10:UserOutput0<br>11:UserOutput1<br>12: TTL_In1<br>(Std Only)<br>13: CL_CC1_In<br>14: Nand0<br>15: Nand1 | 0       | LS0=[Param.] <cr><lf><br/>LS0?<cr><lf><br/>Select the line source signal for Line 1(12-pin TTL<br/>output)</lf></cr></lf></cr>        |

| Name        | Access | Short<br>ASCII | Values              | DEFAULT | Description                                                                                  |
|-------------|--------|----------------|---------------------|---------|----------------------------------------------------------------------------------------------|
| UserOutput0 | R/W    | USC0           | 0: False<br>1: True | 0       | USC0=[Param.] <cr><lf><br/>USC0?<cr><lf><br/>Set the User Output0 value.</lf></cr></lf></cr> |
| UserOutput1 | R/W    | USC1           | 0: False<br>1: True | 0       | USC1=[Param.] <cr><lf><br/>USC1?<cr><lf><br/>Set the User Output1 value.</lf></cr></lf></cr> |

## Analog Control (Short ASCII Command)

| Name                  | Access | Short<br>ASCII | Values                  | DEFAULT | Description                                                                                                    |
|-----------------------|--------|----------------|-------------------------|---------|----------------------------------------------------------------------------------------------------|
| GainRawAnalogAll      | R/W    | FGA            | 100 ~ 1600              | 100     | FGA=[Param.] <cr><lf><br/>FGA?<cr><lf><br/>Set the gain value.</lf></cr></lf></cr>                                                        |
| GainRawDigitalRedAll  | R/W    | PGR            | -4533 ~ 0 ~<br>28400    | 0       | PGR=[Param.] <cr><lf><br/>PGR?<cr><lf><br/>Set the red gain value for white balance control. Color<br/>model only.</lf></cr></lf></cr>    |
| GainRawDigitalBlueAll | R/W    | PGB            | -4533 ~ 0 ~<br>28400    | 0       | PGB=[Param.] <cr><lf><br/>PGB?<cr><lf><br/>Set the blue gain value for white balance control. Color<br/>model only.</lf></cr></lf></cr>   |
| GainAuto              | R/W    | AGC            | 0: Off<br>1: Continuous | 0       | AGC=[Param.] <cr><lf><br/>AGC?<cr><lf><br/>Enable/disable gain auto adjustment.</lf></cr></lf></cr>                                       |
| BlackLevelRawAll      | R/W    | BL             | -133 ~ 0 ~ 255          | 0       | BL=[Param.] <cr><lf><br/>BL?<cr><lf><br/>Set the black level value.</lf></cr></lf></cr>                                                   |
| BlackLevelRawRed      | R/W    | BLR1           | -133 ~ 0 ~ 255          | 0       | BLR1=[Param.] <cr><lf><br/>BLR1?<cr><lf><br/>Set the red gain value for black balance control. Color<br/>model only.</lf></cr></lf></cr>  |
| BlackLevelRawBlue     | R/W    | BLB1           | -133 ~ 0 ~ 255          | 0       | BLB1=[Param.] <cr><lf><br/>BLB1?<cr><lf><br/>Set the blue gain value for black balance control. Color<br/>model only.</lf></cr></lf></cr> |

| Name             | Access | Short<br>ASCII | Values                                                                               | DEFAULT | Description                                                                                                    |
|------------------|--------|----------------|--------------------------------------------------------------------------------------|---------|----------------------------------------------------------------------------------------------------|
| BalanceWhiteAuto | R/W    | AWB            | 0: Off<br>1: Once<br>2: Continuous<br>3: 4600K<br>4: 5600K<br>5: 6500K<br>Else : Off | 0       | AWB=[Param.] <cr><lf><br/>AWB?<cr><lf><br/>Set the auto white balance mode. Color model only.</lf></cr></lf></cr> |

## LUT Control (Short ASCII Command)

| Name                    | Access | Short<br>ASCII | Values                                                           | DEFAULT                 | Description                                                                                                    |
|-------------------------|--------|----------------|------------------------------------------------------------------|-------------------------|----------------------------------------------------------------------------------------------------|
| LUTValueRed             | R/W    | LUTR           | Param 1: LUT index (0 ~<br>255)<br>Param 2:LUTdata<br>(0 ~ 4095) | γ=1 equivalent<br>value | LUTR=[Param1],[Param2] <cr><lf><br/>LUTR?[Param1]<cr><lf><br/>Set the LUT value for the red output signal. Color<br/>model only.</lf></cr></lf></cr>                                                            |
| LUTValueGreen<br>(Mono) | R/W    | LUTG           | Param 1: LUT index (0 ~<br>255)<br>Param 2:LUTdata<br>(0 ~ 4095) | γ=1 equivalent<br>value | LUTG=[Param1],[Param2] <cr><lf><br/>LUTG?[Param1]<cr><lf><br/><b>Color model</b>: Set the LUT value for the green<br/>output signal.<br/><b>Mono model</b>: Set the LUT value for the image</lf></cr></lf></cr> |
| LUTValueBlue            | R/W    | LUTB           | Param 1: LUT index (0 ~<br>255)<br>Param 2:LUTdata<br>(0 ~ 4095) | γ=1 equivalent<br>value | LUTB=[Param1],[Param2] <cr><lf><br/>LUTB?[Param1]<cr><lf><br/>Set the LUT value for the red output signal. Color<br/>model only.</lf></cr></lf></cr>                                                            |

## Transport Layer Control (Short ASCII Command)

| Name              | Access | Short<br>ASCII | Values                                                                                                    | DEFAULT | Description                                                                                                    |
|-------------------|--------|----------------|----------------------------------------------------------------------------------------------------|---------|----------------------------------------------------------------------------------------------------|
| DeviceTapGeometry | R/W    | TAGM           | 0: Geometry_1X1_1Y<br>1: Geometry_1X2_1Y<br>3: Geometry_1X4_1Y<br>5: Geometry_1X8_1Y<br>7: Geometry_1X3_1Y | 3       | TAGM=[Param.] <cr><lf><br/>TAGM?<cr><lf><br/>Set the transmission method for each time<br/>images are transmitted from the device(TAP<br/>structure).</lf></cr></lf></cr> |

### User Set Control (Short ASCII Command)

| Name        | Access | Short<br>ASCII | Values                                                  | Default | Description                                                                                                    |
|-------------|--------|----------------|---------------------------------------------------------|---------|----------------------------------------------------------------------------------------------------|
| UserSetLoad | (R)/W  | LD             | 0: Default<br>1: UserSet1<br>2: UserSet2<br>3: UserSet3 | 0       | LD=[Param.] <cr><lf><br/>LD?<cr><lf><br/>Load user settings.</lf></cr></lf></cr>                               |
| UserSetSave | (R)/W  | SA             | 1: UserSet1<br>2: UserSet2<br>3: UserSet3               | 1       | SA=[Param.] <cr><lf><br/>SA?<cr><lf><br/>Save the current setting values as user settings.</lf></cr></lf></cr> |

## Counter and Timer Control (Short ASCII Command)

| Name                | Access | Short<br>ASCII | Values                                                                           | Default | Description                                                                                                    |
|---------------------|--------|----------------|----------------------------------------------------------------------------------|---------|----------------------------------------------------------------------------------------------------|
| Counter0EventSource | R/W    | CE0            | 0:Off<br>1:FrameTrigger<br>2:FrameStart<br>3:ExposuerStart<br>4:FrameTransferEnd | 0       | CE0=[Param.] <cr><lf><br/>CE0?<cr><lf><br/>Select the counter event signal for which to read the<br/>count value(for Counter0).</lf></cr></lf></cr> |
| Counter1EventSource | R/W    | CE1            | 0:Off<br>1:FrameTrigger<br>2:FrameStart<br>3:ExposuerStart<br>4:FrameTransferEnd | 0       | CE1=[Param.] <cr><lf><br/>CE1?<cr><lf><br/>Select the counter event signal for which to read the<br/>count value(for Counter1).</lf></cr></lf></cr> |
| Counter2EventSource | R/W    | CE2            | 0:Off<br>1:FrameTrigger<br>2:FrameStart<br>3:ExposuerStart<br>4:FrameTransferEnd | 0       | CE2=[Param.] <cr><lf><br/>CE2?<cr><lf><br/>Select the counter event signal for which to read the<br/>count value(for Counter2).</lf></cr></lf></cr> |
| Counter0Reset       | (R)/W  | CR0            | 1                                                                                | -       | CR0=1 <cr><lf><br/>Reset Counter 0.</lf></cr>                                                                                                    |
| Counter1Reset       | (R)/W  | CR1            | 1                                                                                | -       | CR1=1 <cr><lf><br/>Reset Counter 1.</lf></cr>                                                                                                    |
| Counter2Reset       | (R)/W  | CR2            | 1                                                                                | -       | CR2=1 <cr><lf><br/>Reset Counter 2.</lf></cr>                                                                                                    |
| Counter0Value       | R/O    | CV0            | 0~65535                                                                          | 0       | CV0? <cr><lf><br/>Display the Counter0 value.</lf></cr>                                                                                             |

| Name          | Access | Short<br>ASCII | Values  | Default | Description                                             |  |
|---------------|--------|----------------|---------|---------|---------------------------------------------------------|--|
| Counter1Value | R/O    | CV1            | 0~65535 | 0       | CV1? <cr><lf><br/>Display the Counter1 value.</lf></cr> |  |
| Counter2Value | R/O    | CV2            | 0~65535 | 0       | CV2? <cr><lf><br/>Display the Counter2 value.</lf></cr> |  |

## JAI Custom (Short ASCII Command)

| Name                            | Access | Short<br>ASCII | Values                              | Default |                                                                                                    |
|---------------------------------|--------|----------------|-------------------------------------|---------|----------------------------------------------------------------------------------------------------|
| AcquisitionFramePeriod          |        |                | 32764 ~ 8000000[us]                 |         | AR=[Param.] <cr><lf><br/>AR?<cr><lf></lf></cr></lf></cr>                                                                                                    |
|                                 | R/W    | AR             |                                     | 11961   | Maximum value is calculated<br>depending on Height and Offset Y<br>settings.                                                                                |
|                                 |        |                |                                     |         | Set the frame rate as a frame<br>interval[us].                                                                                                    |
| BlemishWhiteEnable              | R/W    | BMW            | 0: False<br>1: True                 | 1       | BMW=[Param.] <cr><lf><br/>BMW?<cr><lf><br/>Enable/disable blemish correction</lf></cr></lf></cr>                                                            |
| BlemishWhiteDetect              | W/O    | BMRCW          | 1                                   | -       | BMRCW=1 <cr><lf><br/>Execute blemish detection.</lf></cr>                                                                                                   |
| BlemishWhiteDetect<br>Threshold | R/W    | BMTHW          | 0 ~ 100                             | 10      | BMTHW=[Param.] <cr><lf><br/>BMTHW?<cr><lf><br/>Set the blemish detection<br/>threshold.</lf></cr></lf></cr>                                                 |
| BlemishWhiteDetect<br>PositionX | R/W    | R/W BMPXW      | Param 1: Blemish<br>index (0 ~ 255) |         | BMPXW=[Param1],<br>[Param2] <cr><lf><br/>BMPXW? [Param1]<cr><lf><br/>Display the X coordinate (horizontal</lf></cr></lf></cr>                               |
|                                 |        |                | Param 2: X position(-<br>1 ~ 1935)  | -1      | pixel position) of the blemish<br>selected in Blemish Data Index.<br>You can also manually enter the X<br>coordinate of the blemish you want<br>to correct. |

| Name                                               | Access | Short<br>ASCII | Values                                                                                                    | Default |                                                                                                    |
|----------------------------------------------------|--------|----------------|----------------------------------------------------------------------------------------------------|---------|----------------------------------------------------------------------------------------------------|
|                                                    |        |                | Param 1: Blemish<br>index (0 ~ 255)                                                                                        |         | BMPYW=[Param1],<br>[Param2] <cr><lf><br/>BMPYW? [Param1]<cr><lf></lf></cr></lf></cr>                                                                                                    |
| BlemishWhiteDetect<br>PositionY                    | R/W    | BMPYW          | Param 2: X position(-<br>1 ~ 1935)                                                                                         | -1      | Display the Y coordinate (vertical<br>pixel position) of the blemish<br>selected in Blemish Data Index.<br>You can also manually enter the Y<br>coordinate of the blemish you want<br>to correct.          |
| VideoSendMode                                      | R/W    | VSM            | 0: Normal<br>1: Trigger Sequence<br>2: Command<br>Sequence                                                                 | 0       | VSM=[Param.] <cr><lf><br/>VSM?<cr><lf><br/>Configure Video Send Mode.</lf></cr></lf></cr>                                                                                                    |
| ShadingCorrection<br>Mode                          | R/W    | SDCM           | 0: Flat Shading<br>1: Color Shading*                                                                                       | 0       | SDCM=[Param.] <cr><lf><br/>SDCM?<cr><lf><br/>Select the shading correction<br/>mode. *Color only / fixed at Flat<br/>Shading for Mono)</lf></cr></lf></cr>                                                 |
| ShadingCorrect                                     | W/O    | RS             | -                                                                                                    | -       | RS=0 <cr><lf><br/>Execute shading correction.</lf></cr>                                                                                                    |
| RequestShadingDetect<br>Result                     | R/O    | SDRS           | 0=Complete.<br>1=Too Bright.<br>2=Too dark.<br>3=Timeout Error.<br>4=Busy.<br>5=Limit.<br>6= Trig is not set as<br>Normal. | -       | SDRS? <cr><lf><br/>Display the shading correction<br/>results.</lf></cr>                                                                                                    |
| ShadingMode                                        | R/W    | SDM            | 0: OFF<br>1: User 1<br>2: User 2<br>3: User 3                                                                              | 0       | SDM=[Param.] <cr><lf><br/>SDM?<cr><lf><br/>Set the storage area for the shading<br/>correction data. When this is set to<br/><b>Off</b>, the shading correction data is<br/>not saved.</lf></cr></lf></cr> |
| SequenceModeFrame<br>Count <i>n</i><br>n = 1 ~ 128 | R/W    | SQF n          | 1 ~ 255                                                                                                    | 1       | SQF <i>n</i> =[Param.] <cr><lf><br/>SQF <i>n</i>?<cr><lf><br/>Set the frame count of Sequence<br/>Roi Index <i>n</i>. (Only enabled during<br/>Trigger Sequence Mode.)</lf></cr></lf></cr>                 |

| Name                                                   | Access | Short<br>ASCII | Values                                 | Default |                                                                                                    |
|--------------------------------------------------------|--------|----------------|----------------------------------------|---------|----------------------------------------------------------------------------------------------------|
| SequenceModeNext<br>Index <i>n</i><br>n = 1 ~ 128      | R/W    | SQNIn          | 1~128                                  | 1       | SQNI <i>n</i> =[Param.] <cr><lf><br/>SQNI <i>n</i>?<cr><lf><br/>Set the index to be executed after<br/>Sequence Roi Index <i>n</i>. (Only<br/>enabled during Trigger Sequence</lf></cr></lf></cr>                    |
| SequenceMode<br>Width <i>n</i><br><i>n</i> = 1 ~ 128   | R/W    | SQWn           | 96 ~1936                               | 1936    | Mode.)<br>SQW <i>n</i> =[Param.] <cr><lf><br/>SQW <i>n</i>?<cr><lf><br/>Set the width of Sequence Roi<br/>Index <i>n</i>. See Width in <u>Image</u><br/>Format Control (Short ASCII<br/>Command)</lf></cr></lf></cr> |
| SequenceMode<br>OffsetX <i>n</i><br><i>n</i> = 1 ~ 128 | R/W    | SQOXn          | 0~1840                                 | 0       | SQOX <i>n</i> =[Param.] <cr><lf><br/>SQOX <i>n</i>?<cr><lf><br/>Set the Offset X of Sequence Roi<br/>Index <i>n</i>.</lf></cr></lf></cr>                                                                             |
| SequenceMode<br>Height <i>n</i><br>n = 1 ~ 128         | R/W    | SQHn           | 2~1216                                 | 1216    | SQH <i>n</i> =[Param.] <cr><lf><br/>SQH <i>n</i>?<cr><lf><br/>Set the height of Sequence Roi<br/>Index <i>n</i>.</lf></cr></lf></cr>                                                                                 |
| SequenceMode<br>OffsetY <i>n</i><br>n = 1 ~ 128        | R/W    | SQOYn          | 0~1214                                 | 0       | SQOY <i>n</i> =[Param.] <cr><lf><br/>SQOY <i>n</i>?<cr><lf><br/>Set the Offset Y of Sequence Roi<br/>Index <i>n</i>.</lf></cr></lf></cr>                                                                             |
| SequenceMode<br>Gain <i>n</i><br>n = 1 ~ 128           | R/W    | SQGAn          | 100 ~ 1600                             | 100     | SQGA <i>n</i> =[Param.] <cr><lf><br/>SQGA <i>n</i>?<cr><lf><br/>Set the gain of Sequence Roi Index<br/><i>n</i>.</lf></cr></lf></cr>                                                                                 |
| SequenceMode<br>ExposureTime <i>n</i><br>n = 1 ~ 128   | R/W    | SQPEn          | 15 ~ 8000000                           | 18000   | SQPE <i>n</i> =[Param.] <cr><lf><br/>SQPE <i>n</i>?<cr><lf><br/>Set the exposure time of Sequence<br/>Roi Index <i>n</i>. The minimum value<br/>varies depending on the<br/>TapGeometry.</lf></cr></lf></cr>         |
| SequenceMode<br>Hbinning <i>n</i><br>n = 1 ~ 128       | R/W    | SQHBn          | 1: Hbinning = OFF<br>2: Hbinning = x2* | 1       | SQHB <i>n</i> =[Param.] <cr><lf><br/>SQHB <i>n</i>?<cr><lf><br/>Set the horizontal binning of<br/>Sequence Roi Index <i>n</i>. *Mono<br/>model only.</lf></cr></lf></cr>                                             |

| Name                                               | Access | Short<br>ASCII | Values                                 | Default |                                                                                                    |
|----------------------------------------------------|--------|----------------|----------------------------------------|---------|----------------------------------------------------------------------------------------------------|
| SequenceMode<br>Vbinning <i>n</i><br>n = 1 ~ 128   | R/W    | SQVBn          | 1: Vbinning = OFF<br>2: Vbinning = x2* | 1       | SQVB <i>n</i> =[Param.] <cr><lf><br/>SQVB <i>n</i>?<cr><lf><br/>Set the vertical binning of<br/>Sequence Roi Index <i>n</i>. *Mono<br/>model only.</lf></cr></lf></cr> |
| SequenceMode<br>LutEnable <i>n</i><br>n = 1 ~ 128  | R/W    | SQLUTn         | Off/On                                 | 0       | SQLUT <i>n</i> =[Param.] <cr><lf><br/>SQLUT <i>n</i>?<cr><lf><br/>Enable/disable the LUT setting for<br/>Sequence Roi Index <i>n</i>.</lf></cr></lf></cr>              |
| SequenceMode<br>BlackLevel <i>n</i><br>n = 1 ~ 128 | R/W    | SQBLn          | -133 ~ 255                             | 0       | SQBL <i>n</i> =[Param.] <cr><lf><br/>SQBL <i>n</i>?<cr><lf><br/>Set the black level of Sequence Roi<br/>Index <i>n</i>.</lf></cr></lf></cr>                            |
| SequenceMode<br>GainRed <i>n</i><br>n = 1 ~ 128    | R/W    | SQPGR <i>n</i> | -4533 ~ 17713                          | 0       | SQPGR <i>n</i> =[Param.] <cr><lf><br/>SQPGR <i>n</i>?<cr><lf><br/>Set the red gain of Sequence Roi<br/>Index <i>n</i>. Color model only.</lf></cr></lf></cr>           |
| SequenceMode<br>GainBlue <i>n</i><br>n = 1 ~ 128   | R/W    | SQPGBn         | -4533 ~ 17713                          | 0       | SQPGB <i>n</i> =[Param.] <cr><lf><br/>SQPGB <i>n</i>?<cr><lf><br/>Set the blue gain of Sequence Roi<br/>Index <i>n</i>. Color model only.</lf></cr></lf></cr>          |
| CommandSequence<br>Index                           | R/W    | CSQI           | 1 ~ 128                                | 0       | CSQI=[Param.] <cr><lf><br/>CSQI?<cr><lf><br/>Set the inidex to execute during<br/>Command Sequence Mode.</lf></cr></lf></cr>                                           |
| CurrentSequence<br>Index                           | R/O    | SQIDX          | 1 ~ 128                                | 0       | SQIDX? <cr><lf><br/>Dispaly the index number of the<br/>current Command Sequence Index.</lf></cr>                                                                      |
| SequenceReset                                      | W/O    | SQRST          | 0                                      | 0       | SQRST=[Param.] <cr><lf><br/>Reset the current index number for<br/>Trigger Sequence Mode and<br/>Command Sequence Mode to<br/>"Index 1".</lf></cr>                     |
| Name                                        | Access | Short<br>ASCII     | Values              | Default |                                                                                                    |                          |
|---------------------------------------------|--------|--------------------|---------------------|---------|----------------------------------------------------------------------------------------------------|--------------------------|
|                                             |        |                    |                     |         | SQLUT=[Param.] <cr><lf><br/>SQLUT?<cr><lf></lf></cr></lf></cr>                                                                                                    |                          |
| SequenceLutMode                             | R/W    | SQLUT              | 0: Gamma<br>1: LUT  | 0       | Select the LUT mode to use during<br>Trigger Sequence Mode and<br>Command Sequence Mode. (This<br>setting is applied when Sequence<br>Roi Lut Enable is set to "True".) |                          |
| SensorMultiRoiEnable                        | R/W    | SMRE               | 0: False<br>1: True | 0       | SMRE=[Param.] <cr><lf><br/>SMRE?<cr><lf><br/>Enable/disable the MultiRoi</lf></cr></lf></cr>                                                                            |                          |
|                                             |        |                    |                     |         | function                                                                                                    |                          |
| SensorMultiRoiWidth <i>n</i><br>n = 1 ~ 4   | R/W    | SMRWn              | 16~1936             | 1936    | SMRW <i>n</i> =[Param.] <cr><lf><br/>SMRW<i>n</i>?<cr><lf><br/>Set the width of Sensor Multi Roi</lf></cr></lf></cr>                                                    |                          |
|                                             |        |                    |                     |         |                                                                                                    |                          |
| SensorMultiRoiHeight <i>n</i>               |        |                    |                     |         | SMRHn? <cr><lf></lf></cr>                                                                                                    |                          |
| n = 1 ~ 4                                   | R/W    | SMRHn              | 2~1216              | 1216    | Set the height of Sensor Multi Roi<br>Index <i>n</i> .                                                                                                    |                          |
|                                             |        |                    |                     |         | SMROX <i>n</i> =[Param.] <cr><lf></lf></cr>                                                                                                    |                          |
| SensorMultiRoiOffsetX <i>n</i>              | R/W    | R/W SMROX <i>n</i> | 0 ~ 1920            | 0       | SMROXn? <cr><lf></lf></cr>                                                                                                    |                          |
| n = 1 ~ 4                                   |        |                    |                     | 0       | Set the Offset X of Sensor Multi Roi<br>Index <i>n.</i>                                                                                                    |                          |
| SensorMultiRoiOffsetYn                      | D.44/  |                    |                     | 0       | SMROX <i>n</i> =[Param.] <cr><lf><br/>SMROX<i>n</i>?<cr><lf></lf></cr></lf></cr>                                                                                        |                          |
| n = 1 ~ 4                                   | K/VV   | SMRUYN             | 0~1214              | U       | Set the Offset Y of Sensor Multi Roi<br>Index2.                                                                                                    |                          |
| SensorMultiRoi<br>HorizontalEnable <i>n</i> | DAA    | CMDOLL             | 0: OFF              | 0       | SMROH <i>n</i> =[Param.] <cr><lf><br/>SMROH<i>n</i>?<cr><lf></lf></cr></lf></cr>                                                                                        |                          |
| n = 1 ~ 4                                   | R/VV   | SMROHN             | 1: ON               | U       | Enable/disable Sensor Multi Roi<br>horizontal Index <i>n</i> (Row <i>n</i> ).                                                                                           |                          |
| SensorMultiRoi                              |        |                    |                     |         | SMROV <i>n</i> =[Param.] <cr><lf></lf></cr>                                                                                                    |                          |
| VerticalEnable <i>n</i>                     | R/W    | SMROV <i>n</i>     | 0: OFF              | 0       | SMROVn? <cr><lf></lf></cr>                                                                                                    |                          |
| n = 1 ~ 4                                   |        |                    | 1: ON               | U U     | Enable/disable Sensor Multi Roi<br>vertical Index <i>n</i> (Column <i>n</i> ).                                                                                          |                          |
|                                             |        |                    | 0: Off              |         | LUTC=[Param.] <cr><lf></lf></cr>                                                                                                    |                          |
| LUTMode                                     | R/W    | LUTC               | 1: Gamma            | 0       | LUTC? <cr><lf></lf></cr>                                                                                                    |                          |
|                                             |        |                    |                     | 2: LUT  |                                                                                                    | Select the JAI LUT mode. |

| Name            | Access | Short<br>ASCII | Values            | Default |                                                                                                    |
|-----------------|--------|----------------|-------------------|---------|----------------------------------------------------------------------------------------------------|
| AlcSpeed        | R/W    | ALCS           | 1~8               | 4       | ALCS=[Param.] <cr><lf><br/>ALCS?<cr><lf><br/>Set the control speed for AGC and<br/>ASC. (8 is the fastest.)</lf></cr></lf></cr>                                                                      |
| AwbSpeed        | R/W    | AWBSU          | 1~8               | 4       | AWBSU=[Param.] <cr><lf><br/>AWBSU?<cr><lf><br/>Set the control speed for Balance<br/>White Auto (AWB). (8 is fastest.)</lf></cr></lf></cr>                                                           |
| ExposureAutoMax | R/W    | ASCEA          | 101 ~ 8000000[us] | 18000   | ASCEA=[Param.] <cr><lf><br/>ASCEA?<cr><lf><br/>Set the maximum value for the<br/>Exposure Auto (ASC) control<br/>range.<br/>Maximum value is varied<br/>depending on frame rate.</lf></cr></lf></cr> |
| ExposureAutoMin | R/W    | ASCEI          | 100 ~ 7999999     | 100     | ASCEI=[Param.] <cr><lf><br/>ASCEI?<cr><lf><br/>Set the minimum value for the<br/>Exposure Auto (ASC) control<br/>range.<br/>Maximum value is varied<br/>depending on frame rate.</lf></cr></lf></cr> |
| AlcReference    | R/W    | AGCF           | 10 ~ 100[%]       | 50      | AGCF=[Param.] <cr><lf><br/>AGCF?<cr><lf><br/>Set the target level for ALC. (unit:<br/>%)</lf></cr></lf></cr>                                                                                         |
| GainAutoMax     | R/W    | AGCGA          | 101 ~ 1600        | 1600    | AGCGA=[Param.] <cr><lf><br/>AGCGA?<cr><lf><br/>Set the maximum value for the Gain<br/>Auto (AGC) control range.</lf></cr></lf></cr>                                                                  |
| GainAutoMin     | R/W    | AGCGI          | 100 ~ 1599        | 100     | AGCGI=[Param.] <cr><lf><br/>AGCGI?<cr><lf><br/>Set the minimum value for the Gain<br/>Auto (AGC) control range.</lf></cr></lf></cr>                                                                  |

| Name                              | Access | Short<br>ASCII                                                                         | Values                                                                                                    | Default                                         |                                                                                                    |                                                                                                    |                                                                                                    |                                                                                                    |
|-----------------------------------|--------|----------------------------------------------------------------------------------------|----------------------------------------------------------------------------------------------------|-------------------------------------------------|----------------------------------------------------------------------------------------------------|----------------------------------------------------------------------------------------------------|----------------------------------------------------------------------------------------------------|----------------------------------------------------------------------------------------------------|
| ALCChannelAreaAll                 | R/W    | ALCA                                                                                   | 0: OFF<br>1: ON                                                                                                    | 1                                               |                                                                                                    | ALC<br>ALC<br>On:<br>for A<br>enat<br>conf<br>phot<br>Sele<br>Off:<br>on th<br>conf<br>phot<br>Sele | A=[Param.] <cf<br>A?<cr><lf><br/>Specify all photo<br/>LC, regardless<br/>oled/disabled sta<br/>igured individua<br/>ometry area with<br/>ctor].<br/>Specify areas for<br/>the enabled/disat<br/>igured individua<br/>ometry area with<br/>ctor].</lf></cr></cf<br> | R> <lf><br/>pometry areas<br/>of the<br/>atuses<br/>lly for each<br/>n [ALC Area<br/>or ALC based<br/>bled statuses<br/>lly for each<br/>n [ALC Area</lf> |
| ALCChannelArea                    | R/W    | ALCLR<br>ALCLMR<br>ALCLML<br>ALCLL<br>ALCMLR<br>ALCMLMR<br>ALCMLML<br>ALCMHR<br>ALCMHR | ALCLR<br>ALCLMR<br>ALCLML<br>ALCLL<br>ALCMLR<br>ALCMLR<br>ALCMLMR<br>ALCMLML<br>ALCMLML<br>0: Off<br>1: On<br>ALCMHR<br>ALCMHR<br>Default: 0 |                                                 | n.] <cr><lf><br/>the specifi<br/><b>/ Areas ar</b><br/><b>ALCHN</b><br/>(Hight N<br/>Left)<br/><b>ALCMH</b><br/>(Mid-Hi<br/>Mid-Le</lf></cr> | E<br>F><br>nd Sh<br>nd Sh<br>nd Sh<br>nL<br>nid-<br>ML<br>ght<br>ft)                                | notometry area.<br>nort ASCII Com<br>ALCHMR<br>(High Mid-<br>Right)<br>ALCMHMR<br>(Mid-High<br>Mid-Right)                                                                                                    | mands.<br>ALCHR<br>(High Right)<br>ALCMHR<br>(Mid-High<br>Right)                                                                                          |
|                                   |        | ALCMHML<br>ALMHL<br>ALCHR<br>ALCHMR<br>ALCHML<br>ALCHL                                 |                                                                                                    | ALCMLL<br>(Mid-Low Left)<br>ALCLL<br>(Low Left) | ALCML<br>(Mid-Low<br>Left)<br>ALCLM<br>(Low M<br>Left)                                                                                       | ML<br>Mid-<br>ML<br>id-                                                                             | ALCMLMR<br>(Mid-Low Mid-<br>Right)<br>ALCLMR<br>(Low Mid-<br>Right)                                                                                                    | ALCMLR<br>(Mid-Low<br>Right)<br>ALCLR<br>(Low Right)                                                                                                    |
| RequestBalanceWhite<br>AutoResult | R/O    | AWRS                                                                                   | 0=Complete.<br>1=Too Bright.<br>2=Too dark.<br>3=Timeout Error.<br>4=Busy.<br>5=Limit.<br>6= Trig is not set as<br>Normal.                   | 0                                               | 0 AW<br>Col                                                                                                    |                                                                                                    | RS? <cr><lf><br/>lay the AWB On<br/>r model only.</lf></cr>                                                                                                    | ce results.                                                                                                    |

| Name                 | Access | Short<br>ASCII                                                                         | Values                                                                | Default                                                 |                                                                                                    |                                                                                              |                                                                                                    |                                                                                                    |
|----------------------|--------|----------------------------------------------------------------------------------------|-----------------------------------------------------------------------|---------------------------------------------------------|----------------------------------------------------------------------------------------------------|----------------------------------------------------------------------------------------------|----------------------------------------------------------------------------------------------------|----------------------------------------------------------------------------------------------------|
| AWBChannelAreaAll    | R/W    | AWBA                                                                                   | 0: OFF<br>1: ON<br>Color model only.                                  | OFF<br>ON 1<br>olor model only.                         |                                                                                                    | AWI<br>AWI<br>for A<br>enaticonfi<br>phot<br>Sele<br>Off:<br>con th<br>confi<br>phot<br>Sele | BA=[Param.] <c<br>BA?<cr><lf><br/>Specify all photo<br/>WB, regardless<br/>bled/disabled sta<br/>igured individua<br/>ometry area with<br/>ctor].<br/>Specify areas fo<br/>he enabled/disal<br/>igured individua<br/>ometry area with<br/>ctor]</lf></cr></c<br> | R> <lf><br/>ometry areas<br/>of the<br/>atuses<br/>Ily for each<br/>n [AWB Area<br/>or AWB based<br/>oled statuses<br/>Ily for each<br/>n [AWB Area</lf> |
|                      |        | AWBLR<br>AWBLMR<br>AWBLML<br>AWBLL<br>AWBMLR<br>AWBMLMR                                | AWBLR AN<br>AWBLMR Er<br>AWBLML Or<br>AWBLL AWBMLR AWBMLR             |                                                         | AWB***=[Param.] <cr><l<br>AWB***?<cr><lf><br/>Enable/disable the specific<br/>only)<br/>16 Photometry Areas an<br/>AWBHL</lf></cr></l<br></cr> |                                                                                              | notometry area.                                                                                                    | (Color model<br>mands.<br>AWBHR                                                                                                    |
| AWBChannelArea       | R/W    | AWBMLML<br>ALMLL<br>AWBMHR<br>AWBMHMR<br>AWBMHML<br>AWBHR<br>AWBHMR<br>AWBHML<br>AWBHL | 0: Off<br>1: On<br>Default: 0                                         | (High Left)<br>AWBLMHL<br>(Mid-High<br>Left)<br>AWBLMLL | (Hight M<br>Left)<br>AWBMH<br>(Mid-Hig<br>Mid-Le<br>AWBML                                                                                      | IML<br>ght<br>ft)                                                                            | (High Mid-<br>Right)<br>AWBMHMR<br>(Mid-High<br>Mid-Right)<br>AWBMLMR                                                                                                    | (High Right)<br>AWBMHR<br>(Mid-High<br>Right)<br>AWBMLR<br>(Mid-Law                                                                                      |
|                      |        |                                                                                        |                                                                       | (Mid-Low Left)<br>AWBLL<br>(Low Left)                   | (Mid-Low<br>Left)<br>AWBLI<br>(Low M<br>Left)                                                                                                  | VIIG-<br>VIL<br>lid-                                                                         | (Mid-LOW Mid-<br>Right)<br>AWBLMR<br>(Low Mid-<br>Right)                                                                                                    | (Mid-Low<br>Right)<br>AWBLR<br>(Low Right)                                                                                                    |
| CurrentAreaNoRequest | R/O    | EA                                                                                     | 0: Factory area<br>1: User 1 area<br>2: User 2 area<br>3: User 3 area | 0                                                       |                                                                                                    | EA?<br>Disp<br>Use<br>with<br>The<br>DAT                                                     | <cr><lf><br/>lay the currently<br/>Set Selector sta<br/>the state saved<br/>camera returns<br/>A AREA.</lf></cr>                                                                                                    | r configured<br>itus. (Start up<br>to this area.)<br>the latest used                                                                                     |

| Name                 | Access | Short<br>ASCII | Values                           | Default |                                                                             |
|----------------------|--------|----------------|----------------------------------|---------|-----------------------------------------------------------------------------|
|                      |        |                |                                  |         | AR=[Param.] <cr><lf><br/>AR?<cr><lf></lf></cr></lf></cr>                    |
| AcquisitionFrameLine | R/W    | AR             | 1 ~ 325786                       | 774     | Not required. Acquisition Frame<br>Period exists.                           |
|                      |        |                |                                  |         | Maximum value is calculated<br>depending on Height and Offset Y<br>settings |
|                      |        |                | 0(γ=0.45)/1<br>(γ=0.60)/2(γ=1.0) |         | GMA=[Param ] <cr>&lt;  F&gt;</cr>                                           |
| GammaSelector        | R/W    | GMA            | 0(y=0.45)                        | 0       | GMA? <cr><lf></lf></cr>                                                     |
|                      |        |                | 1(γ=0.60)<br>2(γ=1.0)            |         | Set the gamma value.                                                        |
|                      |        |                |                                  |         | TMP0? <cr><lf></lf></cr>                                                    |
| Tomporaturo          | R/O    | R/O TMP0       | value                            |         | (Value÷128) = Temperature (C°)                                              |
| remperature          | N/O    |                |                                  | -       | Display the internal temperature                                            |
|                      |        |                |                                  |         | (C°) of the camera as a x128 value.                                         |
|                      | R/W    |                |                                  |         | PGDEV=[Param.] <cr><lf></lf></cr>                                           |
| GpioPulseGenDivide   |        | R/W PGDEV      | 1 ~ 4096                         |         | PGDEV? <cr><lf></lf></cr>                                                   |
| Value                |        |                |                                  | 1       | Set the division value for the                                              |
|                      |        |                |                                  |         | prescaler (12-bit) using the pixel                                          |
|                      |        |                |                                  |         | CIOCK as the base clock.                                                    |
|                      |        |                |                                  |         | PGL0? <cr><lf></lf></cr>                                                    |
| GpioPulseGenLength0  | R/W    | PGL0           | 1 ~ 1048575                      | 1       | Set the maximum count up value                                              |
|                      |        |                |                                  |         | using clock value.                                                          |
|                      |        |                |                                  |         | PGST0=[Param.] <cr><lf></lf></cr>                                           |
|                      |        |                |                                  |         | PGST0? <cr><lf></lf></cr>                                                   |
| GpioPulseGen         | R/W    | PGST0          | 0~1048575                        | 0       | Set the start point for the High                                            |
| StartPointo          |        |                |                                  |         | interval using clock value. When                                            |
|                      |        |                |                                  |         | the counter reaches this value, the                                         |
|                      |        |                |                                  |         | PGEN0=[Param ] <cr><le></le></cr>                                           |
|                      |        |                |                                  |         | PGEN0? <cr><lf></lf></cr>                                                   |
| GpioPulseGen         |        |                |                                  |         | Pot the start point for the Low                                             |
| EndPoint0            | R/W    | W PGEN0        | 1~1048575                        | 1       | interval using clock value. When                                            |
|                      |        |                |                                  |         | the counter reaches this value, the                                         |
|                      |        |                |                                  |         | output becomes 0.                                                           |

| Name                         | Access | Short<br>ASCII | Values                                                                                                    | Default |                                                                                                    |
|------------------------------|--------|----------------|----------------------------------------------------------------------------------------------------|---------|----------------------------------------------------------------------------------------------------|
| GpioPulseGen<br>RepeatCount0 | R/W    | PGRPT0         | 0 ~ 255                                                                                                    | 0       | PGRPT0=[Param.] <cr><lf><br/>PGRPT0?<cr><lf><br/>Set the repeat count for the<br/>counter. When this is set to 0, the<br/>counter will be free-running with<br/>limitless repeating.</lf></cr></lf></cr> |
| GpioPulseGen<br>ClearMode0   | R/W    | PGCM0          | 0: Free Run<br>1: Level High<br>2: Level Low<br>3: Rising Edge<br>4: Falling Edge                                                                                                    | 0       | PGCM0=[Param.] <cr><lf><br/>PGCM0?<cr><lf><br/>Set the clear signal condition for the<br/>count clear input of the pulse<br/>generator.</lf></cr></lf></cr>                                              |
| GpioPulseGen<br>SyncMode0    | R/W    | PGSM0          | 0: Async Mode<br>1: Sync Mode                                                                                                    | 0       | PGSM0=[Param.] <cr><lf><br/>PGSM0?<cr><lf><br/>Select the sync mode for the count<br/>clear input signal.</lf></cr></lf></cr>                                                                            |
| GpioPulseGen<br>Input0       | R/W    | PGIN0          | 0:Low<br>1:High<br>2:n/a<br>3:n/a<br>4:FrameTriggerWait<br>5:FrameActive<br>6:ExposureActive<br>7:FVAL<br>8:LVAL<br>10:UserOutput0<br>11:UserOutput1<br>12: TTL_In1<br>(Std Only)<br>13: CL_CC1_In<br>15:nand0<br>16:nand1 | 0       | PGIN0=[Param.] <cr><lf><br/>PGIN0?<cr><lf><br/>Select the count clear input signal<br/>source.</lf></cr></lf></cr>                                                                                       |
| GpioPulseGen<br>Invert0      | R/W    | PGINV0         | 0:Non-Inv<br>1:Inv                                                                                                    | 0       | PGINV0=[Param.] <cr><lf><br/>PGINV0?<cr><lf><br/>Select whether to invert the polarity<br/>of the count clear input signal.</lf></cr></lf></cr>                                                          |

| Name                      | Access | Short<br>ASCII | Values                                                                                                    | Default |                                                                                                    |
|---------------------------|--------|----------------|----------------------------------------------------------------------------------------------------|---------|----------------------------------------------------------------------------------------------------|
| GpioNand0<br>InputSource1 | R/W    | ND0IN1         | 0:Low<br>1:High<br>3: FrameTriggerWait<br>4: FrameActive<br>5: ExposureActive<br>6: Fval<br>7:LVAL<br>8: PulseGenerator0<br>10:UserOutput0<br>11:UserOutput1<br>12: TTL_In1<br>(Std Only)<br>13: CL_CC1_In<br>14: Nand1 | 0       | ND0IN1=[Param.] <cr><lf><br/>ND0IN1?<cr><lf><br/>Select the input source signal for<br/>NAND0 In1.</lf></cr></lf></cr>  |
| GpioNand0<br>InputSource2 | R/W    | ND0IN2         | Same as above                                                                                                    | 0       | ND0IN2=[Param.] <cr><lf><br/>ND0IN2?<cr><lf><br/>Select the input source signal for<br/>NAND0 In2.</lf></cr></lf></cr>  |
| GpioNand1<br>InputSource1 | R/W    | ND1IN1         | 0:Low<br>1:High<br>3: FrameTriggerWait<br>4: FrameActive<br>5: ExposureActive<br>6: Fval<br>7:LVAL<br>8: PulseGenerator0<br>10:UserOutput0<br>11:UserOutput1<br>12: TTL_In1<br>(Std Only)<br>13: CL_CC1_In<br>15: Nand0 | 0       | ND1IN1=[Param.] <cr><lf><br/>ND1IN1?<cr><lf><br/>Select the input source signal for<br/>NAND1 In1.</lf></cr></lf></cr>  |
| GpioNand1<br>InputSource2 | R/W    | ND1IN2         | Same as above.                                                                                                    | 0       | ND1IN2=[Param.] <cr><lf><br/>ND1IN2?<cr><lf><br/>Select the input source signal for<br/>NAND1 In2.</lf></cr></lf></cr>  |
| GpioNand0<br>InputInvert1 | R/W    | ND0INV1        | 0: Non-Inv<br>1: Inv                                                                                                    | 0       | ND0INV1=[Param.] <cr><lf><br/>ND0INV1?<cr><lf><br/>Not required. LineInverter_<br/>Nand0In1 exists.</lf></cr></lf></cr> |

| Name                         | Access | Short<br>ASCII | Values                                    | Default |                                                                                                    |
|------------------------------|--------|----------------|-------------------------------------------|---------|----------------------------------------------------------------------------------------------------|
| GpioNand1<br>InputInvert1    | R/W    | ND1INV1        | 0: Non-Inv<br>1: Inv                      | 0       | ND1INV1=[Param.] <cr><lf><br/>ND1INV1?<cr><lf><br/>Not required. LineInverter_<br/>Nand1In1 exists.</lf></cr></lf></cr>                                                                                                    |
| GpioNand0<br>InputInvert2    | R/W    | ND0INV2        | 0: Non-Inv<br>1: Inv                      | 0       | ND0INV2=[Param.] <cr><lf><br/>ND0INV2?<cr><lf><br/>Not required. LineInverter_<br/>Nand1In1 exists.</lf></cr></lf></cr>                                                                                                    |
| GpioNand1<br>InputInvert2    | R/W    | ND1INV2        | 0: Non-Inv<br>1: Inv                      | 0       | ND1INV2=[Param.] <cr><lf><br/>ND1INV2?<cr><lf><br/>Not required. LineInverter_<br/>Nand1In1 exists.</lf></cr></lf></cr>                                                                                                    |
| LUTSequenceR                 | R/W    | LUTSR          | 0 ~ 4095<br>Color model only.             | 0       | LUTSR =[Param.] <cr><lf><br/>LUTSR?<cr><lf><br/>When 256 commands are sent in<br/>succession, the LUT curve is<br/>updated (during WRITE) or the LUT<br/>curve is loaded sequentially<br/>(during READ). (Red signal)</lf></cr></lf></cr>   |
| LUTSequenceG                 | R/W    | LUTSG          | 0 ~ 4095<br>Color model only.             | 0       | LUTSG =[Param.] <cr><lf><br/>LUTSG?<cr><lf><br/>When 256 commands are sent in<br/>succession, the LUT curve is<br/>updated (during WRITE) or the LUT<br/>curve is loaded sequentially<br/>(during READ). (Green signal)</lf></cr></lf></cr> |
| LUTSequenceB                 | R/W    | LUTSB          | 0 ~ 4095<br>Color model only.             | 0       | LUTSG =[Param.] <cr><lf><br/>LUTSG?<cr><lf><br/>When 256 commands are sent in<br/>succession, the LUT curve is<br/>updated (during WRITE) or the LUT<br/>curve is loaded sequentially<br/>(during READ). (Blue signal)</lf></cr></lf></cr>  |
| BlemishNum                   | R/O    | BNUM           | 0~255                                     | 0       | BNUM? <cr><lf> .<br/>Display the number of correction<br/>blemishes.</lf></cr>                                                                                                    |
| CameraLinkClock<br>Frequency | R/W    | CLCF           | 0= 84.85MHz<br>1= 74.25MHz<br>2= 37.12MHz | 1       | CLCF =[Param.] <cr><lf><br/>CLCF?<cr><lf><br/>Set eh Camera Link clock.</lf></cr></lf></cr>                                                                                                    |

| Name                 | Access | Short<br>ASCII | Values                                                      | Default |                                                                                                    |
|----------------------|--------|----------------|-------------------------------------------------------------|---------|----------------------------------------------------------------------------------------------------|
| BINNING_GAIN_EN      | R/W    | BGOE           | 0: OFF<br>1: ON<br>Mono model only                          | 0       | BGOE =[Param.] <cr><lf><br/>BGOE?<cr><lf><br/>Set whether to apply gain to the<br/>image during horizontal binning<br/>mode.</lf></cr></lf></cr>                                                                        |
| AlcStatus            | R/O    | ALCST          | 0: Off<br>1: Alc (P-Iris Model<br>Only)<br>2: ASC<br>3: AGC | 0       | ALCST =[Param.] <cr><lf><br/>ALCST?<cr><lf><br/>Display whether Alc(exposure time)<br/>or Alc(gain) or Alc(white balance) or<br/>convergent is currently being used<br/>for control when using ALC.</lf></cr></lf></cr> |
| VideoProcessBypass   | R/W    | VPB            | 0: OFF<br>1: ON                                             | 0       | VPB =[Param.] <cr><lf><br/>VPB?<cr><lf><br/>Enable/disable video process<br/>bypass mode.</lf></cr></lf></cr>                                                                                                    |
| Frame rate min limit | R/O    | ARMIN          | 6029 ~ 32764                                                | 6080    | ARMIN? <cr><lf><br/>Display the fastest value for the<br/>frame rate under the current<br/>configurations as a frame interval<br/>[us].</lf></cr>                                                                       |
| Exposure min limit   | R/O    | PEMIN          | 15~79                                                       | 20      | PEMIN? <cr><lf><br/>Display the minimum value[us] for<br/>exposure time under the current<br/>configurations.</lf></cr>                                                                                                 |
| Exposure max limit   | R/O    | PEMAX          | 5976 ~ 8000000                                              | 8236    | PEMAX? <cr><lf><br/>Display the maximum value [us] for<br/>exposure time under the current<br/>configurations.</lf></cr>                                                                                                |

### **Miscellaneous**

### Troubleshooting

Check the following before requesting help. If the problem persists, contact your local JAI distributor.

#### Power Supply and Connections

**Issue**: The POWER/TRIG LED remains lit amber and does not turn green, even after power is supplied to the camera.

**Cause and Solution**: Camera initialization may not be complete. Check the Camera Link cable connection.

#### Image Display

**Issue**: Gradation in dark areas is not noticeable.

**Cause and Solution**: Use the gamma function to correct the display. As the light-emitting properties of the monitor are not linear, the entire image may be darker or the gradation in the dark areas may be less noticeable when camera outputs are displayed without processing. Using the gamma function performs correction to produce a display that is close to linear. For details, see <u>Gamma Function</u>.

#### Settings and Operations

Issue: Settings cannot be saved to user memory.

**Cause and Solution**: You cannot save to user memory while images are being captured by the camera. Stop image capture before performing the save operation.

**Issue**: I want to restore the factory default settings.

**Cause and Solution**: Load **Default** under User Set Selector in the Feature Properties tab to restore the factory default settings.

## **Specifications**

| Item                            |                  | GO-2400M-PMCL GO-2400C-PMCL       |                                   |                   |                     |  |  |  |  |
|---------------------------------|------------------|-----------------------------------|-----------------------------------|-------------------|---------------------|--|--|--|--|
| Scanning system                 | Progressive scan |                                   |                                   |                   |                     |  |  |  |  |
| Synchronization                 | Internal         | Internal                          |                                   |                   |                     |  |  |  |  |
| Interface                       | CameraL          | CameraLink (Version 2.0)          |                                   |                   |                     |  |  |  |  |
| Image sensor                    | 1/1.2-incl       | n monoch                          | rome CMOS                         | 1/1.2-inch Baye   | er color CMOS       |  |  |  |  |
| Image size (effective<br>image) | 11.3mm >         | 11.3mm x 7.13mm (13.4mm diagonal) |                                   |                   |                     |  |  |  |  |
| Pixel size                      | 5.86 µm >        | ς 5.86 μm                         |                                   |                   |                     |  |  |  |  |
| Effective image pixel<br>output | 1936 × 12        | 216                               |                                   |                   |                     |  |  |  |  |
|                                 |                  | H1,                               | V1                                |                   | 165.5 fps*          |  |  |  |  |
|                                 | 01.14            | <b>.</b>                          |                                   | H1, V2            | 165.5 fps           |  |  |  |  |
|                                 | 3DIT             | Binr                              |                                   | H2, V1            | 165.5 fps           |  |  |  |  |
| Acquisition Frame Rate          |                  | (110                              | no model only)                    | H2, V2            | 165.5 fps           |  |  |  |  |
| (max.)                          |                  | H1,                               | V1                                | L                 | 127.9 fps           |  |  |  |  |
| The minimum value is            | 4.01.11          |                                   |                                   | H1, V2            | 127.9 fps           |  |  |  |  |
| 0.125 fps for all.              | 10bit            | Binr                              | ning                              | H2, V1            | 127.9 fps           |  |  |  |  |
|                                 |                  | (110                              | no model only)                    | H2, V2            | 127.9 fps           |  |  |  |  |
|                                 | *When pi         | xel format                        | t is RGB8, Acquisition Frame Rate | (max) is 34.8fps. |                     |  |  |  |  |
| EMVA 1288 parameters            | 10bit outp       | out                               |                                   | 10bit output      |                     |  |  |  |  |
| Absolute sensitivity            | 6.82p (λ=        | 525 nm)                           |                                   | 6.94p (λ= 525 n   | ım)                 |  |  |  |  |
| Maximum SNR                     | 45.29 dB         |                                   |                                   | 45.15 dB          |                     |  |  |  |  |
| SN ratio (traditional           | 60 dB or i       | more (stai                        | ndard)                            | 60 dB or more (   | standard)           |  |  |  |  |
| method)                         | (0 dB gai        | n, Black)                         | 1                                 | (0 dB gain, Gree  | en Black)           |  |  |  |  |
|                                 | Full pixel       | 1                                 | 1936 (H) × 1216 (V)               |                   |                     |  |  |  |  |
|                                 |                  | Width                             | 96 to 1936, 12 or 16 pixels/step  |                   |                     |  |  |  |  |
|                                 | ROI              | OffsetX                           | 0 to 1920, 2 to 8 pixels/step     |                   |                     |  |  |  |  |
|                                 |                  | Height                            | 2 to 1216, 2 line/step            |                   |                     |  |  |  |  |
|                                 |                  | OffsetY                           | 0 to 1214, 2 lines/step           |                   |                     |  |  |  |  |
| Digital image output            |                  | H (1)                             | 1936 (H)                          |                   |                     |  |  |  |  |
| format                          | Binnina          | H (2)*                            | 968 (H)                           |                   |                     |  |  |  |  |
|                                 |                  | V (1)                             | 1216 (V)                          |                   |                     |  |  |  |  |
|                                 |                  | V (2)*                            | 608 (V)                           |                   |                     |  |  |  |  |
|                                 | Pixel For        | mat                               | Mono model: Mono8、Mono10、 N       | lono12            |                     |  |  |  |  |
|                                 |                  |                                   | Color model: BayerRG8、BayerR      | G10、BayerRG1      | I2、RGB8、RGB10、RGB12 |  |  |  |  |
|                                 | *Mono n          | nodel only                        | /                                 |                   |                     |  |  |  |  |
| Trigger Selector<br>(Exposure)  | Frame St         | art                               |                                   |                   |                     |  |  |  |  |
| Exposure Mode                   | Off. Time        | d (EPS)                           | Trigger Width (PWC)               |                   |                     |  |  |  |  |
| ,                               | 1,0              | (),                               | JJ                                |                   |                     |  |  |  |  |

| Item                     |                                                                                                    | GO-                                     | 2400M-PM              | CL                       |          | GO-2400C-PMCL                                          |  |
|--------------------------|----------------------------------------------------------------------------------------------------|-----------------------------------------|-----------------------|--------------------------|----------|--------------------------------------------------------|--|
| Trigger Overlap          | Off / Read out                                                                                                |                                         |                       |                          |          |                                                        |  |
| Trigger Input Signals    | Line4 - TTL In、Se                                                                                             | Line4 - TTL In、Software、PG0、NAND Out0/1 |                       |                          |          |                                                        |  |
|                          | Timed: 28.7 µs (8                                                                                             | -bit),                                  | , 32.7 µs (10         | -bit) (min)*2 to         | o 8 s (m | nax), variable unit: 1 μs                              |  |
|                          | TriggerWidth: 28.7 µs (8-bit), 32.7 µs (10-bit) (min)*2 to ∞ (max)                                            |                                         |                       |                          |          |                                                        |  |
| Exposure Mode            | *Performance verified for up to 1 second. Min. value varies depending on Tap Geometry setting.                |                                         |                       |                          |          |                                                        |  |
|                          | *The minimum exposure time consists of the image sensor's offset duration (13.7 $\mu$ s) added to the setting |                                         |                       |                          |          |                                                        |  |
|                          | configured on the                                                                                             | cam                                     | nera.                 |                          |          |                                                        |  |
| Exposure Auto            | Off / Continuous                                                                                              |                                         |                       |                          |          |                                                        |  |
| AGC/ASC Control Speed    |                                                                                                    |                                         |                       |                          |          |                                                        |  |
| (Auto Exposure Response  | 1~8                                                                                                    |                                         |                       |                          |          |                                                        |  |
| Speed)                   |                                                                                                    |                                         |                       |                          |          |                                                        |  |
| Video Send Mode          | Normal ROL Trig                                                                                               | aer S                                   | Sequencer. (          | Command Sec              | auence   | r                                                      |  |
| Selector                 |                                                                                                    | 90                                      |                       |                          | 1        |                                                        |  |
| Digital I/O              | Line Selector (4P                                                                                             | ) : Gl                                  | PIO IN / GPI          | O OUT                    |          |                                                        |  |
|                          | Default Level                                                                                                 |                                         |                       | 33LSB (10bit             | t outpu  | t)                                                     |  |
| Black lovel adjustment   | Video level adjus                                                                                             | tmer                                    | nt range              | 0 ~ 100 (10bi            | it outpu | it)                                                    |  |
| Diack level aujustitient | Adjustment range                                                                                              |                                         |                       | -33LSB to +6             | 64LSB    | against reference level (during 10-bit output)         |  |
|                          | Resolution adjustment                                                                                         |                                         |                       | 1 STEP = 0.25LSB         |          |                                                        |  |
|                          | Manual adjustme                                                                                               | ent                                     |                       | - <b>1 1 1 1 1 1 1 1</b> | 04 (0 (  |                                                        |  |
|                          | range                                                                                                    |                                         | 0 aB ~ + 24           | a, 1 step = x0.          | .01 (0.0 | JUS dB to 0.08 dB) (varies by setting value)           |  |
|                          | Auto gain                                                                                                    |                                         | Off / Continu         | uous                     |          |                                                        |  |
|                          | WB gain*                                                                                                    |                                         | R / B: -7 dB          | to +15 dB, 1 s           | tep = 0  | .1 dB                                                  |  |
| Gain adjustment          | WB Preset*                                                                                                    |                                         | 4600K, 560            | 0K, 6500K                |          |                                                        |  |
|                          | WB area*                                                                                                    |                                         | 16 (4 × 4) Ai         | × 4) Area                |          |                                                        |  |
|                          | WB range*                                                                                                    |                                         | 3000 K to 9000 K      |                          |          |                                                        |  |
|                          | White balance*                                                                                                |                                         | Off, Continuous, Once |                          |          |                                                        |  |
|                          | *Color Model Or                                                                                               | nly                                     |                       |                          |          |                                                        |  |
|                          | Detection                                                                                                    | Dete<br>facto                           | ect white ble<br>ory) | mishes using             | thresh   | old values (black blemish correction performed only at |  |
| Blemish correction       | Correction                                                                                                    | Inter                                   | rpolation usi         | ng adjacent pi           | ixels (c | ontinuous blemishes not corrected)                     |  |
|                          | Correctable                                                                                                   |                                         |                       |                          |          |                                                        |  |
|                          | pixels                                                                                                    | 256                                     | pixels                |                          |          |                                                        |  |
| ALC                      | Adjusts exposure                                                                                              | auto                                    | omatically us         | sing combinati           | ion of A | AGC and auto exposure                                  |  |
| Gamma                    | 0.45, 0.6, 1.0 (OF                                                                                            | F) (3                                   | 3 steps availa        | able)                    |          |                                                        |  |
| LUT                      | OFF: γ = 1.0, ON                                                                                              | = 25                                    | 6 points can          | be set                   |          |                                                        |  |
|                          |                                                                                                    | Ir                                      | nput range            | D                        | )C +12   | V to +24 V ±10% (via input terminal)                   |  |
|                          | 4-pin connector                                                                                               | С                                       |                       | 2                        | 30 mA    | ±20 mA (at 12 V input, full pixel) (Typical)           |  |
|                          |                                                                                                    | P                                       | ower consu            | mption 2                 | .76 W    | at 12 V input, full pixel (Typical)                    |  |
| Power Supply             |                                                                                                    | Ir                                      | nput range            |                          | )C 12 \  | /±10%                                                  |  |
|                          | POCL                                                                                                    | C                                       |                       | 2                        | 30 mA    | ±20 mA (at 12 V input, full pixel) (Typical)           |  |
|                          |                                                                                                    | P                                       | ower consu            | mption 2                 | .76 W    | at 12 V input, full pixel (Typical)                    |  |
|                          |                                                                                                    | !                                       |                       | ·····                    |          |                                                        |  |

| Item                                           | GO-2400M-PMCL GO-2400C-PMCL                                        |  |  |  |  |  |  |  |
|------------------------------------------------|--------------------------------------------------------------------|--|--|--|--|--|--|--|
| Lens mount                                     | -mount                                                             |  |  |  |  |  |  |  |
| Flange back                                    | 7.526, tolerance: 0 mm to –0.05 m                                  |  |  |  |  |  |  |  |
| Optical filter (IR cut filter)                 | Not provided Half value of 670 nm                                  |  |  |  |  |  |  |  |
| Verified performance<br>temperature / humidity | - 5°C ~ + 45°C / 20% ~ 80% (non-condensing)                        |  |  |  |  |  |  |  |
| Storage temperature /<br>humidity              | - 25°C ~ + 60°C / 20% ~ 80% (non-condensing)                       |  |  |  |  |  |  |  |
| Regulations                                    | CE (EN61000-6-2 and EN61000-6-3) , FCC part 15 class B, RoHS, WEEE |  |  |  |  |  |  |  |
| Dimensions (housing)                           | 29 × 29 × 41.5 mm (WHD) (excluding protrusions)                    |  |  |  |  |  |  |  |
| Weight                                         | 46 g                                                               |  |  |  |  |  |  |  |

#### Notes:

- Approximately 5 minutes of warm-up are required to achieve these specifications.
- Design and specifications are subject to change without notice.
- Camera body (1)
- Sensor protection cap (1)
- Dear Customer (sheet) (1)

### Optional accessories (not supplied)

• MP-43 tripod mount

### Frame Rate Reference

| Pixel Count | Resolution<br>(Screen Size) | ROI/Binning | Pixel Size (µm) | Image Size        | Frame Rate<br>8 / 10 / 12 bit |
|-------------|-----------------------------|-------------|-----------------|-------------------|-------------------------------|
| 2.35 MP     | 1936 × 1216                 | Full pixel  | 5.86 × 5.86     | 1/1.2" (13.40 mm) | 165 fps (@ 8 bit)             |
| 2 MP        | 1920 × 1080                 | ROI         | 5.86 × 5.86     | 1/1.2" (12.91 mm) | 185 fps (@ 8 bit)             |
| 1.4 MP      | 1400 × 1050                 | ROI         | 5.86 × 5.86     | 1/1.6" (10.26 mm) | 190 fps (@ 8 bit)             |
| 1.3 MP      | 1280 × 1024                 | ROI         | 5.86 × 5.86     | 1/1.7" (9.61 mm)  | 195 fps (@ 8 bit)             |
| 0.5 MP      | 800 × 600                   | ROI         | 5.86 × 5.86     | 1/2.7" (5.86 mm)  | 324 fps (@ 8 bit)             |
| 0.3 MP      | 640 × 480                   | ROI         | 5.86 × 5.86     | 1/3.4" (4.69 mm)  | 400 fps (@ 8 bit)             |

Theoretical value: decimal values are dropped, during Unpacked

### **Spectral Response**

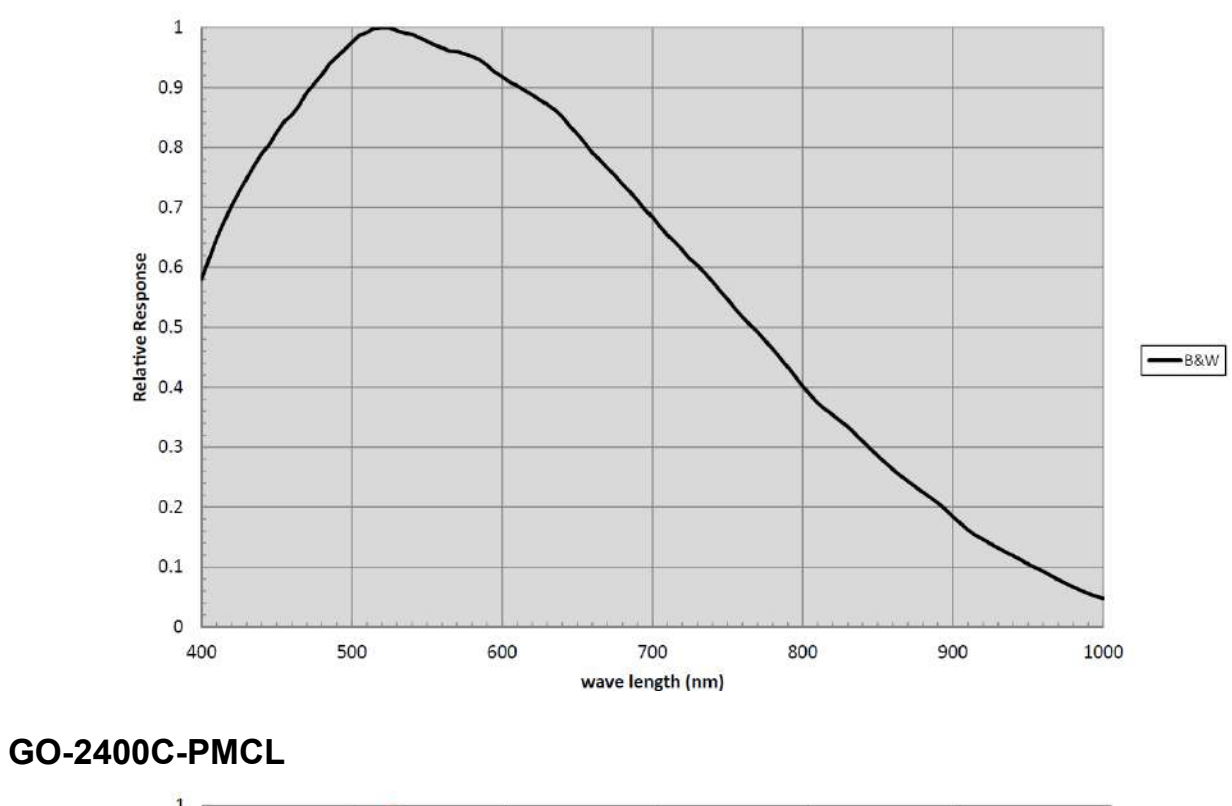

#### GO-2400M-PMCL

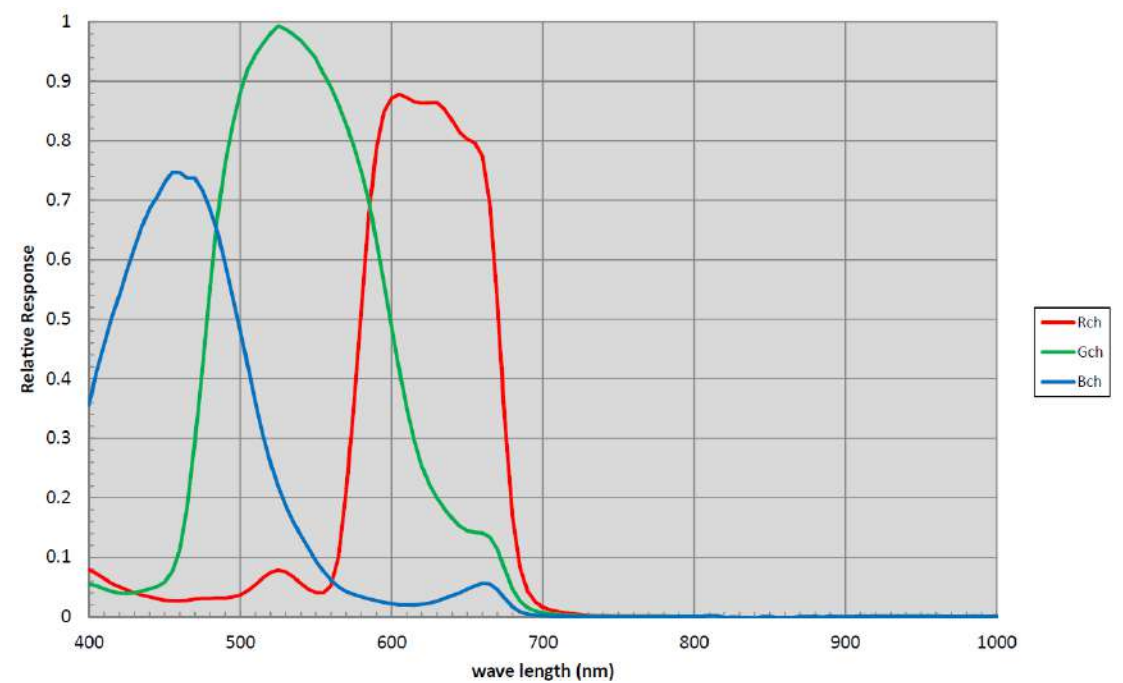

### Dimensions

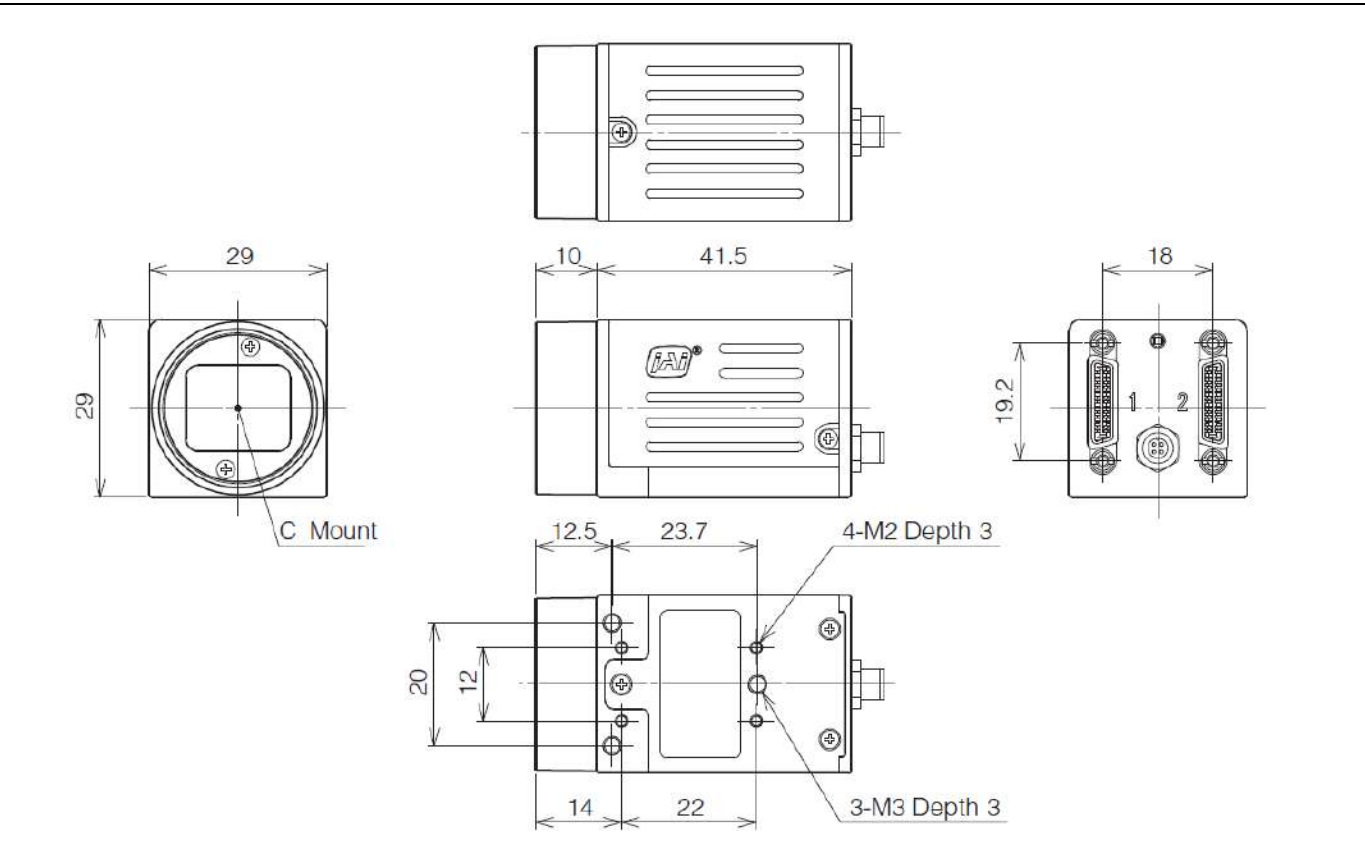

#### Notes:

- Dimensional tolerance: ± 0.3mm
- Unit: mm

### **User's Record**

Model name: .....

Revision: .....

Serial No: .....

Firmware version: .....

For camera revision history, please contact your local JAI distributor.

# **Revision History**

| Revision | Date       | Device<br>Version | Changes                                                             |  |
|----------|------------|-------------------|---------------------------------------------------------------------|--|
| 2.5      | 2023/06/19 | DV0119            | Redesigned the user manual and corrected/updated topics.            |  |
| 2.4      | Nov. 2020  | -                 | Fixed TriggerOverlap and others.                                    |  |
| 2.3      | Feb. 2020  | -                 | Add Note, binning mode cannot be used in video process bypass mode. |  |
| 2.2      | Mar. 2019  | -                 | Add KC, actual exposure time                                        |  |

#### Trademarks

Other systems and product names described in this document are trademarks or registered trademarks of their respective owners. The <sup>™</sup> and <sup>®</sup> symbols are not used in this document.

Europe, Middle East & Africa Phone +45 4457 8888 Fax +45 4491 8880 Asia Pacific Phone +81 45 440 0154 Fax +81 45 440 0166

Americas Phone (Toll-Free) 1 800 445 5444 Phone +1 408 383 0300

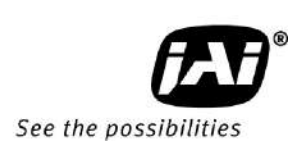

Visit our website on www.jai.com